# JUMO dTRON 304/308/316

Régulateur compact avec fonction Programme

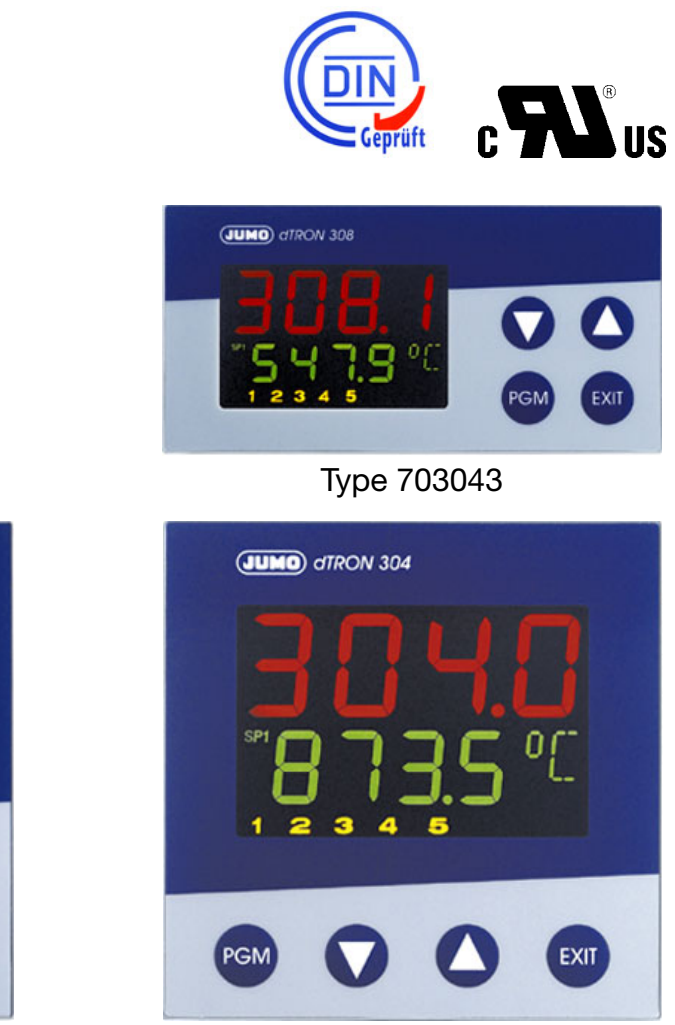

Type 703044

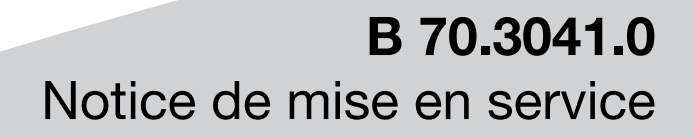

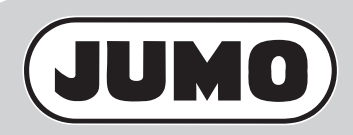

2010-04-30/00442057

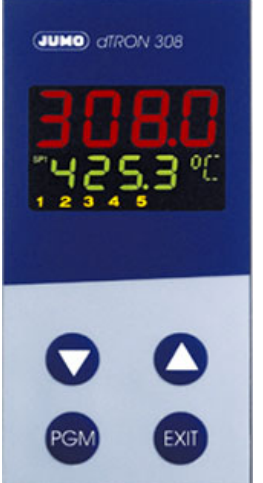

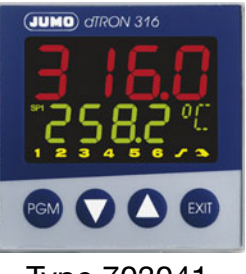

Type 703041

Type 703042

Lisez cette notice avant de mettre en service l'appareil. Conservez cette notice dans un endroit accessible à tout moment à tous les utilisateurs.

Aidez-nous à améliorer cette notice en nous faisant part de vos suggestions.

Si vous rencontrez des difficultés lors de la mise en service, n'effectuez aucune manipulation non autorisée. Vous pourriez compromettre votre droit à la garantie !

Veuillez prendre contact avec nos services.

La notice de mise en service est valable à partir de la version Software de l'appareil 192.02.05

Vous pouvez l'afficher en appuyant simultanément sur les touches 📾 et 🚺 .

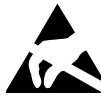

En cas d'intervention à l'intérieur de l'appareil ou de retour de tiroirs, de blocs ou de composants, il faut respecter les dispositions de la norme NF EN 61340-5-1 « Électrostatique : protection des dispositifs électroniques contre les phénomènes électrostatiques - Prescriptions générales » et de la norme NF EN 61340-5-2 « Électrostatique : protection des dispositifs électroniques contre les phénomènes électrostatiques - Brescriptions générales » et de la norme NF EN 61340-5-2 « Électrostatique : protection des dispositifs électroniques contre les phénomènes électrostatiques - Guide d'utilisation ».

Pour le transport n'utilisez que des emballages ESD.

Faites attention aux dégâts provoqués par les décharges électrostatiques, nous dégageons toute responsabilité.

ESD = Electro Static Discharge (décharge électrostatique)

| 1                                     | Introduction                                                                                                    | 7                     |
|---------------------------------------|----------------------------------------------------------------------------------------------------|-----------------------|
| 1.1                                   | Description                                                                                                    | 7                     |
| 1.2                                   | Conventions typographiques                                                                                                  | 8                     |
| 2                                     | Identification de l'exécution de l'appareil                                                                                 | 9                     |
| 2.1                                   | Identification du type                                                                                                    | 9                     |
| 2.2                                   | Matériel livré                                                                                                    | 10                    |
| 2.3                                   | Accessoires                                                                                                    | 10                    |
| 3                                     | Montage                                                                                                    | 11                    |
| 3.1                                   | Lieu de montage et conditions climatiques                                                                                   | 11                    |
| <b>3.2</b><br>3.2.1<br>3.2.2          | <b>Dimensions</b><br>Type 703044<br>Types 703042/43                                                                         | <b>11</b><br>11<br>12 |
| 3.2.3                                 | Iype 703041                                                                                                    |                       |
| 3.3                                   |                                                                                                    |                       |
| 3.4                                   | Montage encastre                                                                                                    | 13                    |
| 3.5                                   | Retirer la plaque du régulateur                                                                                             | 14                    |
| 4                                     | Raccordement électrique                                                                                                    | 15                    |
| 4.1                                   | Conseils pour l'installation                                                                                                | 15                    |
| 4.2                                   | Séparation galvanique                                                                                                    | 16                    |
| <b>4.3</b><br>4.3.1<br>4.3.2<br>4.3.3 | Schémas de raccordement<br>Type 703041<br>Types 703042/43/44<br>Résistance de terminaison de l'interface sérielle RS422/485 |                       |
| 4.3.4                                 | Raccordement du connecteur PROFIBUS-DP                                                                                      |                       |

| 5                                     | Commande                                                                               | 25                          |
|---------------------------------------|----------------------------------------------------------------------------------------|-----------------------------|
| 5.1                                   | Éléments d'affichage et de commande                                                    | 25                          |
| 5.2                                   | Concept de niveaux                                                                     | 26                          |
| 5.3                                   | Verrouillage des niveaux                                                               | 27                          |
| 5.4                                   | Saisie et aide à l'utilisateur                                                         | 28                          |
| 5.5                                   | Régulateur à valeur fixe (réglage en usine)                                            | 29                          |
| <b>5.6</b><br>5.6.1<br>5.6.2<br>5.6.3 | Régulateur à programmeSaisie du programmeCommandeDéplacement de la courbe du programme | <b>30</b><br>30<br>32<br>33 |
| 6                                     | Niveau "Commande"                                                                      | 35                          |
| 7                                     | Niveau "Paramétrage"                                                                   | 37                          |
| 8                                     | Configuration                                                                          | 39                          |
| <b>8.1</b><br>8.1.1                   | Entrées analogiques "InP"<br>Réglage fin spécifique                                    | <b>41</b><br>43             |
| 8.2                                   | Régulateur "Cntr"                                                                      | 45                          |
| 8.3                                   | Programmateur "Pro"                                                                    | 47                          |
| 8.4                                   | Seuils d'alarme "LC"                                                                   | 50                          |
| 8.5                                   | Sorties "OutP"                                                                         | 54                          |
| 8.6                                   | Fonctions binaires "binF"                                                              | 56                          |
| 8.7                                   | Affichage "diSP"                                                                       | 59                          |
| 8.8                                   | Minuterie "tFct"                                                                       | 61                          |
| 8.9                                   | Interfaces "IntF"                                                                      | 62                          |
| 9                                     | Optimisation                                                                           | 63                          |
| 9.1                                   | Auto-optimisation                                                                      | 63                          |
| 9.2                                   | Contrôle de l'optimisation                                                             | 66                          |

| 10           | Options                                            | 67       |
|--------------|----------------------------------------------------|----------|
| 10.1         | Module mathématique et logique                     | 67       |
| 10.2         | Régulateur de différence, d'humidité et de rapport | 67       |
| 11           | Ajout des extensions                               | 69       |
| 12           | Annexe                                             | 71       |
|              |                                                    |          |
| 12.1         | Caractéristiques techniques                        | 71       |
| 12.1<br>12.2 | Caractéristiques techniques<br>Messages d'alarme   | 71<br>74 |

#### 1.1 Description

La série de régulateurs est constituée de quatre appareils à programmation libre, dans différents formats DIN ; ces appareils permettent de réguler des températures, des pressions et d'autres grandeurs de process.

Les appareils sont utilisés comme régulateur de température TR suivant EN 14597 dans des installations calorifiques pour réguler et commander la température dans des milieux liquides et gazeux (fonctionnement 1B).<sup>1</sup>

L'écran à cristaux liquides, couleur et à grand contraste, utilisé pour la valeur réelle, la consigne et l'aide à l'utilisateur, est constitué de deux afficheurs à 4 digits de 7 segments, de deux afficheurs à 1 digit de 16 segments, d'un indicateur de la consigne active, de six indicateurs d'état et d'indicateurs pour l'unité, la fonction Rampe et le mode manuel.

Les quatre touches de la face avant permettent de commander, paramétrer et configurer le régulateur. Les appareils peuvent être utilisés comme régulateur à 2 plages, régulateur à 3 plages, régulateur à 3 plages pas à pas ou régulateur proportionnel. Le logiciel des régulateurs contient entre autres une fonction Programme ou Rampe, la commutation entre jeux de paramètres, deux procédures d'auto-optimisation, un module mathématique et logique ainsi que quatre seuils d'alarme.

Les linéarisations des capteurs usuels sont mémorisées dans les appareils ; il est possible de programmer un tableau de linéarisation spécifique.

Le logiciel Setup proposé permet de configurer confortablement l'appareil depuis un ordinateur.

Il est possible d'intégrer les appareils à un bus de données via une interface RS422/ RS485 ou PROFIBUS-DP.

Le raccordement électrique est effectué à l'arrière des appareils, à l'aide de bornes à vis.

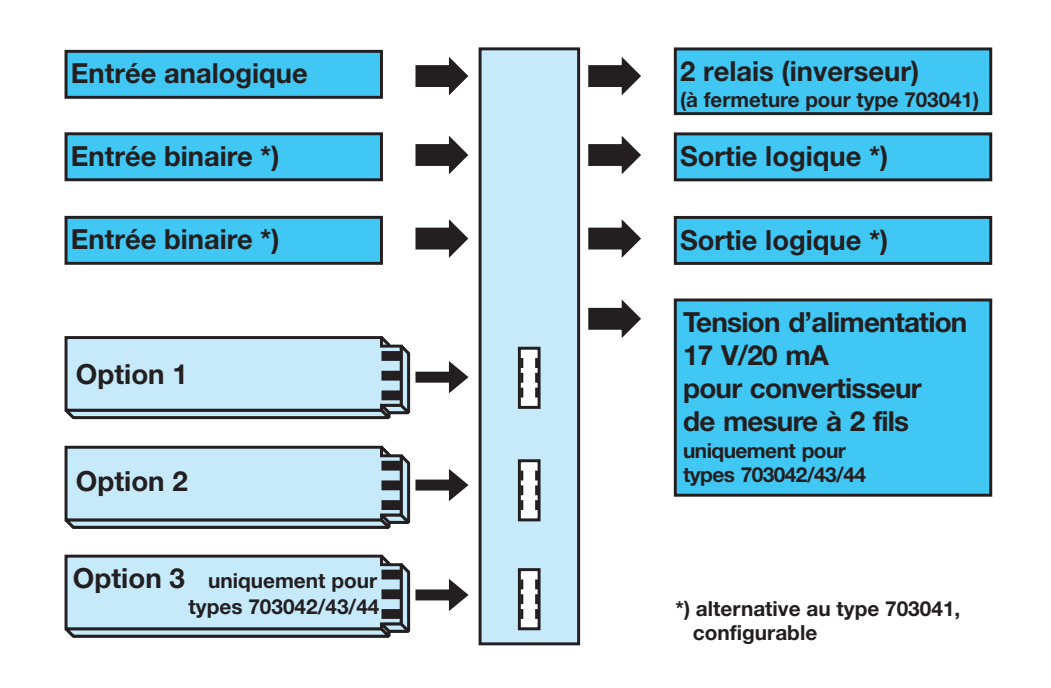

1. Pour plus d'explications voir EN 14597.

# **1** Introduction

### 1.2 Conventions typographiques

| Symboles<br>d'avertissement           |                | Prudence    | Ce symbole est utilisé lorsque la non-observation ou l'observation imprécise des instructions peut provoquer des <b>dommages corporels</b> !                        |
|---------------------------------------|----------------|-------------|----------------------------------------------------------------------------------------------------|
|                                       | and the second | Attention   | Ce symbole est utilisé lorsque la non-observation ou l'observation imprécise des instructions peut <b>endommager</b> les appareils ou les données !                 |
|                                       |                | Attention   | Ce symbole est utilisé lorsqu'il faut prendre ses précautions<br>lors de la manipulation des <b>composants sensibles aux</b><br><b>décharges électrostatiques</b> . |
|                                       |                |             |                                                                                                    |
| Symboles<br>indiquant<br>une remarque |                | Remarque    | point particulier.                                                                                                    |
|                                       | $\Rightarrow$  | Renvoi      | Ce symbole renvoie à des <b>informations complémentaires</b> dans d'autres notices, chapitres ou sections.                                                          |
|                                       | *              | Instruction | Ce symbole indique qu'une action à effectuer est décrite.                                                                                                    |
|                                       |                |             | Chaque étape de travail est caractérisée par une étoile, par exemple :                                                                                              |
|                                       |                |             | * Appuyez sur la touche EXIT                                                                                                    |
|                                       |                |             |                                                                                                    |
| Madaa                                 |                | Dointo      | Les textes du legisiel Setus cent en italique, par exemple :                                                                                                    |

Modes de représentation

Points du menu Les textes du logiciel Setup sont en italique, par exemple : Éditer programme.

Affichage clignotant

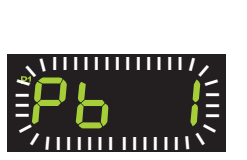

### 2.1 Identification du type

|        | Type de base                                                                                                    |
|--------|----------------------------------------------------------------------------------------------------|
| 703041 | JUMO dTRON 316, Format 48 mm × 48 mm comprenant 1 entrées analogique, 2 sorties à relais et 2 entrées binaires ou 2 sorties logiques                                                                                                    |
| 703042 | JUMO dTRON 308, Format 48 mm × 96 mm (format vertical) comprenant 1 entrée analogique, 2 entrées binaires, 2 relais et 2 sorties logiques                                                                                                    |
| 703043 | JUMO dTRON 308, Format 96 mm × 48 mm (format horizontal) comprenant 1 entrée analogique, 2 entrées binaires, 2 relais et 2 sorties logiques                                                                                                    |
| 703044 | JUMO dTRON 304, Format 96 mm × 96 mm comprehented by a comprehented by a comprehented by a comprehented by a comprehented by a comprehented by a comprehenced by a comprehence |

| 1          |   |   | Туре | e de | e b  | ase   | e 1  | 1          |                                              |                       |                     |                        |                   |              |               |             |                     |        |                     |              |           |
|------------|---|---|------|------|------|-------|------|------------|----------------------------------------------|-----------------------|---------------------|------------------------|-------------------|--------------|---------------|-------------|---------------------|--------|---------------------|--------------|-----------|
|            |   |   | Exé  | cuti | ior  | ۱     |      |            |                                              |                       |                     |                        |                   |              |               |             |                     |        |                     |              |           |
|            | 8 |   | Star | ndar | rd a | ave   | c ré | glage      | s d'                                         | usin                  | е                   |                        |                   |              |               |             |                     |        |                     |              |           |
|            | 9 |   | Prog | gran | nm   | natio | on s | uivan      | t inc                                        | dicat                 | ion                 | s du                   | ı clie            | ent          |               |             |                     |        |                     |              |           |
|            |   |   | Sort | ties | lo   | giq   | ues  | (2 pc      | our                                          | ľexé                  | cu                  | tion                   | sta               | nda          | ard)          |             |                     |        |                     |              |           |
|            |   | 1 | 0/1  | 2 V  | /    |       |      |            |                                              |                       |                     |                        |                   |              |               |             |                     |        |                     |              |           |
| 1          |   | 2 | 0/1  | 8 V  | /    |       |      |            |                                              |                       |                     |                        |                   |              |               |             |                     |        |                     |              |           |
|            |   |   |      |      |      |       |      |            |                                              |                       |                     |                        |                   |              |               |             |                     |        |                     |              |           |
|            |   |   |      |      |      |       |      |            |                                              |                       |                     |                        |                   |              |               |             |                     |        |                     |              |           |
|            |   |   |      |      | Ι    |       |      |            |                                              |                       |                     |                        |                   |              |               |             | Type 703042/43/     | 44     | Type 7030           | 41 (sans opt | tion 3)   |
|            |   |   | 1    | . 2  | 2.   | з.    | Co   | nnec       | teui                                         | ren                   | opt                 | tion                   |                   |              |               |             | Nombre (max.        | )      | Nombre (max.)       | Option 1     | Option    |
|            |   |   | (    | ) (  | 0    | 0     | No   | n affe     | cté                                          |                       | -                   |                        |                   |              |               |             |                     |        | . ,                 | X            | X         |
|            |   |   | 1    | 1 -  | 1    | 1     | Ent  | rée a      | nalc                                         | giqu                  | le 2                | ? (un                  | iver              | sel)         |               |             | 1                   |        | 1                   | Х            | Х         |
|            |   |   | 2    | 2 2  | 2    | 2     | Rel  | ais (ir    | ver                                          | seur                  | )                   |                        |                   | ,            |               |             | 2                   |        | 1                   | х            | -         |
|            |   |   | 3    | 3 3  | 3    | 3     | 2 re | elais (    | à fe                                         | rmet                  | ure                 | )                      |                   |              |               |             | 2                   |        | 1                   | Х            | -         |
| ĺ          |   |   | 4    | 1 4  | 4    | 4     | Sor  | tie ar     | nalo                                         | giqu                  | е                   |                        |                   |              |               |             | 2                   |        | 2                   | Х            | Х         |
| 1          |   |   | 5    | 5 5  | 5    | 5     | 2 e  | ntrée      | s bii                                        | naire                 | s                   |                        |                   |              |               |             | 2                   |        | 1                   | Х            | Х         |
|            |   |   | 6    | 5 6  | 6    | 6     | Rel  | ais st     | atiq                                         | ue 1                  | А                   |                        |                   |              |               |             | 2                   |        | 2                   | Х            | Х         |
| 1          |   |   | 7    | 7 7  | 7    | 7     | Inte | erface     | RS                                           | 422/                  | /RS                 | 485                    |                   |              |               |             | 1                   |        | 1                   | Х            | Х         |
|            |   |   | 8    | 3 8  | 8    | 8     | Inte | erface     | PR                                           | OFI                   | BUS                 | S-DF                   | P                 |              |               |             | 1                   |        | 1                   | Х            | Х         |
|            |   |   |      |      |      |       | _    | 2 3<br>2 5 | <b>A</b><br>1 <sup>°</sup><br>2 <sup>°</sup> | lime<br>10 à<br>0 à 3 | enta<br>240<br>30 V | ntior<br>0 V /<br>/ AC | n<br>AC -<br>C/DC | -15<br>;, 48 | /+10<br>3 à 6 | 0%,<br>3 Hi | 48 à 63 Hz<br>z     |        |                     |              |           |
|            |   |   |      |      |      |       |      |            |                                              |                       |                     |                        | Op                | otio         | ns            |             |                     |        |                     |              |           |
|            |   |   |      |      |      |       |      |            |                                              | 0                     | 0                   | 0                      | Au                | cun          | ie            |             |                     |        |                     |              |           |
|            |   |   |      |      |      |       |      |            |                                              | 2                     | 1                   | 4                      | Mo                | bdul         | le m          | athé        | matique et logique  | •      |                     |              |           |
|            |   |   |      |      |      |       |      |            |                                              | 2                     | 1                   | 7                      | Ré                | gula         | ateu          | r de        | rapport (condition  | : 2 er | ntrées analogiques) |              |           |
|            |   |   |      |      |      |       |      |            |                                              | 2                     | 1                   | 8                      | Ré                | gula         | ateu          | r de        | différence (conditi | on : 2 | entrées analogique  | es)          |           |
|            |   |   |      |      |      |       |      |            |                                              | 2                     | 1                   | 9                      | Ré                | gula         | ateu          | r d'h       | numidité (condition | : 2 er | ntrées analogiques) |              |           |
|            |   |   |      |      |      |       |      |            |                                              | L                     | T                   |                        |                   |              |               |             |                     |        |                     |              |           |
|            |   |   |      |      |      |       |      |            |                                              |                       |                     |                        |                   |              |               |             | Γ                   |        |                     |              |           |
|            |   |   |      |      |      |       |      |            |                                              |                       |                     |                        |                   |              |               |             | Homologation        |        |                     |              |           |
|            |   |   |      |      |      |       |      |            |                                              |                       |                     |                        |                   | 0            | 0             | 0           | Aucune              |        |                     |              |           |
|            |   |   |      |      |      |       |      |            |                                              |                       |                     |                        |                   | 0            | 5             | 6           | EN 14 597           |        |                     |              |           |
|            |   |   |      |      |      |       |      |            |                                              |                       |                     |                        |                   |              |               |             | dTRON 304 avec      | certif | fication GL         |              | sur demar |
|            |   |   |      |      |      |       | rr   |            |                                              |                       |                     |                        | _                 |              |               |             | T                   |        |                     |              |           |
| - <u> </u> |   |   |      |      |      |       |      |            |                                              |                       |                     |                        |                   |              |               |             | 1                   |        |                     |              |           |
| 1          |   | • | -    |      |      |       | -    |            | 1                                            | '                     |                     |                        | ,                 |              |               |             |                     |        |                     |              |           |

## 2 Identification de l'exécution de l'appareil

#### 2.2 Matériel livré

- Régulateur \_
- Joint
- Éléments de fixation \_
- Notice de mise en service B70.3041.0 en format A6 -

Il est possible de commander séparément un CD-ROM avec un logiciel de démonstration et des documents PDF en format A4 (notice de mise en service et autre documentation).

Il est possible de télécharger ces documents et le programme sur www.jumo.fr (le déblocage du logiciel est payant).

### 2.3 Accessoires

| Interface PC      | Interface PC avec convertisseur TTL/RS232 et adaptateur (prise femelle) pour logiciel Setup ; numéro d'article : 70/00350260                                                                                                    |                                                               |  |  |  |  |  |  |  |  |  |
|-------------------|----------------------------------------------------------------------------------------------------|---------------------------------------------------------------|--|--|--|--|--|--|--|--|--|
| Interface USB     | Interface PC avec convertissed<br>(broche) ; numéro d'article : 70/                                                                                                    | ur USB/TTL, adaptateur (prise femelle) et adaptateur 00456352 |  |  |  |  |  |  |  |  |  |
| Logiciel<br>Setup | Logiciel Setup <sup>a</sup> avec éditeur de<br>Numéro d'article : 70/00445443                                                                                                    | programme et Startup                                          |  |  |  |  |  |  |  |  |  |
|                   | Conditions hardware :                                                                                                    |                                                               |  |  |  |  |  |  |  |  |  |
|                   | - PC Pentium 100 ou compati                                                                                                    | ble                                                           |  |  |  |  |  |  |  |  |  |
|                   | - 128 Mo BAM 30 Mo disque dur libre                                                                                                    |                                                               |  |  |  |  |  |  |  |  |  |
|                   | - Lecteur CD-ROM                                                                                                    |                                                               |  |  |  |  |  |  |  |  |  |
|                   | - Port série ou USB libre                                                                                                    |                                                               |  |  |  |  |  |  |  |  |  |
|                   | Conditions software :                                                                                                    |                                                               |  |  |  |  |  |  |  |  |  |
|                   | Microsoft <sup>1</sup> Windows 98/NT4.0/                                                                                                    | ME/2000/XP                                                    |  |  |  |  |  |  |  |  |  |
|                   |                                                                                                    |                                                               |  |  |  |  |  |  |  |  |  |
|                   | Sill JUMO dTRON 300 vérie - [Setup1 - modifié - ]     Exter éditer Affichage Transfert de données E                                                                                                    | stras Ferêtre Info                                            |  |  |  |  |  |  |  |  |  |
|                   | <b>Dør 100 8</b> 50                                                                                                    |                                                               |  |  |  |  |  |  |  |  |  |
|                   | JUNO dTRON 316     Setup     Setup     Frahle divid behier                                                                                                    | Entrées analogiques (InP):                                    |  |  |  |  |  |  |  |  |  |
|                   | - S Matériel<br>- S Nivesu de configuration (ConF)<br>- S (ConF)                                                                                                    | Régulateur (Cntr):                                            |  |  |  |  |  |  |  |  |  |
|                   | Emetitical Photo     Emetitical Photo     Emet                                                                                                    | Émetteur (Pro):                                               |  |  |  |  |  |  |  |  |  |
|                   | Social and the second second s                                                                                                    | Seuils d'alarme (LC):                                         |  |  |  |  |  |  |  |  |  |
|                   | Amchage (dor) / Commande     Ministrie (Ect)     Interfaces (IntF)                                                                                                    | Sorties (OutP):                                               |  |  |  |  |  |  |  |  |  |
|                   | Surveou de paramétroge (Pása)<br>Surveou "Officialeur"<br>Niveou "Utisateur" (OPi)                                                                                                    | Fonctions logiques (binF):                                    |  |  |  |  |  |  |  |  |  |
|                   | Supervisiones<br>Supervisionest Schup<br>Supervisionest Schup<br>Supervisionet Schup<br>Supervisionest Schup<br>Supervi | Affichage (diSP) / Commande:                                  |  |  |  |  |  |  |  |  |  |
|                   | V Linéariation spécifique au client<br>V Paramètre non documenté                                                                                                    | Minuterie (tFct):                                             |  |  |  |  |  |  |  |  |  |
|                   | Statup<br>E Edux de programmes<br>Fogramme                                                                                                    | Interfaces (IntF):                                            |  |  |  |  |  |  |  |  |  |
|                   | Simulation du programme                                                                                                    | Paramètre du régulateur:                                      |  |  |  |  |  |  |  |  |  |

Etat & Entrées logiques & Sorties logiques & Entrées analogiques 1. Microsoft est une marque déposée de Microsoft Corporation

•

Temps Hom Valeur

### 3.1 Lieu de montage et conditions climatiques

Il faut que le lieu de montage soit conforme aux conditions décrites dans les caractéristiques techniques.

La température du lieu de montage doit être comprise entre 0 et 55 °C, pour une humidité relative  $\leq$  90%.

### 3.2 Dimensions

#### 3.2.1 Type 703044

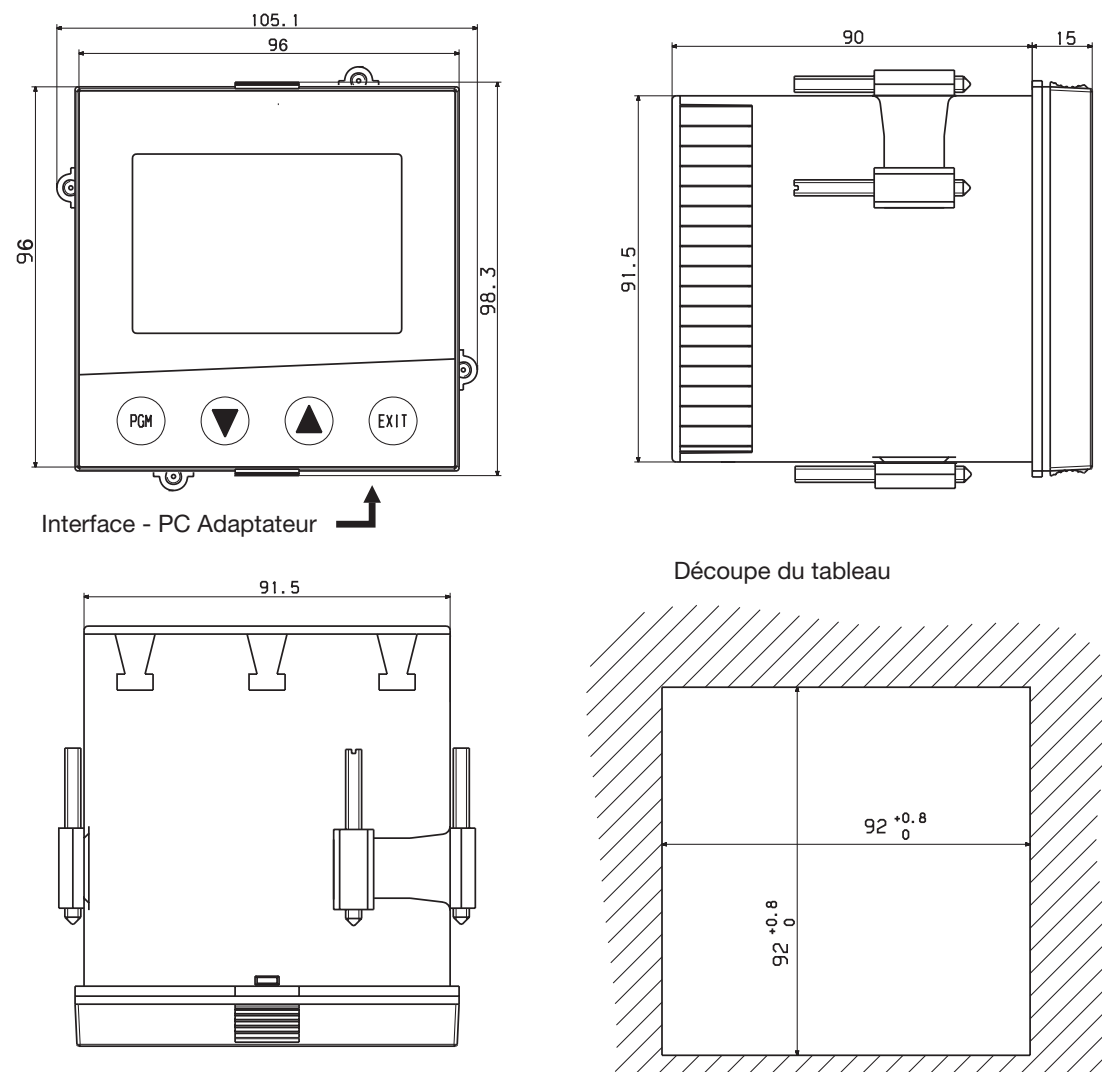

# 3 Montage

### 3.2.2 Types 703042/43

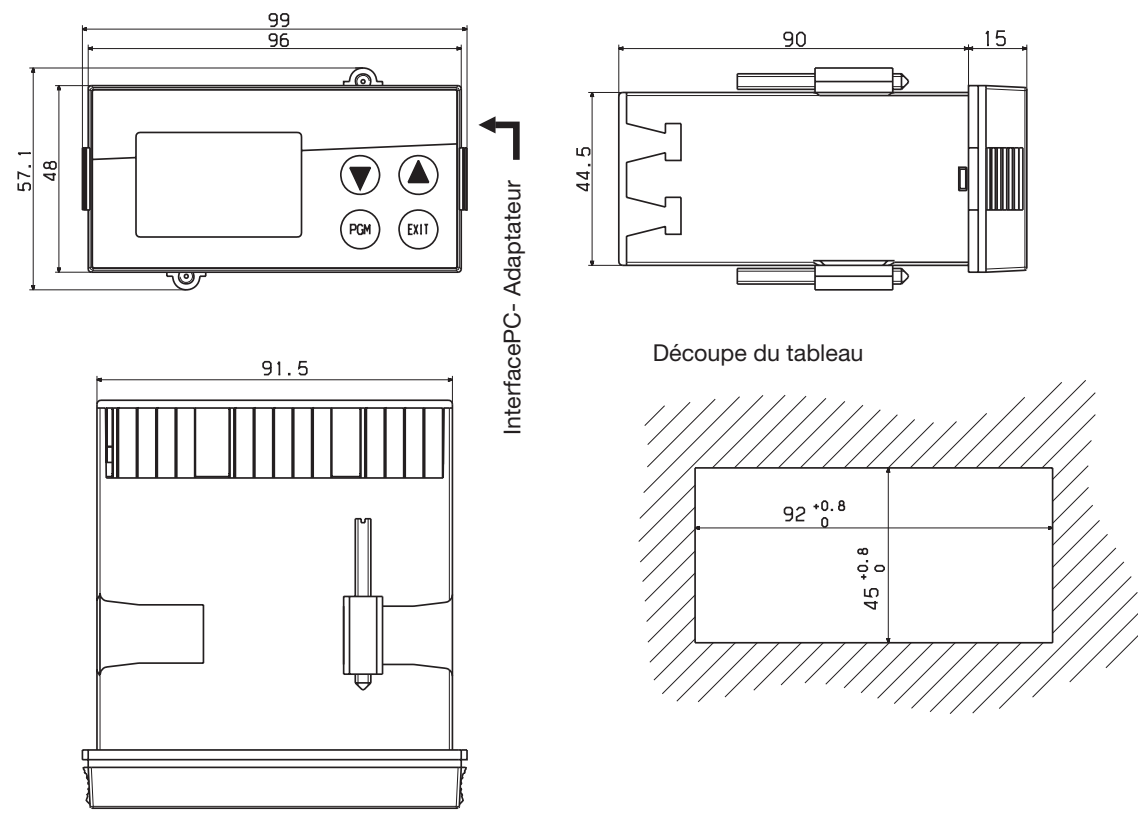

#### 3.2.3 Type 703041

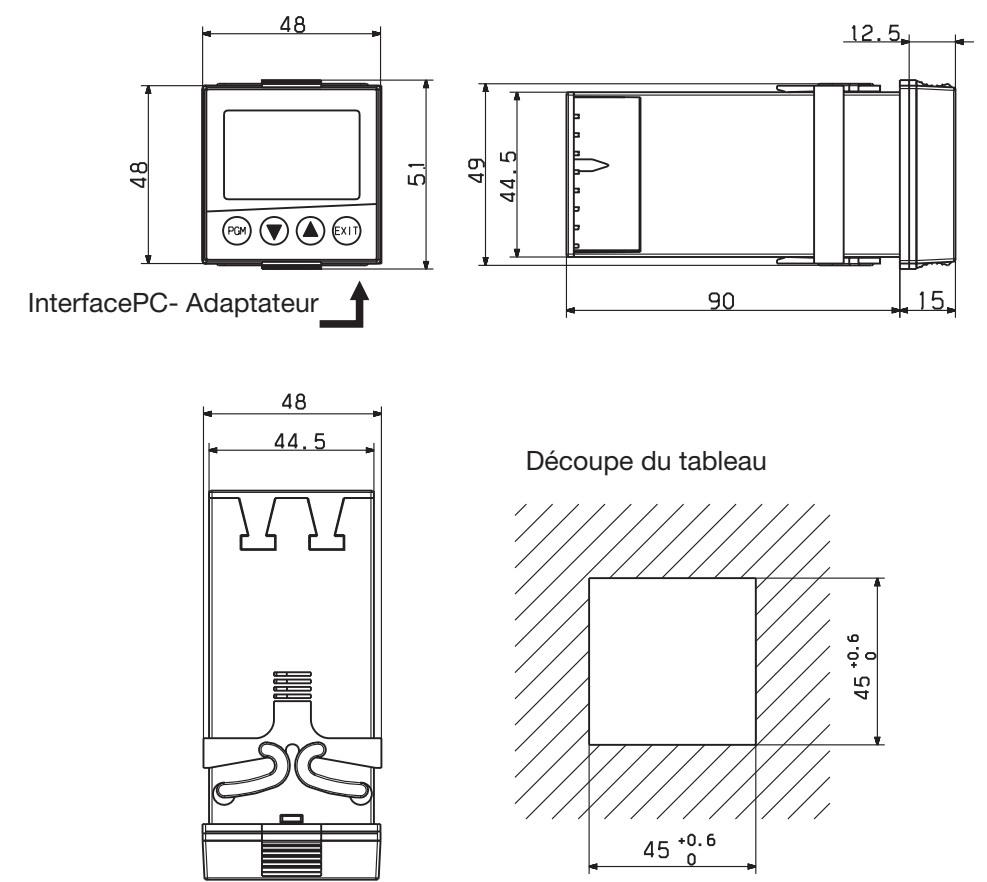

### 3.3 Montage bord à bord

| Écarts min. de la découpe du tableau              |            |          |  |  |  |  |  |  |  |
|---------------------------------------------------|------------|----------|--|--|--|--|--|--|--|
| Туре                                              | horizontal | vertical |  |  |  |  |  |  |  |
| 703041 (48 mm × 48 mm)                            | 11 mm      | 30 mm    |  |  |  |  |  |  |  |
| 703042 (format vertical : 48 mm $	imes$ 96 mm))   | 11 mm      | 30 mm    |  |  |  |  |  |  |  |
| 703043 (format horizontal : 96 mm $\times$ 48 mm) | 30 mm      | 11 mm    |  |  |  |  |  |  |  |
| 703044 (96 mm × 96 mm)                            | 11 mm      | 30 mm    |  |  |  |  |  |  |  |
| Avec connecteur Setup (flèche) :                  |            |          |  |  |  |  |  |  |  |
| 703041 (48 mm × 48 mm)                            | 11 mm      | 65 mm    |  |  |  |  |  |  |  |
| 703042 (format vertical : 48 mm $	imes$ 96 mm))   | 11 mm      | 65 mm    |  |  |  |  |  |  |  |
| 703043 (format horizontal : 96 mm $	imes$ 48 mm)  | 65 mm      | 11 mm    |  |  |  |  |  |  |  |
| 703044 (96 mm $	imes$ 96 mm)                      | 11 mm      | 65 mm    |  |  |  |  |  |  |  |

#### 3.4 Montage encastré

Type 703042/43/44

- Placer le joint fourni sur le corps de l'appareil.
- Introduire le régulateur par l'avant dans la découpe du tableau.
- Depuis l'arrière du tableau, glisser les éléments de fixation dans les guides latéraux.
   Les côtés plats des éléments de fixation doivent se trouver contre le boîtier.
- Mettre les éléments de fixation contre l'arrière du tableau et serrer uniformément avec un tournevis.

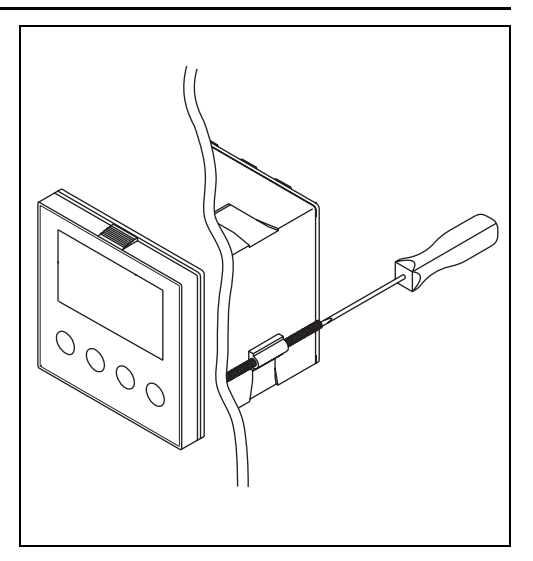

Type 703041

- Placer le joint fourni sur le tube de l'appareil.
- Introduire le régulateur par l'avant dans la découpe du tableau.
- Depuis l'arrière du tableau, glisser le cadre de fixation sur le corps de l'appareil ; appuyer avec les ressorts contre l'arrière du tableau jusqu'à ce que les ergots soient encliquetés dans les rainures prévues à cet effet et que la fixation soit suffisante.

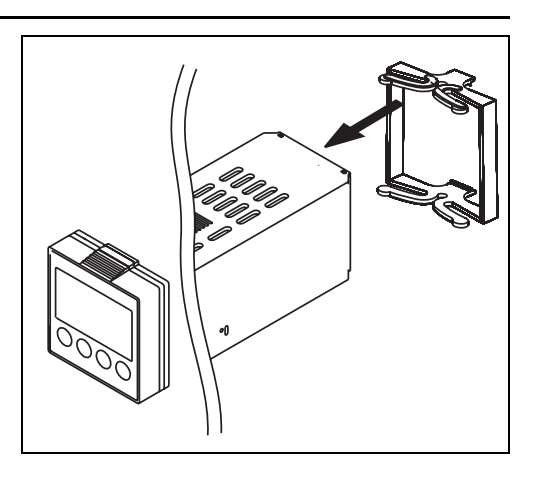

Entretien de la façade

Il est possible de nettoyer la façade avec des détergents et des produits de nettoyage usuels. Elle n'est que relativement résistante aux solvants organiques (par ex. alcool à brûler, benzine, P1, xylène entre autres). Ne pas utiliser de nettoyeur à haute pression.

## 3 Montage

### 3.5 Retirer la plaque du régulateur

Pour effectuer des réparations, il est possible de retirer du boîtier la plaque du régulateur.

 Appuyer simultanément sur les surfaces striées de la façade (en haut et en bas pour le format vertical, à gauche et à droite pour le format horizontal) et enlever la plaque du régulateur.

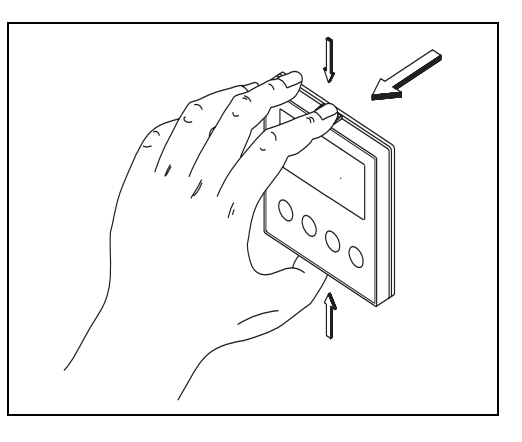

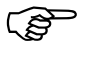

Lors de la remise en place de la plaque du régulateur, il faut veiller à ce que les ergots (sous les surfaces striées) soient bien encliquetés.

#### 4.1 Conseils pour l'installation

- Aussi bien pour le choix du matériau des câbles, pour l'installation que pour le raccordement électrique de l'appareil, il faut respecter la réglementation en vigueur.
- Le raccordement électrique ne doit être effectué que par du personnel qualifié.
- L'appareil est prévu pour être monté dans des tableaux de commande ou installations. La protection incombant au client ne doit pas dépasser 20 A.
   Débrancher l'appareil du réseau pour tous travaux de réparation ou d'intervention.
- Il faut protéger le circuit de charge avec un fusible calibré au courant maximal du relais pour éviter un soudage des relais de sortie.
- La compatibilité électromagnétique est conforme aux normes et prescriptions mentionnées dans les caractéristiques techniques.
- Les câbles d'entrée, de sortie et d'alimentation doivent être séparés les uns des autres et ne doivent pas cheminer parallèlement.
- Les câbles de sonde et d'interface doivent être torsadés et blindés. Dans la mesure du possible, ils ne doivent pas cheminer à proximité de composants ou de câbles parcourus par du courant. Mettre le blindage à la terre d'un côté.
- Ne raccorder aucun autre récepteur aux bornes d'alimentation de l'appareil.
- L'appareil ne peut être installé dans des zones exposées à un risque d'explosion.
- Outre une installation défectueuse, des valeurs mal réglées sur le régulateur (consigne, données des niveaux Paramétrage et Configuration, modifications à l'intérieur de l'appareil) peuvent altérer le bon fonctionnement du process ou provoquer des dégâts. C'est pourquoi il doit toujours y avoir des dispositifs de sécurité indépendants du régulateur (par exemple des soupapes de surpression ou des limiteurs/ contrôleurs de température) ; seul du personnel qualifié peut effectuer le réglage. À ce propos, nous vous prions de respecter les règles de sécurité correspondantes. Comme une adaptation (auto-optimisation) ne permet pas d'asservir toutes les boucles de régulation imaginables, un mauvais réglage d'un paramètre peut en théorie rendre une régulation instable. C'est pourquoi il faut contrôler la stabilité de la valeur réelle atteinte.

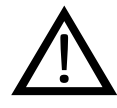

Le raccordement électrique doit être effectué

exclusivement par du personnel qualifié.

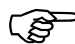

Identifier l'exécution de l'appareil à l'aide du code de commande.

#### Instruction de montage pour sections de conducteur et embout

|                                                  | Section min.        | Section max.       | Longueur min.<br>de l'embout |
|--------------------------------------------------|---------------------|--------------------|------------------------------|
| Sans embout                                      | 0,34mm <sup>2</sup> | 2,5mm <sup>2</sup> | 10mm<br>(dénudé)             |
| Embout sans collet                               | 0,25mm <sup>2</sup> | 2,5mm <sup>2</sup> | 10mm                         |
| Embout avec collet<br>jusqu'à 1,5mm <sup>2</sup> | 0,25mm <sup>2</sup> | 1,5mm <sup>2</sup> | 10mm                         |
| Embout sans collet<br>jusqu'à 1,5mm <sup>2</sup> | 1,5mm <sup>2</sup>  | 2,5mm <sup>2</sup> | 12mm                         |
| Embout double<br>avec collet                     | 0,25mm <sup>2</sup> | 1,5mm <sup>2</sup> | 12mm                         |

### 4.2 Séparation galvanique

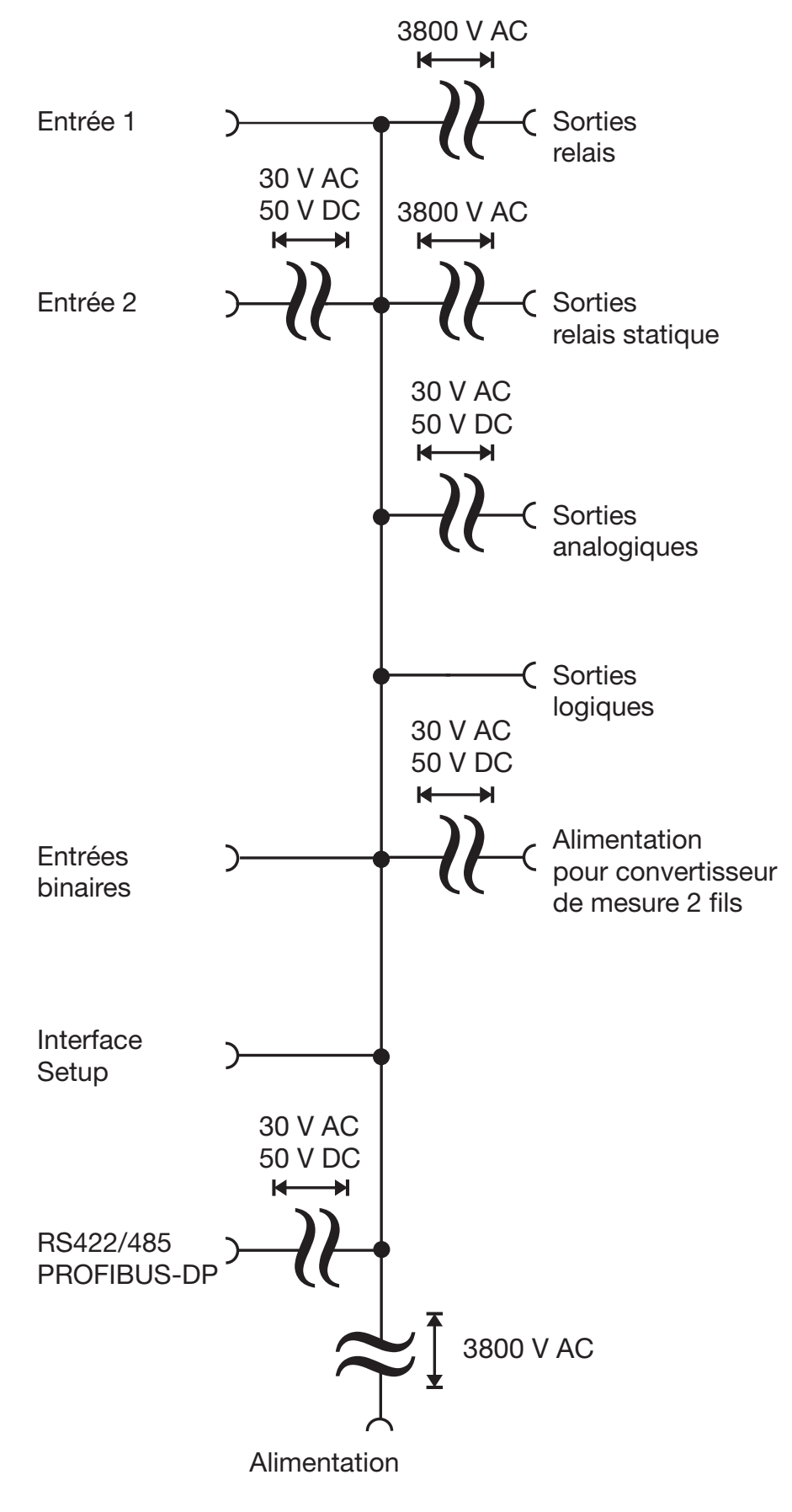

### 4.3 Schémas de raccordement

### 4.3.1 Type 703041

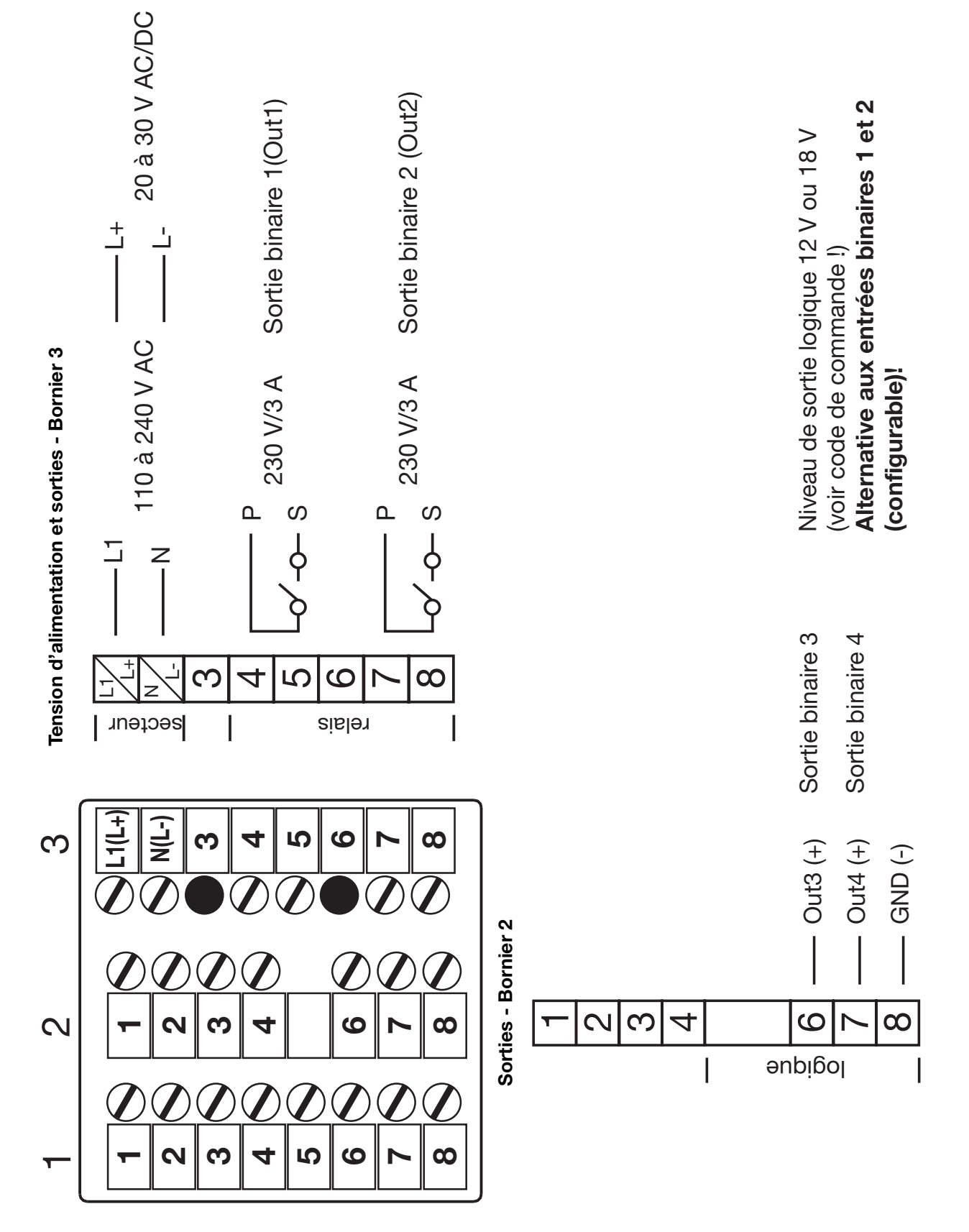

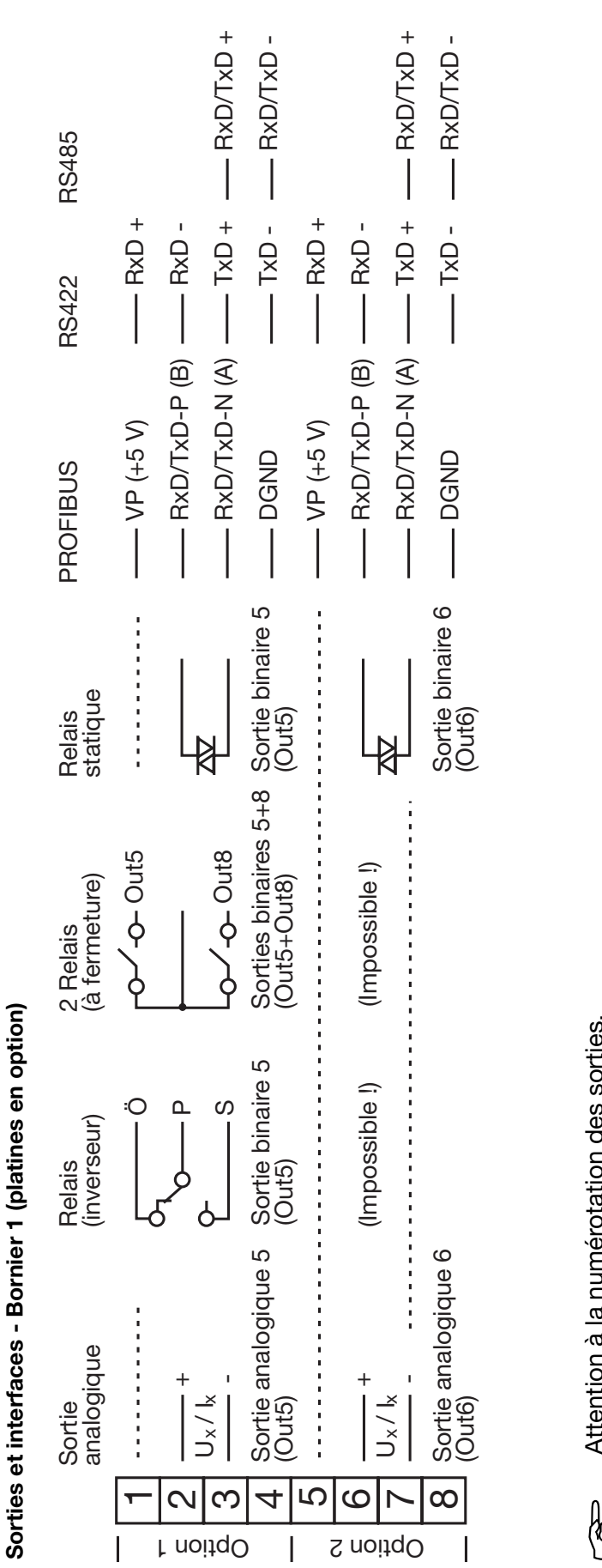

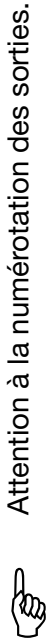

Chapitre 8.5 "Sorties "OutP"" Û

Suite pour type 703041

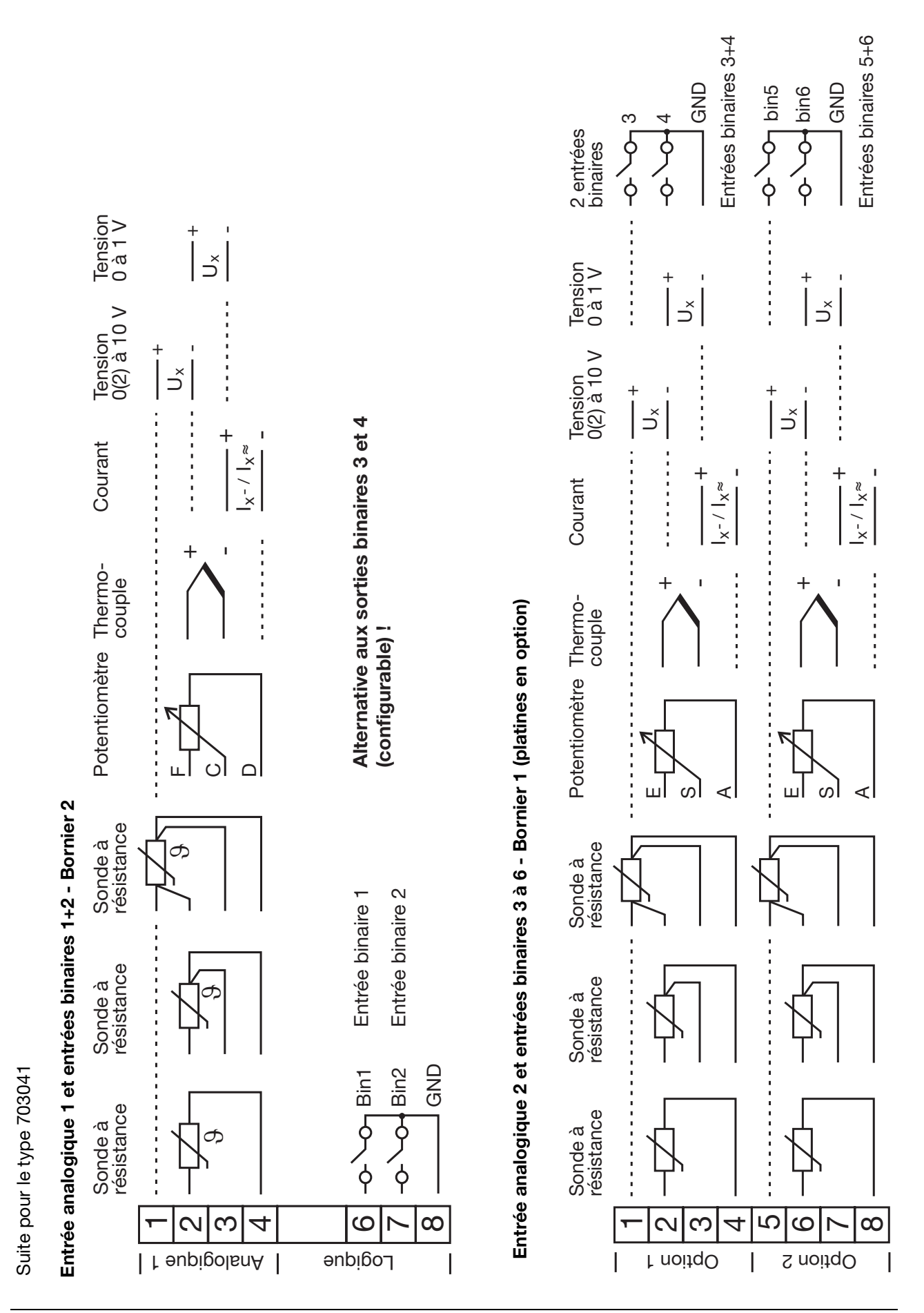

#### 4.3.2 Types 703042/43/44

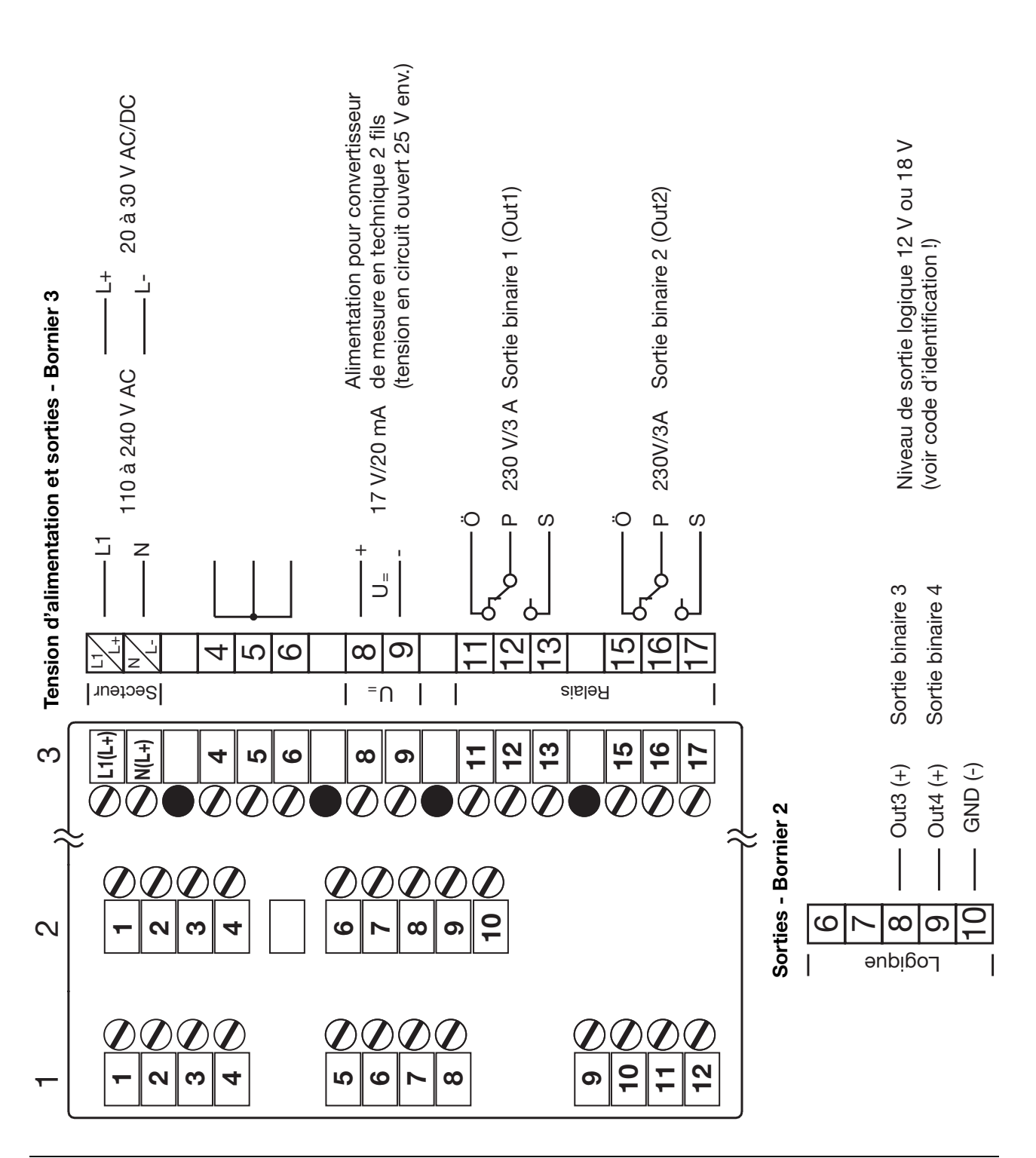

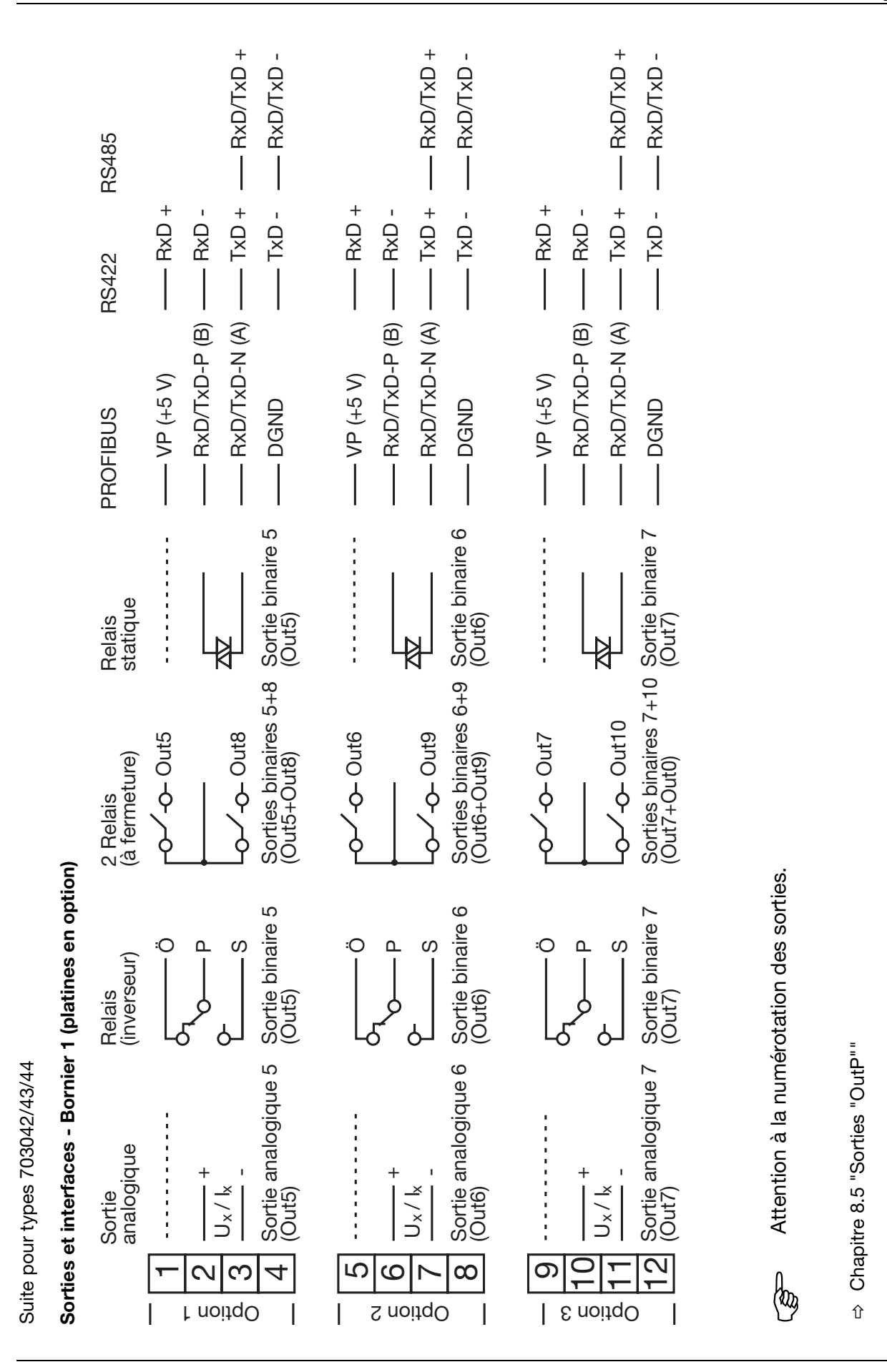

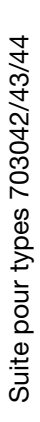

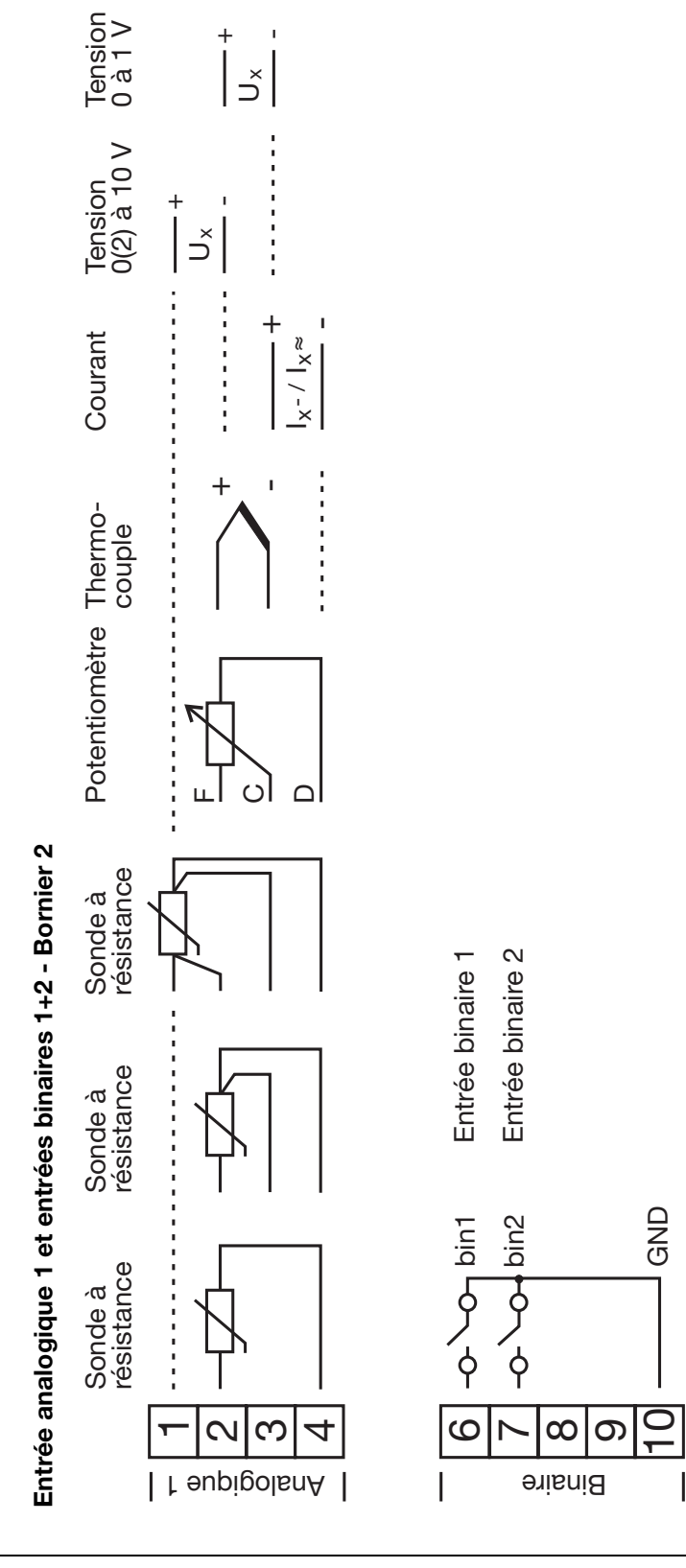

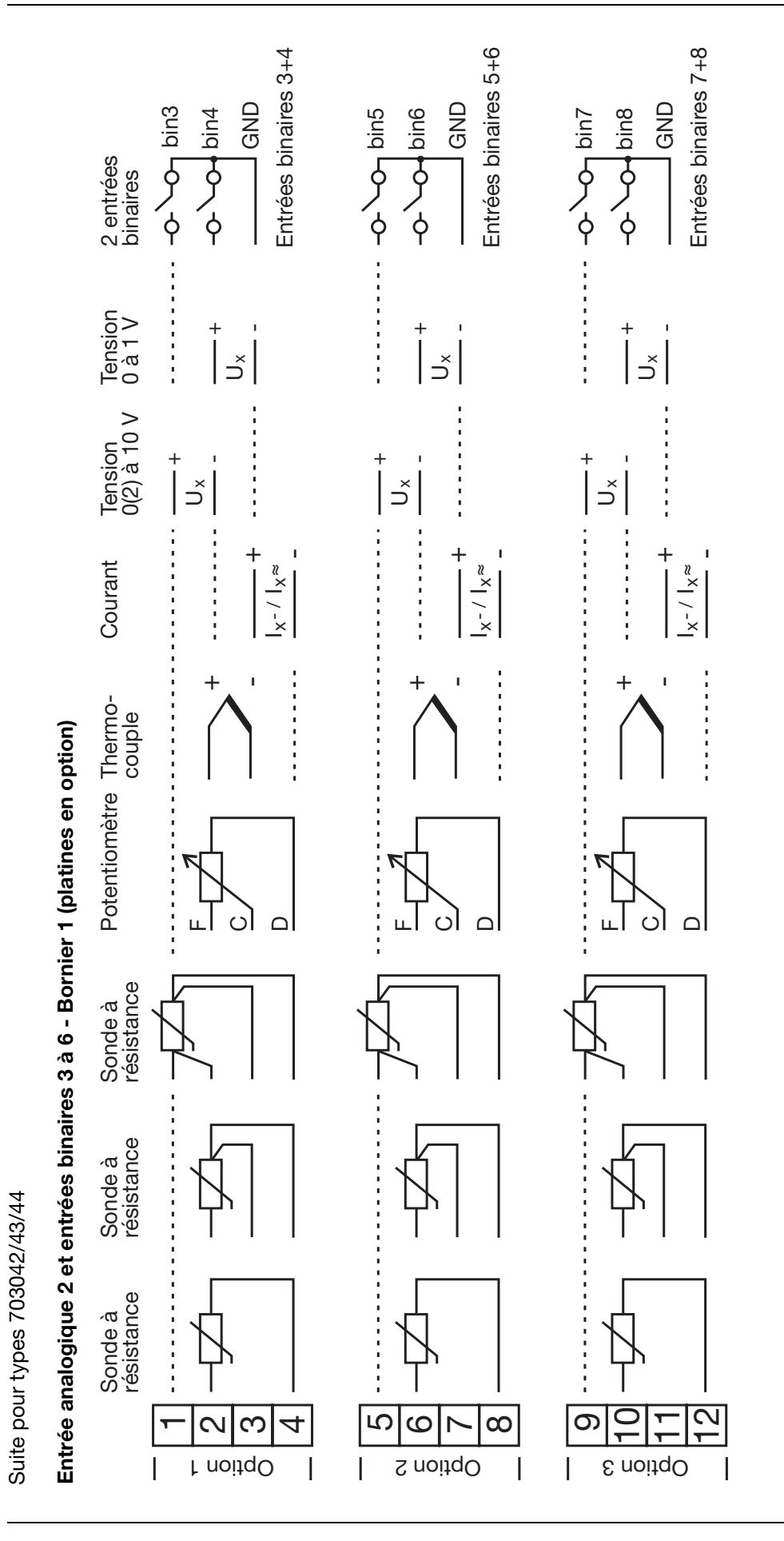

#### 4.3.3 Résistance de terminaison de l'interface sérielle RS422/485

Pour un fonctionnement sans perturbation de plusieurs appareils sur un bus linéaire, il faut activer aux deux extrémités (début et fin) les résistances de terminaison internes de ces appareils.

- \* Tirer vers l'avant le tiroir de l'appareil tout en appuyant sur les surfaces crantées
- \* Avec un stylo à bille, placer tous les interrupteurs blancs dans la même direction

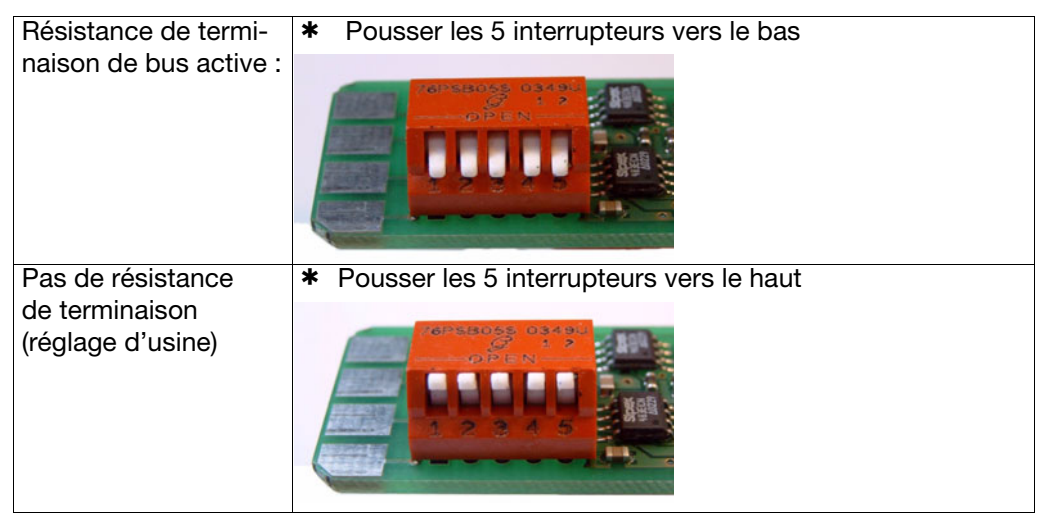

\* Replacer le tiroir de l'appareil dans le boîtier

Contrôle

\* Appuyer sur les touches PGM +

À droite, à côté de l'afficheur vert "VErS", est affiché "ON" pour résistances de terminaison actives ou "OF" pour résistances inactives.

#### 4.3.4 Raccordement du connecteur PROFIBUS-DP

# Montage de l'adaptateur

 Identifier le connecteur de l'interface PROFIBUS-DP (en option) à l'aide du code de commande (pour les appareils préconfigurés)

Dans cet exemple, l'interface PROFIBUS-DP est sur le connecteur en option 1.

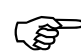

L'adaptateur SUB-D peut seulement être monté ouvert étant donné que les vis de raccordement sont recouvertes par l'adaptateur

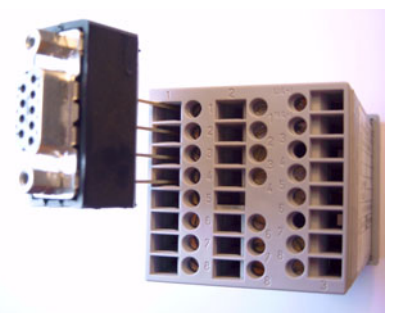

| Brochage de      |                 |                                          |
|------------------|-----------------|------------------------------------------|
| la fiche femelle | Broche : signal | Description                              |
| a 9 broches      | 1 : VP          | Plus de l'alimentation                   |
|                  | 2 : RxD/TxD-P   | Plus de l'émission/réception de données  |
|                  | 3 : RxD/TxD-N   | Moins de l'émission/réception de données |
|                  | 4 : DGND        | Masse                                    |

### 5.1 Éléments d'affichage et de commande

|              | $ \begin{array}{c} (1) \\ (2) \\ (3) \\ (4) \\ (4) \\ (4) \\ (4) \\ (5) \\ (4) \\ (5) \\ (6) \\ (5) \\ (6) \\ (5) \\ (6) \\ (5) \\ (6) \\ (5) \\ (6) \\ (5) \\ (6) \\ (5) \\ (6) \\ (5) \\ (6) \\ (5) \\ (6) \\ (6) \\ (5) \\ (6) \\ (6) $ |  |  |  |  |  |  |
|--------------|----------------------------------------------------------------------------------------------------|--|--|--|--|--|--|
| (1)          | Afficheur à 7 segments (réglage d'usine : valeur réelle)                                                                                                    |  |  |  |  |  |  |
|              | 4 digits, rouge ; décimale : configurable                                                                                                    |  |  |  |  |  |  |
| ( <b>0</b> ) | (adaptation automatique en cas de depassement de la capacite d'affichage)                                                                                                    |  |  |  |  |  |  |
| (2)          | Consigne active (reglage d'usine : SP1)                                                                                                    |  |  |  |  |  |  |
| (3)          | Afficheur à 7 segments (réglage d'usine : consigne)                                                                                                    |  |  |  |  |  |  |
| (-)          | 4 digits, vert : décimale : configurable :                                                                                                    |  |  |  |  |  |  |
|              | sert également pour l'aide à l'utilisateur                                                                                                    |  |  |  |  |  |  |
|              | (affichage des symboles des paramètres et des niveaux)                                                                                                    |  |  |  |  |  |  |
| (4)          | Touches                                                                                                    |  |  |  |  |  |  |
| (5)          | Indication d'état                                                                                                    |  |  |  |  |  |  |
|              | jaune ; pour                                                                                                    |  |  |  |  |  |  |
|              | - état des sorties binaires 1 à 6 (afficheur allumé = ON)                                                                                                    |  |  |  |  |  |  |
|              | - tonction Rampe/Programme active                                                                                                    |  |  |  |  |  |  |
| (6)          | Afficheur à 16 segments pour unités °C/°F et texte                                                                                                    |  |  |  |  |  |  |
| (-)          | 2 digits, vert ; configurable ; caractères pour h, mn et %                                                                                                    |  |  |  |  |  |  |
|              | Le logiciel Setup permet de faire afficher en plus le numéro de segment actuel (programme), le jeu de paramètres ou une combinaison de deux caractères (lettres/chiffres).                                                                                                    |  |  |  |  |  |  |

Les afficheurs sont configurables.

⇒ Chapitre 8.7 "Affichage "diSP""

### 5.2 Concept de niveaux

Les paramètres de réglage de l'appareil sont organisés en niveaux.

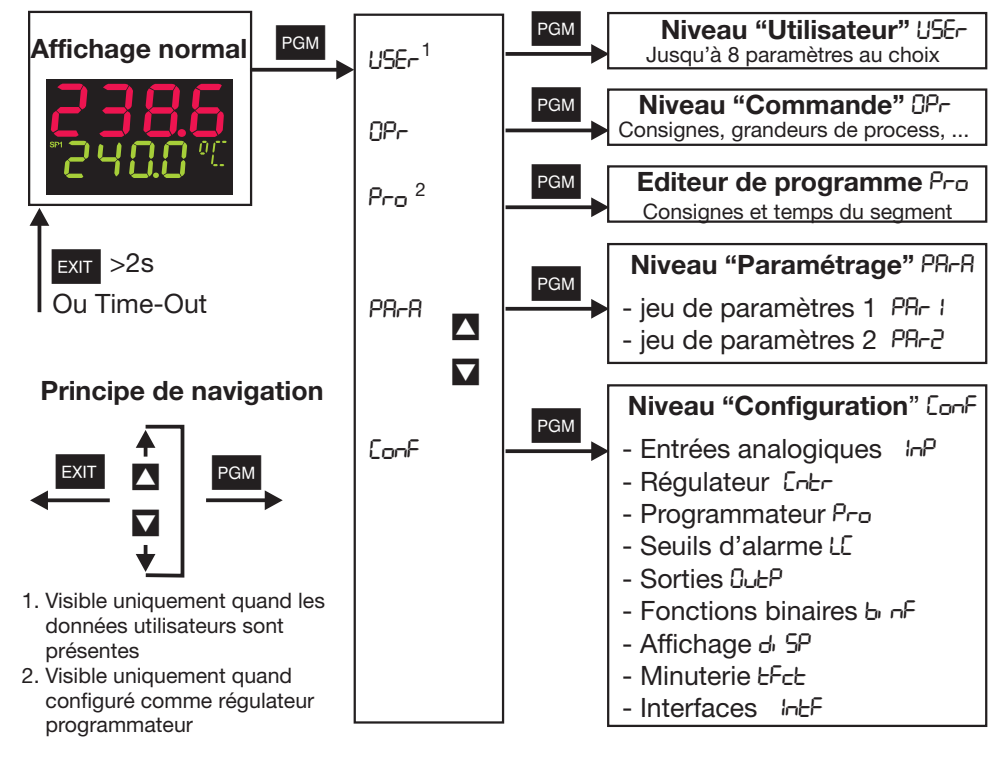

#### Time Out

Si aucune touche n'est pressée pendant 180 s, l'appareil retourne automatiquement à l'affichage normal !

- ⇒ Chapitre 6 "Niveau "Commande""
- ⇒ Chapitre 7 "Niveau "Paramétrage""
- ⇒ Chapitre 8 "Configuration"
- ⇒ Setup/Affichage Commande/Time out

Données utilisateur "USEr" Le logiciel Setup permet d'afficher et d'éditer jusqu'à huit paramètres au choix.

⇒ Setup/Niveau de configuration/Affichage - Commande/Données utilisateur

Le symbole de chaque paramètre devant être affiché peut être sélectionné par l'utilisateur lui-même. Sinon c'est le symbole standard qui est utilisé. Lettres et chiffres sont possibles et sont affichés sur un indicateur à 7 segments.

### 5.3 Verrouillage des niveaux

| Code | Niveaux "Commande",<br>"Utilisateur"<br>éditeur de programmes | Niveau Paramétrage | Niveau Configuration |
|------|---------------------------------------------------------------|--------------------|----------------------|
| 0    | libre                                                         | libre              | libre                |
| 1    | libre                                                         | libre              | verrouillé           |
| 2    | libre                                                         | verrouillé         | verrouillé           |
| 3    | verrouillé                                                    | verrouillé         | verrouillé           |

Il est possible d'interdire l'accès à certains niveaux.

\* Pour saisir un code, appuyer sur PGM et  $\mathbf{V}$  (simultanément > 5 s).

\* Modifier le code avec PGM (l'afficheur clignote !)

\* Saisir le code avec 🔼 et 🔽. Réglage d'usine : tous les niveaux sont déverrouillés.

\* Retour à l'affichage normal avec **EXIT** ou automatiquement au bout de 180 s env.

Une fonction logique permet également de verrouiller les niveaux Paramétrage et Configuration.

⇒ Chapitre 8.6 "Fonctions binaires "binF""

### 5.4 Saisie et aide à l'utilisateur

#### Saisie de valeurs

Saisie

d'une durée

Lors de la saisie dans un niveau, le symbole du paramètre est affichée dans l'afficheur du bas.

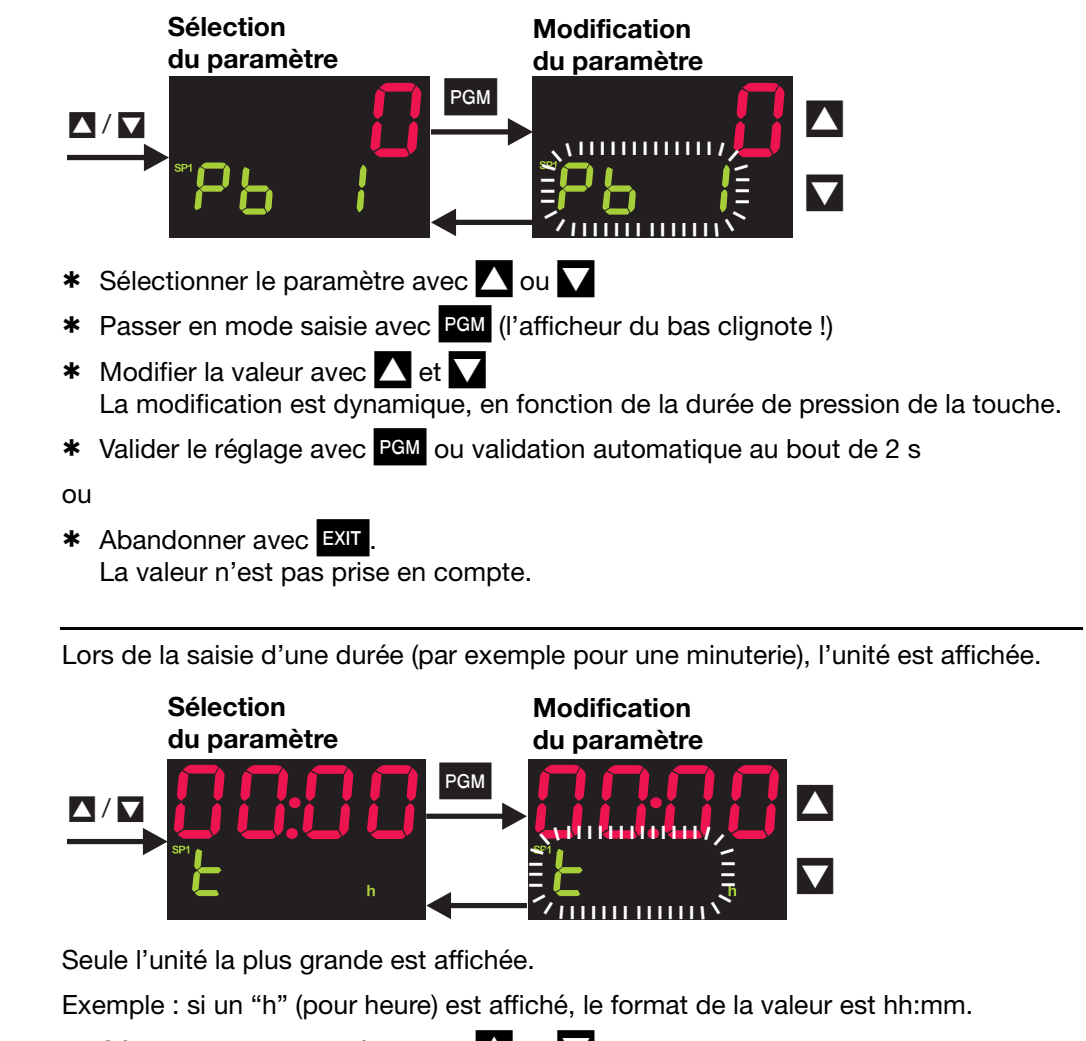

- \* Sélectionner le paramètre avec 🛆 ou 🔽
- \* Passer en mode saisie avec PGM (l'afficheur du bas clignote !)
- Modifier la valeur avec et La modification est dynamique, en fonction de la durée de pression de la touche.
- \* Valider le réglage avec PGM ou validation automatique au bout de 2 s

#### ou

Abandonner avec EXIT.
 La valeur n'est pas prise en compte.

### 5.5 Régulateur à valeur fixe (réglage en usine)

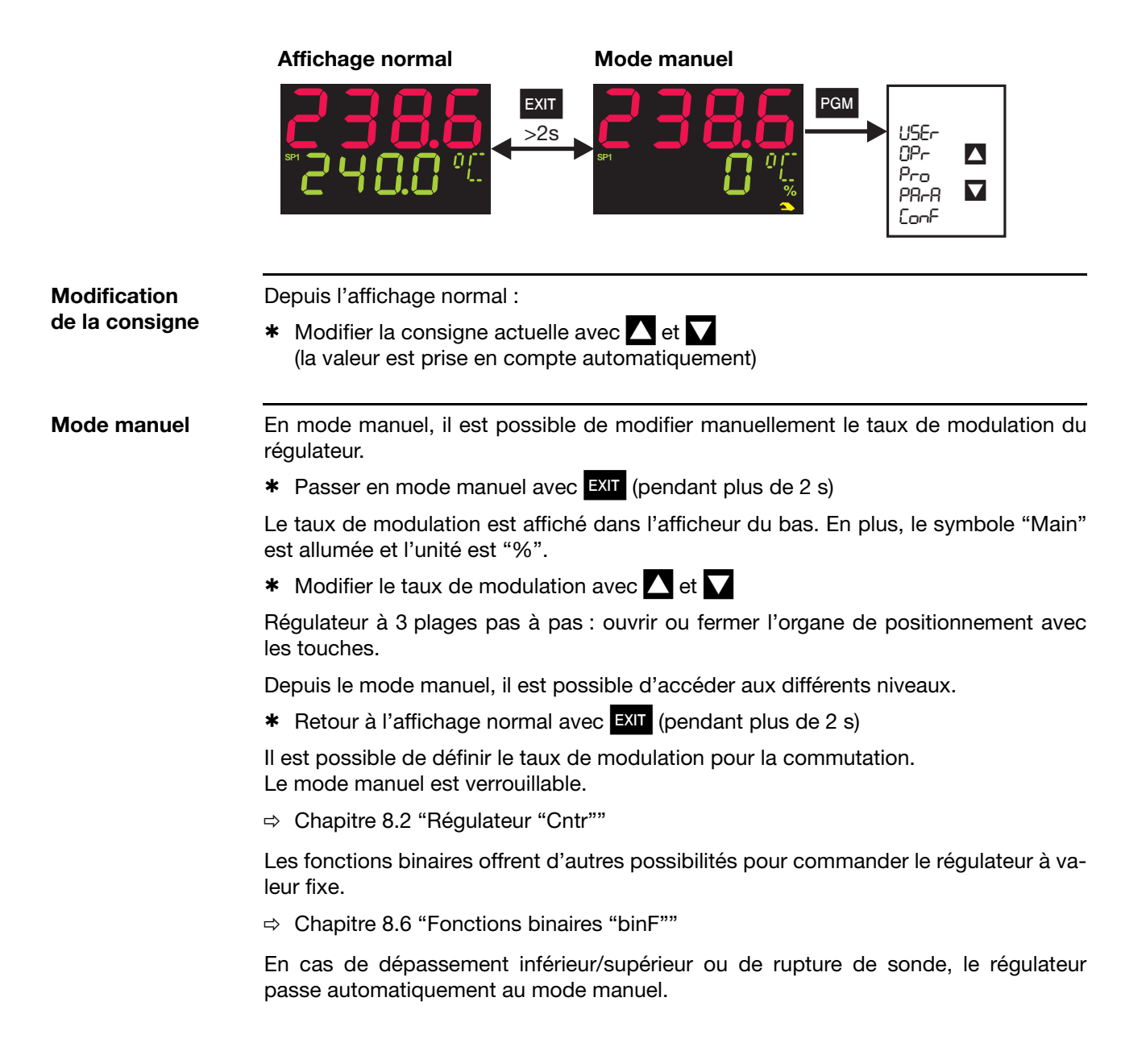

### 5.6 Régulateur à programme

État à la livraison II faut configurer l'appareil en régulateur à programme/programmateur. Auparavant il faut saisir un programme pour utiliser l'appareil comme régulateur à programme/ programmateur.

#### 5.6.1 Saisie du programme

```
Fonction
```

Il est possible de réaliser un profil de consigne avec max. huit segments de programme.

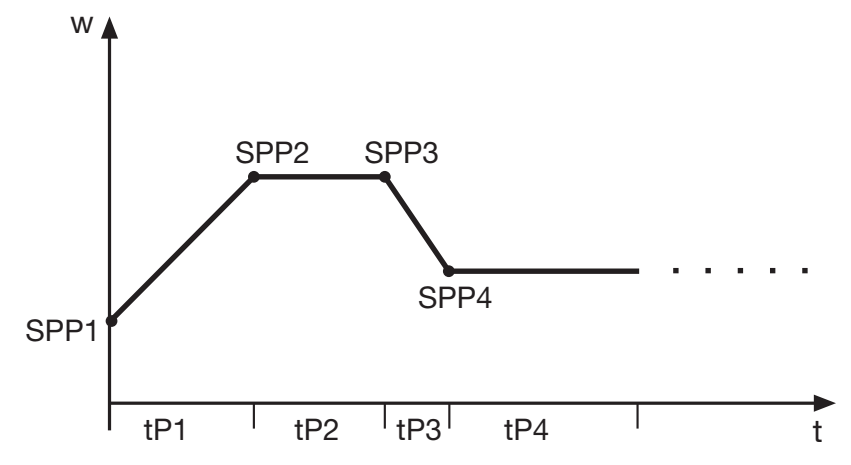

#### Saisie sur l'appareil

Il faut régler l'appareil en régulateur à programme ou programmateur.

⇒ Chapitre 8.3 "Programmateur "Pro"" (fonction)

Les bases de temps que l'on peut configurer sont : mm:ss, hh:mm et dd:hh (s=secondes, m=minutes, h=heures, d=jours).

⇒ Chapitre 8.3 "Programmateur "Pro"" (unité)

Les réglages de consigne (SPP1 à SPP8) et de durée (tP1 à tP8) pour chaque segment sont effectués au niveau "Utilisateur" (données de programme).

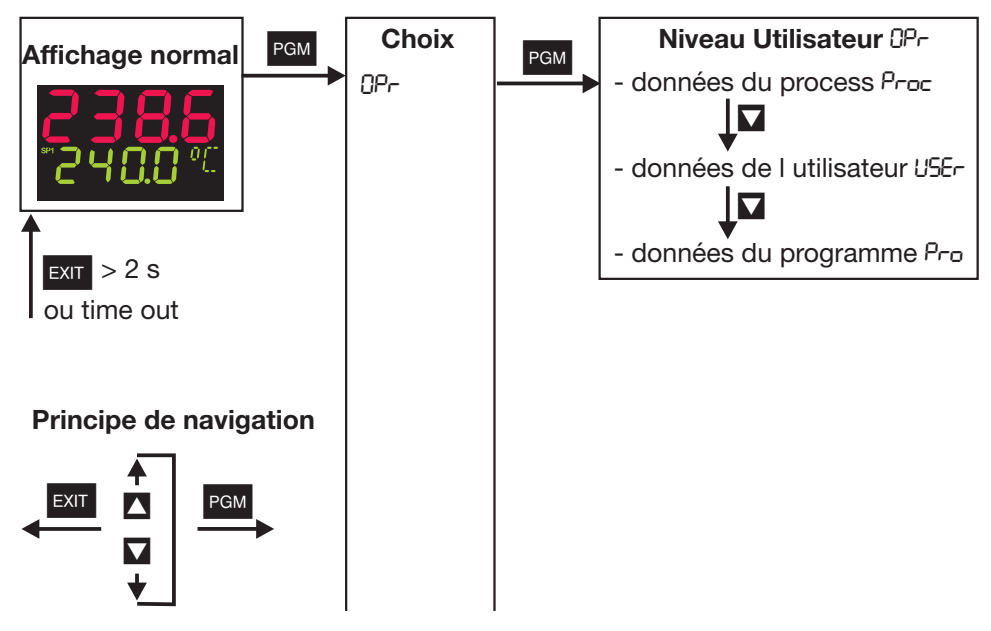

Les segments de programme (jusqu'à huit) sont définis par une consigne et une durée.

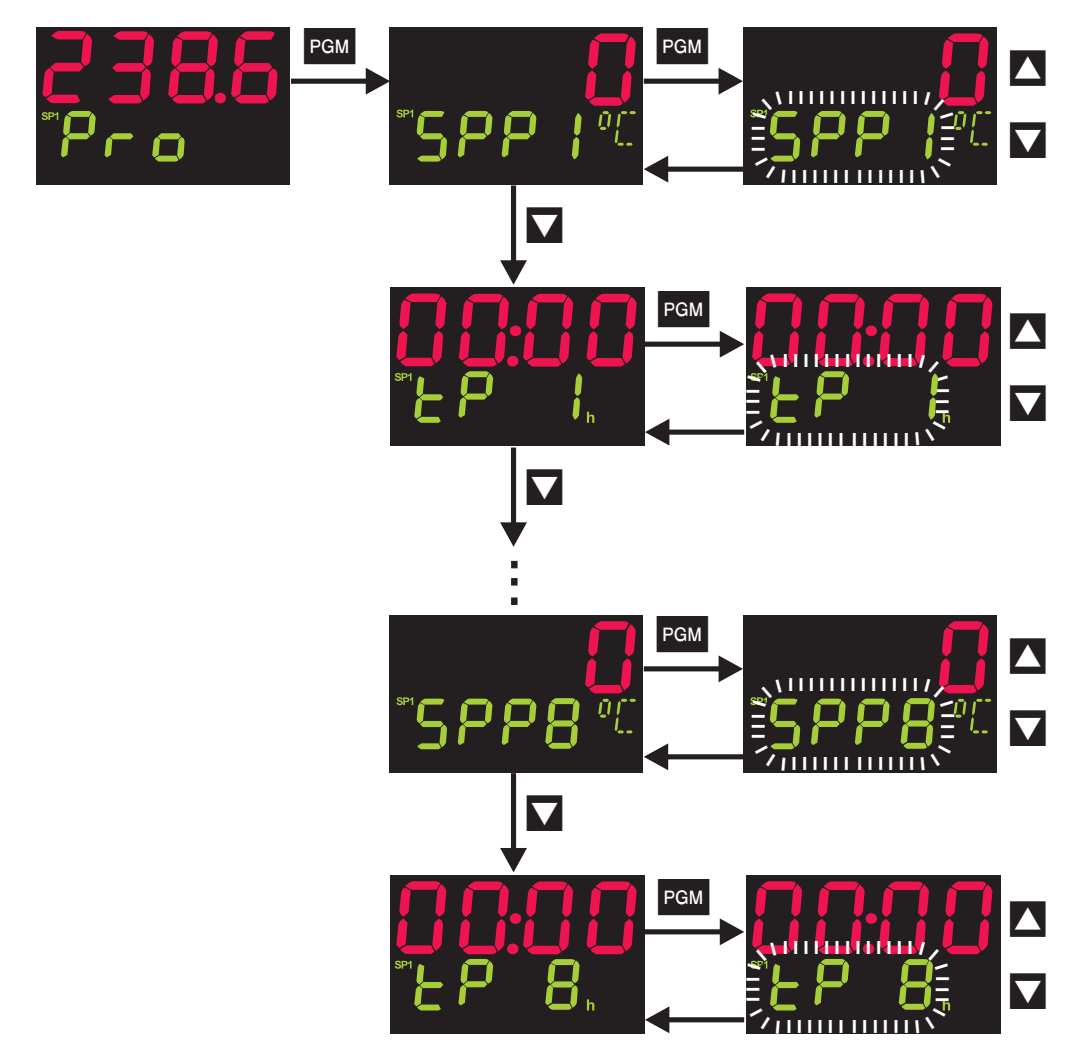

| Saisie via le<br>logiciel Setup | Le logiciel Setup (accessoire) offre un éditeur de programme confortable avec une représentation graphique du programme (courbe). |
|---------------------------------|----------------------------------------------------------------------------------------------------|
|                                 |                                                                                                    |

Autres fonctions via le logiciel Setup

- Départ sur valeur réelle
- Comportement en cas de dépassement supérieur ou inférieur de l'étendue de mesure
- Répétition du programme
- Définition de consigne (rampe/échelon)
- Régulation sur dernière consigne
- Temporisation
- Édition et gestion de programme avec prévisualisation graphique
- Programmation segment par segment de contacts de commande (jusqu'à 4)
- Affectation segment par segment des jeux de paramètres

#### 5.6.2 Commande

|                                | Affichage normal                                                                                                 | Programme en cours                                                 |                                                 |  |  |
|--------------------------------|----------------------------------------------------------------------------------------------------|--------------------------------------------------------------------|-------------------------------------------------|--|--|
|                                |                                                                                                    |                                                                    | USEr<br>OPr I<br>Pro<br>PArA I<br>ConF          |  |  |
|                                | <b>~ <u>-</u> - <del> </del>                                    </b>                                             |                                                                    | ► USEr<br>OPr<br>Pro<br>PArA<br>ConF            |  |  |
|                                | Modification de la consigne                                                                                      | Arrêt du programme                                                 |                                                 |  |  |
| Affichage normal               | En affichage normal, aucun pro<br>fonction de la consigne réglée.                                                | ogramme n'est en cours et le                                       | régulateur travaille en                         |  |  |
| Modification<br>de la consigne | Depuis l'affichage normal :                                                                                      |                                                                    |                                                 |  |  |
|                                | * Passer à la saisie de consigne avec 🔽                                                                          |                                                                    |                                                 |  |  |
|                                | <ul> <li>Modifier la consigne actuelle<br/>(la valeur est prise en compte</li> </ul>                             | avec 🔼 et 🔽<br>e automatiquement)                                  |                                                 |  |  |
| Démarrer<br>un programme       | Depuis l'affichage normal :                                                                                      |                                                                    |                                                 |  |  |
|                                | <ul> <li>Démarrer un programme avec<br/>(le symbole Rampe est allume</li> </ul>                                  | c 🔼<br>ée !)                                                       |                                                 |  |  |
|                                | Le logiciel Setup permet de con<br>sation soit écoulée, "5ヒィと" est<br>est démarré.                               | figurer une temporisation. Juse<br>affiché sur l'afficheur du bas. | qu'à ce que la tempori-<br>Ensuite le programme |  |  |
| Annulation<br>du programme     | Si un programme est en cours d                                                                                   | 'exécution :                                                       |                                                 |  |  |
|                                | * Annuler le programme avec                                                                                      | <                                                                  |                                                 |  |  |
| Interruption<br>du programme   | Si un programme est en cours d                                                                                   | 'exécution :                                                       |                                                 |  |  |
|                                | <ul> <li>Interrompre le programme avec EXIT (pendant plus de 2 s)<br/>(L'afficheur du bas clignote !)</li> </ul> |                                                                    |                                                 |  |  |
|                                | * Poursuivre avec EXIT (pendar                                                                                   | nt plus de 2 s)                                                    |                                                 |  |  |
|                                | En cas de coupure de courant. le                                                                                 | e programme est annulé.                                            |                                                 |  |  |
|                                | Les fonctions binaires offrent d'autres possibilité de commande du programme                                     |                                                                    |                                                 |  |  |
|                                | ⇒ Chapitre 8.6 "Fonctions binai                                                                                  | res "binF""                                                        |                                                 |  |  |
|                                | •                                                                                                    |                                                                    |                                                 |  |  |

#### 5.6.3 Déplacement de la courbe du programme

La fonction "Consigne externe avec correction" permet de déplacer vers le haut ou vers le bas la courbe du programme (configurable uniquement via le logiciel Setup).

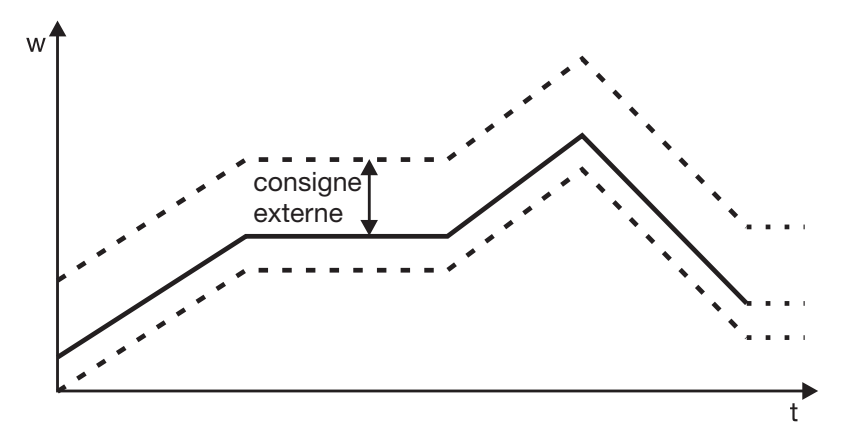

La consigne externe est délivrée par un signal analogique.

⇒ Chapitre 8.2 "Régulateur "Cntr""

#### Accès

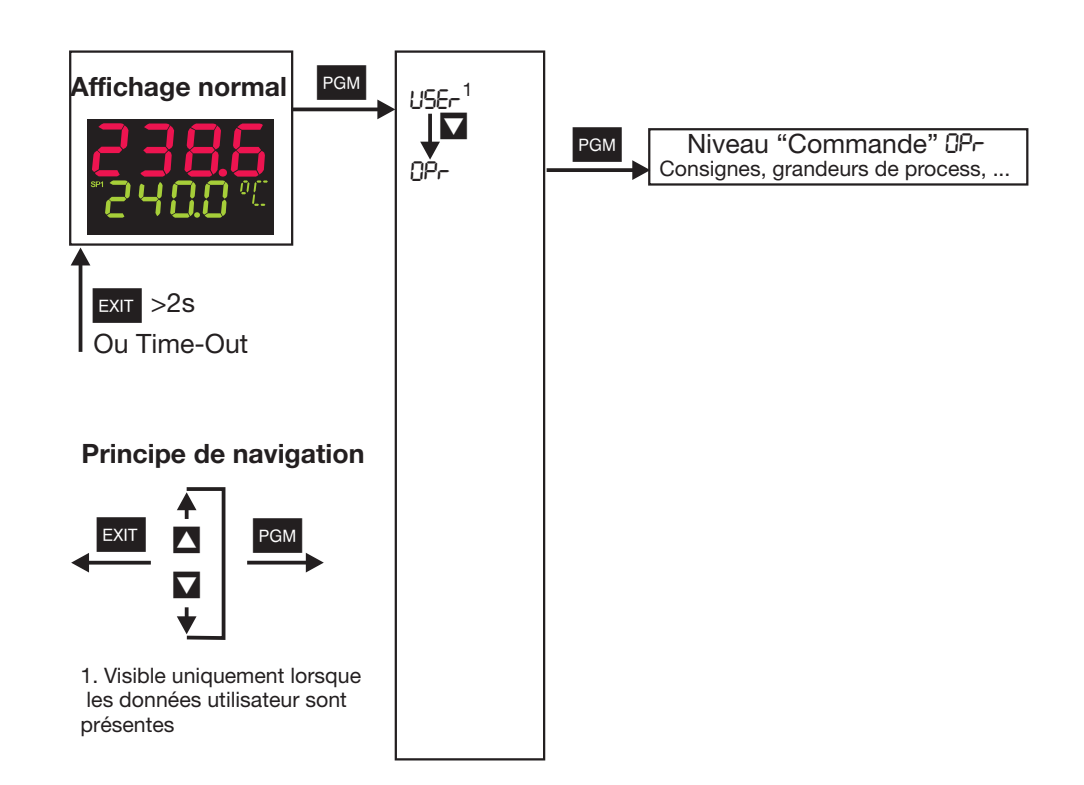

Ici il est possible d'afficher et d'éditer les quatre consignes ainsi que d'autres grandeurs du process, suivant la configuration.

| Symbole | Signification                                                                                                 |
|---------|----------------------------------------------------------------------------------------------------|
| SP ł    | Consigne 1 (éditable)                                                                                         |
| 5P 2    | Consigne 2 (éditable)                                                                                         |
| 5P 3    | Consigne 3 (éditable)                                                                                         |
| SP 4    | Consigne 4 (éditable)                                                                                         |
| SPr     | Consigne de rampe (uniquement si configurée)                                                                  |
| InP 1   | Mesure sur l'entrée analogique 1                                                                              |
| Inb5    | Mesure sur l'entrée analogique 2 (uniquement si présente)                                                     |
| F I     | Résultat de calcul de la formule mathématique 1<br>(et si régulateur de rapport, de différence ou d'humidité) |
| F2      | Résultat de calcul de la formule mathématique 2 (uniquement si présente)                                      |
| У       | Taux de modulation                                                                                            |
| trun    | Durée du programme écoulée<br>(uniquement pour régulateur à programme /programmateur)                         |
| trES    | Durée du programme restante<br>(uniquement pour régulateur à programme/programmateur)                         |
| ٤I      | Durée de la minuterie 1 (uniquement si configurée)                                                            |
| F5      | Durée de la minuterie 2 (uniquement si configurée)                                                            |

## 6 Niveau "Commande"

#### Définition des durées du programme :

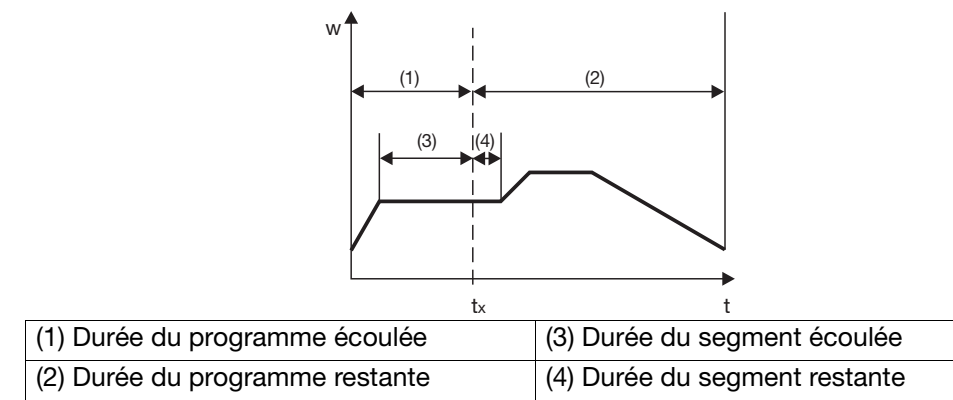
#### Généralités

Il est possible de mémoriser deux jeux de paramètres (PAr1 et PAr2).

#### Accès

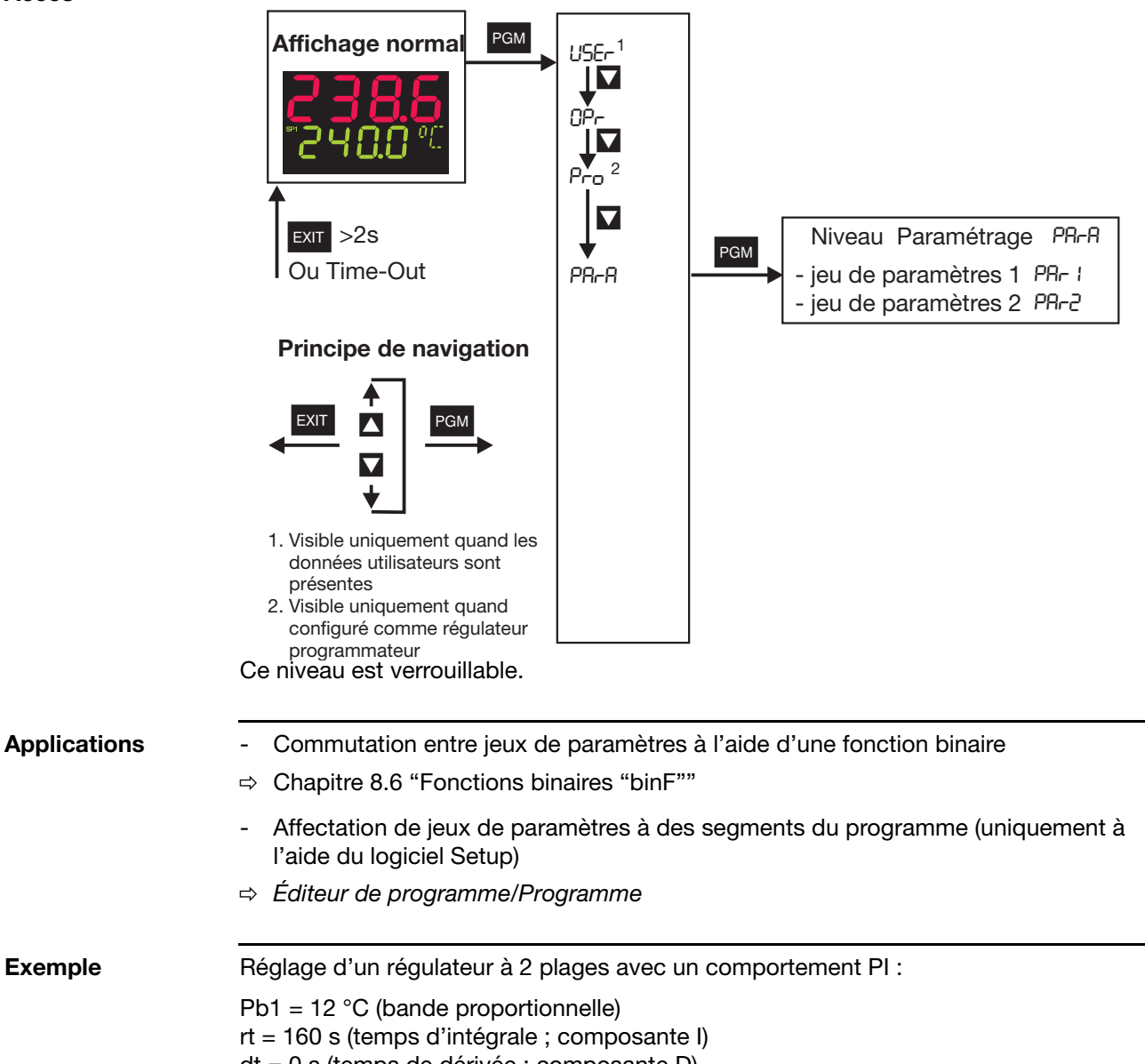

dt = 0 s (temps de dérivée ; composante D)

# 7 Niveau "Paramétrage"

|                                                                     |                |                     | -                  |                                                                                                    |
|---------------------------------------------------------------------|----------------|---------------------|--------------------|----------------------------------------------------------------------------------------------------|
|                                                                     | Affi-<br>chage | Plage<br>de valeurs | Réglage<br>d'usine | Signification                                                                                                    |
| Bande<br>proportionnelle                                            | РЬ             | 0 à 9999            | 0                  | Grandeur de bande proportionnelle<br>Plus la bande proportionnelle est grande, plus le gain<br>du régulateur est faible. Si Pb1 2 = 0, la structure de                                                                                  |
| band                                                                | P6 2           | 0 à 9999            | 0                  | régulation n'agit pas ! (Comportement en fonction des seuils d'alarme)<br>Régulateurs proportionnels : $Pb1, 2 > 0$ .                                                                                                    |
| <b>Temps<br/>de dérivée</b><br>Derivative time                      | dŁ             | 0 à 9999 s          | 80 s               | Influence la composante à action dérivée du signal de<br>sortie du régulateur.<br>Plus le temps de dérivée est élevé, plus l'effet de la<br>composante D est important.                                                                 |
| <b>Temps<br/>d'intégrale</b><br>Reset time                          | rt             | 0 à 9999 s          | 350 s              | Influence la composante à action intégrale du signal<br>de sortie du régulateur.<br>Plus le temps d'intégrale est élevé, plus l'effet de la<br>composante l est faible.                                                                 |
| Écart entre                                                         | [7]            | 0,0 à 999,9 s       | 20 s               | Pour une sortie discontinue, il faut choisir la durée de                                                                                                    |
| les contacts<br>Cycle time                                          | 695            | 0,0 à 999,9 s       | 20 s               | la période de commutation de telle sorte que d'une<br>part l'apport en énergie ne provoque pas de varia-<br>tions non admissibles de la valeur réelle et que<br>d'autre part les organes de positionnement ne soient<br>pas surchargés. |
| Écart entre<br>les contacts<br>Contact spacing<br>(dead band)       | db             | 0,0 à 999,9         | 0                  | Écart entre les deux contacts de régulation pour les<br>régulateurs à 3 plages et les régulateurs à 3 plages<br>pas à pas.                                                                                                    |
| Différentiel                                                        | HYS I          | 0,0 à 999,9         | 1                  | Hystérésis pour les régulateurs discontinus                                                                                                    |
| de coupure<br>Switching<br>differential                             | H922           | 0,0 à 999,9         | 1                  | avec Pb1,2 = 0.<br>$\begin{array}{c} y \\ 100\% \\ 0\% \\ w \\ w \\ x \end{array}$                                                                                                    |
| Temps fonction-<br>nement organe<br>positionnement<br>Actuator time | EE             | 5 à 3000 s          | 60 s               | Plage de fonctionnement utile de la vanne de régula-<br>tion d'un régulateur à 3 plages pas à pas                                                                                                    |
| Point de<br>fonctionnement<br>Working point                         | 90             | –100 à +100%        | 0%                 | Taux de modulation pour régulateurs P<br>et PD (si x = w, y = Y0).                                                                                                    |
| Limitation taux                                                     | 91             | 0 à 100%            | 100%               | Limite maximale du taux de modulation                                                                                                    |
| de modulation<br>Output limiting                                    | 75             | –100 à +100%        | -100%              | Limite minimale du taux de modulation.<br>(Agit uniquement si PB > 0 !)                                                                                                    |

PA-A → PA- :(PA-2)

Les paramètres Pb2, Cy2, HyS2 se rapportent à la 2<sup>e</sup> sortie du régulateur à 3 plages. La décimale de certains paramètres dépend du réglage pour la décimale dans les afficheurs.

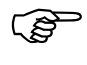

L'affichage des paramètres d'un appareil dépend du type de régulateur réglé.

⇒ Chapitre 8.2 "Régulateur "Cntr""

#### Généralités

Les règles suivantes sont appliquées pour représenter les paramètres et les fonctions au niveau "Configuration" :

un paramètre n'est pas représenté ou ne peut pas être sélectionné si

l'équipement de l'appareil ne dispose pas de la fonction liée à ce paramètre. \_ Exemple : il n'est pas possible de configurer la sortie analogique 2 si la sortie analogique 2 n'existe pas sur l'appareil.

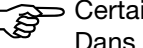

Certains paramètres ne peuvent être programmés qu'à l'aide du logiciel Setup. Dans ce cas, la colonne Symbole contient "(Setup)".

Le titre de chaque chapitre contient le symbole (qui apparaît sur l'afficheur) qui correspond au point du menu (par ex. 8.1 Entrées analogiques "InP").

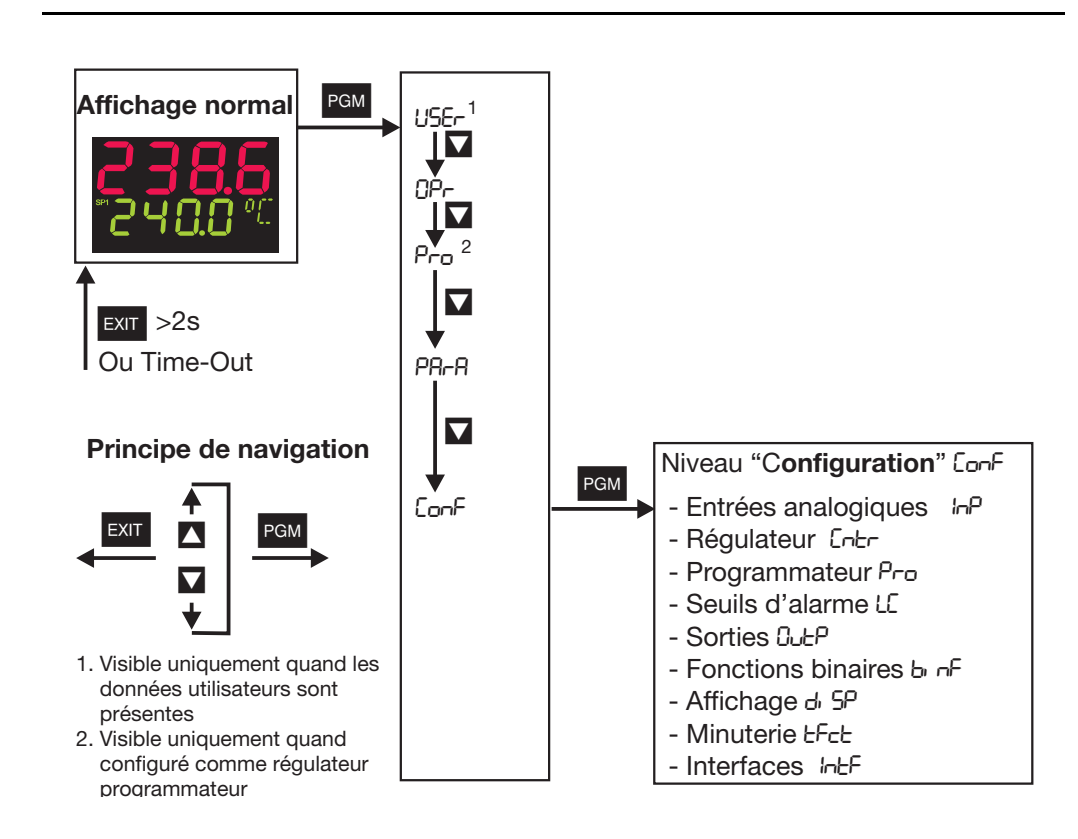

 $\Box$  Il est possible de verrouiller ce niveau.

⇒ Chapitre 5.3 "Verrouillage des niveaux"

Sélecteur analogique Pour certains paramètres, il est possible de sélectionner une série de valeurs analogiques. Nous vous détaillons ci-dessous ces choix.

21

31

Réservé 32 Réservé

33 Réservé

Durée du programme écoulée en s

22 Durée du programme restante en s

25 Durée écoulée de la minuterie 1 en s

26 Durée écoulée de la minuterie 2 en s

27 Durée restante de la minuterie 1 en s

28 Durée restante de la minuterie 2 en s

29 Valeur de fin actuelle du segment

30 Marqueur analogique (PROFIBUS)

23 Durée du segment écoulée en s

24 Durée du segment restante en s

- 0 Sans fonction
- 1 Entrée analogique 1
- 2 Entrée analogique 2
- 3 Valeur réelle
- 4 Consigne actuelle
- 5 Valeur de fin de la rampe
- 6 Consigne du programme
- 7 Mathématique 1
- 8 Mathématique 2
- 9 Consigne 1
- 10 Consigne 2
- Consigne 3 11
- 12 Consigne 4
- 13 Taux de modulation du régulateur
- 14 1<sup>ère</sup> sortie du régulateur
- 15 2<sup>e</sup> sortie du régulateur

#### Définition des durées du programme :

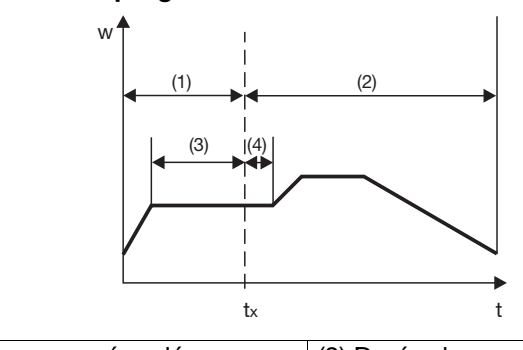

| (1) Durée du programme écoulée  | (3) Durée du segment écoulée  |
|---------------------------------|-------------------------------|
| (2) Durée du programme restante | (4) Durée du segment restante |

## 8.1 Entrées analogiques "InP"

| Configuration      |
|--------------------|
| Entrées            |
| analogiques        |
| Régulateur         |
| Programmateur      |
| Seuils d'alarme    |
| Sorties            |
| Fonctions binaires |
| Affichage          |
| Minuterie          |
| Interfaces         |

**Type de sonde** Sensor type

Linéarisation Linearisation

### InP : Analog Input

Suivant son exécution, l'appareil dispose au maximum de deux entrées analogiques.

L'homologation suivant EN 14597 n'est valable que pour le raccordement de sondes avec homologation DIN dans les plages de valeur limite indiquées.

⇒ voir fiches techniques 90.1006 et 90.2006

| Entrée analogique 1 | InP ¦→ |
|---------------------|--------|
| Entrée analogique 2 | InP2 → |

| Symbole | Valeur/Choix                                                                                         | Description                                                                                                    |
|---------|----------------------------------------------------------------------------------------------------|----------------------------------------------------------------------------------------------------|
| 56-5    | 0<br>1<br>2<br>3<br>4<br>5<br>6<br>7<br>8<br>9<br>10<br>11                                           | Sans fonction<br><b>Sonde à résistance en montage 3 fils</b><br>Sonde à résistance en montage 2 fils<br>Sonde à résistance en montage 4 fils<br>Thermocouple<br>Potentiomètre<br>Courant de chauffage 0 à 50 mA AC<br>(uniquement entrée analogique 2)<br>0 à 20 mA<br>4 à 20 mA<br>0 à 10 V<br>2 à 10 V<br>0 à 1 V                                                                                                    |
|         |                                                                                                    | Réglage d'usine pour entrée analogique 2 : sans fonction                                                                                                    |
| ί, π    | 0<br>1<br>2<br>3<br>4<br>5<br>6<br>7<br>8<br>9<br>10<br>11<br>12<br>13<br>14<br>15<br>16<br>17<br>18 | Linéaire<br><b>Pt100</b><br>Pt500<br>Pt1000<br>KTY11-6<br>W5Re_W26Re C<br>W3Re_W25Re D<br>NiCr-CuNi E<br>Cu-CuNi T<br>Fe-CuNi J<br>Cu-CuNi U<br>Fe-CuNi L<br>NiCr-Ni K<br>Pt10Rh-Pt S<br>Pt13Rh-Pt R<br>Pt30Rh-Pt6Rh B<br>NiCrSi-NiSi N<br>W3Re_W26Re<br>Linéarisation spécifique<br>Pour la linéarisation spécifique, il est possible de saisir<br>au maximum 10 points ou de programmer un polynôme<br>du 5 <sup>e</sup> degré (uniquement avec le logiciel Setup).<br>Pour la linéarisation "KTY11-6", la résistance est de 2 k $\Omega$ |

|                                                                          | Entrée a<br>Entrée a | nalogique 1 InP I -<br>nalogique 2 InP2 - | →<br>→                                                                                                    |
|--------------------------------------------------------------------------|----------------------|-------------------------------------------|----------------------------------------------------------------------------------------------------|
|                                                                          | Symbole              | Valeur/Choix                              | Description                                                                                                    |
| <b>Correction de</b><br><b>la valeur de mesure</b><br>Measurement offset | OFFS                 | –1999 à 9999 ( <b>0</b> )                 | La correction de la valeur réelle permet de corriger la valeur<br>mesurée d'un certain montant : ajout ou soustraction.<br>Exemples :<br>valeur valeur                                                                                                    |
|                                                                          |                      |                                           | mesurée offset affichée                                                                                                    |
|                                                                          |                      |                                           | 294,7 +0,3 295,0<br>295,3 -0,3 295,0                                                                                                    |
|                                                                          |                      |                                           | Pour ses calculs, le régulateur utilise la valeur corrigée<br>(= valeur affichée). Cette valeur ne correspond pas à la<br>valeur mesurée au point de mesure. En cas d'utilisa-<br>tion inadaptée, les grandeurs de régulation peuvent<br>prendre des valeurs non autorisées.                                                                                                    |
|                                                                          |                      |                                           | Cas particulier "Montage 2 fils" :<br>si l'entrée est reliée à une sonde à résistance en montage<br>2 fils, la résistance de ligne est réglée ici en Ohm.                                                                                                    |
| Début d'affichage<br>Display start                                       | SCL                  | –1999 à +9999 ( <b>0</b> )                | Capteurs avec signal normalisé et rhéostats : une valeur est affectée au signal physique.                                                                                                    |
| Fin d'affichage<br>Display end                                           | SCH                  | –1999 à +9999 ( <b>100</b> )              | Exemple : 0 à 20 mA ≙ 0 à 1500 °C.                                                                                                    |
|                                                                          |                      |                                           | Il est possible de dépasser la plage du signal physique<br>de ±20% sans qu'il n'y ait signalement d'un dépassement su-<br>périeur ou inférieur de l'étendue de mesure.                                                                                                    |
| Constante de temps<br>du filtre<br>Filter time constant                  | đF                   | 0 à 100 s ( <b>0,6</b> )                  | <ul> <li>Pour adapter le filtre numérique d'entrée<br/>(0 s = filtre désactivé).</li> <li>En cas de variation brusque du signal, 63% des variations<br/>sont enregistrées au bout de 2× la constante de temps du<br/>filtre.</li> <li>Si la constante de temps du filtre est élevée :</li> <li>forte atténuation des signaux parasites</li> <li>réaction lente de la valeur réelle affichée<br/>en cas de variation de la valeur réelle</li> <li>fréquence de coupure basse (filtre passe-bas du 2<sup>e</sup> ordre)</li> </ul>                                                                |
| <b>Réétalonnage<br/>Début</b><br>Fine tuning start<br>value              | FES1                 | –1999 à +9999 ( <b>0</b> )                | <ul> <li>Chapitre 8.1.1 "Réglage fin spécifique"</li> <li>Si ces valeurs ont été modifiées par erreur, il faut<br/>effectuer ce réglage suivant la procédure décrite sous</li> </ul>                                                                                                    |
| <b>Réétalonnage</b><br><b>Fin</b><br>Fine tuning end<br>value            | FEE1                 | –1999 à +9999 ( <b>1</b> )                | "Réétalonnage spécifique".<br>Ces valeurs ne peuvent pas être tout simplement<br>reprises d'un autre appareil.                                                                                                    |
| Surveillance du cou-<br>rant de chauffage<br>(sortie)                    | HEAF                 | <b>0</b><br>1 à 10                        | Sans fonction<br>Sorties binaires 1 à 10 (sortie du régulateur)                                                                                                    |
| Heater current<br>monitoring (output)                                    |                      |                                           | Grâce à un transformateur d'intensité avec un signal de sortie<br>normalisé, il est possible de surveiller le courant de chauffage<br>avec seuil d'alarme 1 affecté à l'entrée analogique 2. La plage<br>de signal d'entrée s'étend de 0 à 50 mA AC (voir type de<br>sonde : "Courant de chauffage") ; il faut adapter l'échelle en<br>conséquence (début et fin d'affichage). La mesure est effec-<br>tuée avec le contact de chauffage fermé. Il faut pour cela que<br>la sortie binaire qui commande le contact de chauffage (pas la<br>sortie binaire qui émet l'alarme) soit sélectionnée. |
| Valeur correctrice<br>KTY à 25 °C                                        | (Setup)              | 0 à 4000 Ω ( <b>2000</b> )                | Résistance à 25 °C/77 °F pour la linéarisation "KTY 11-6"                                                                                                    |
|                                                                          | 1. Ces de            | eux parametres peuve                      | nt etre actives/desactives parl'intermédiaire du logiciel Setup.                                                                                                    |

|                                          | Symbole | Valeur/Choix            | Description                                                                         |
|------------------------------------------|---------|-------------------------|-------------------------------------------------------------------------------------|
| Unité de température<br>Temperature unit | Uni E   | <b>0</b><br>1           | <b>Degrés Celsius</b><br>Degrés Fahrenheit<br>Unité pour les valeurs de température |
| Cadence<br>de scrutation<br>Cycle time   | СЧась   | 0<br>1<br>2<br><b>3</b> | 50 ms<br>90 ms<br>150 ms<br><b>250 ms</b>                                           |
| Fréquence<br>du secteur                  | (Setup) | <b>50 Hz</b><br>60 Hz   | Adaptation du convertisseur d'entrée<br>à la fréquence du secteur                   |

Entrées analogiques (général) ¦ □ ¦ ⊇ →

Les réglages d'usine sont représentés en gras.

### 8.1.1 Réglage fin spécifique

### Activer FtS et FtE à l'aide du logiciel Setup

L'appareil n'affiche pas les deux paramètres en configuration d'usine ; ils doivent d'abord être activés

- \* Connecter l'appareil au PC et lancer le logiciel Setup
- \* Etablir la liaison avec l'appareil
- \* Double cliquer sur Paramètre non documenté

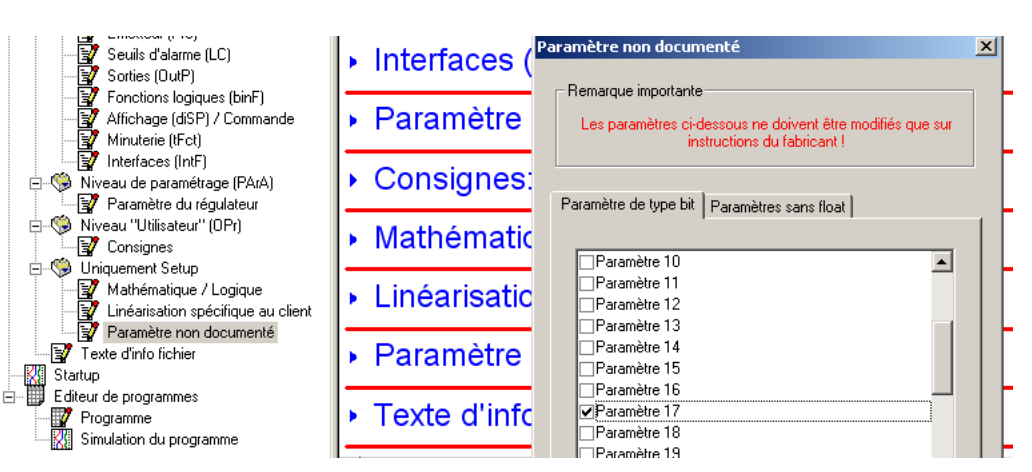

\* Cliquer à côté de Paramètre 17 dans la liste déroulante (un crochet apparaît)

\* Enregistrer fichier Setup et exécuter Transfert de données vers l'appareil

Les paramètres FtS et FtE apparaissent maintenant au niveau "Configuration".

Principe

Le réglage fin spécifique permet de corriger les valeurs affichées par l'appareil. Ainsi il peut être utile par exemple pour valider une installation lorsque les valeurs affichées ne correspondent plus aux valeurs réelles.

Avec un instrument de mesure de référence, on effectue deux mesures aussi loin que possible l'une de l'autre (valeur de début, valeur de fin). Il faut également que les conditions de mesure soient stables. Sur l'appareil à régler, on saisit la valeur de début (FtS) ainsi que la valeur de fin (FtE) déterminées avec l'instrument de référence.

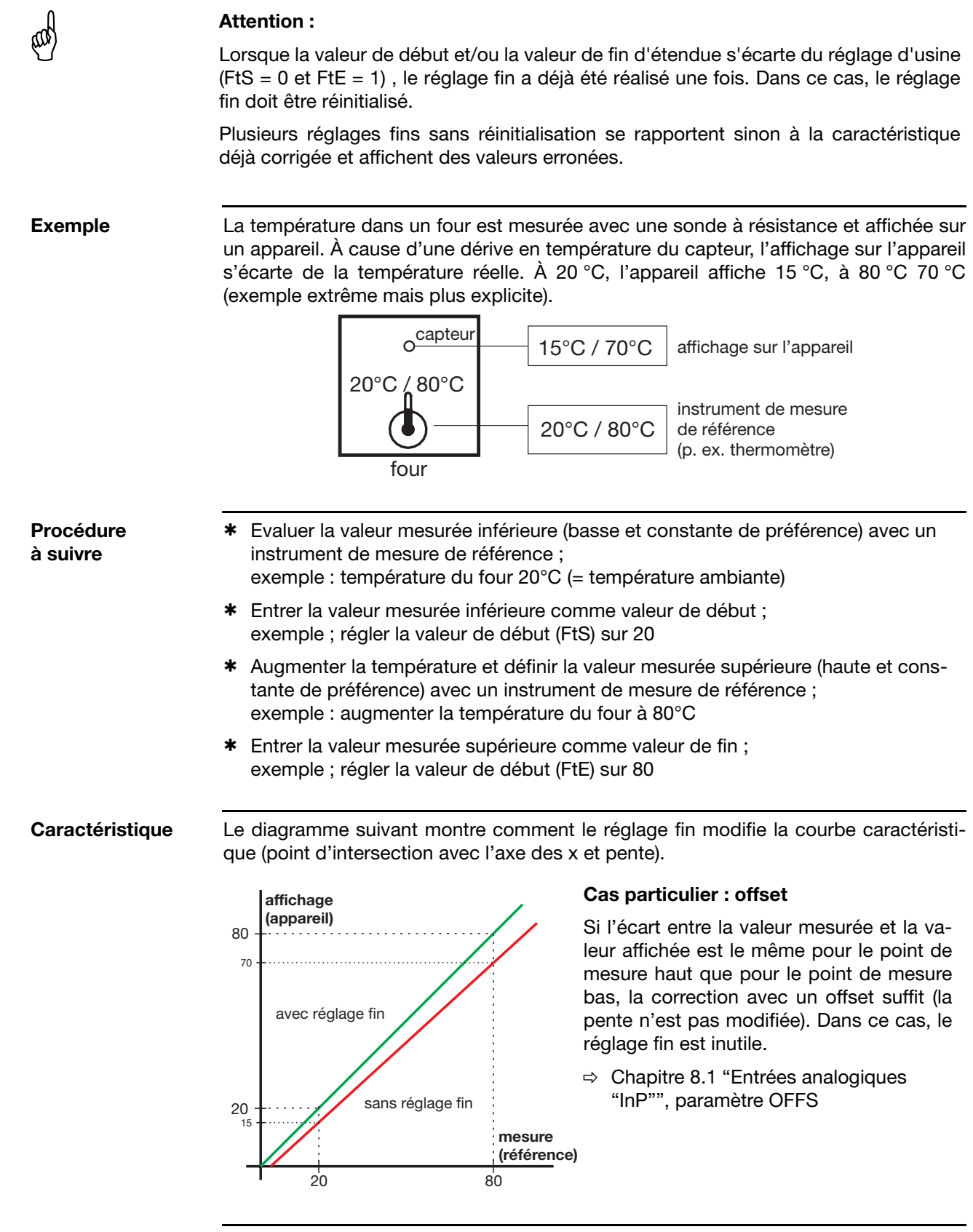

#### Réinitialiser le réglage fin

Pour annuler le réglage fin, il faut entrer la même valeur pour la valeur de début (FtS) et la valeur de fin (FtE) (par ex. régler les deux paramètres sur 0). L'appareil repasse automatiquement la valeur de début à 0 et la valeur de fin à 1 (réglage d'usine).

## 8.2 Régulateur "Cntr"

| Configuration       |  |
|---------------------|--|
| Entrées analogiques |  |
| Régulateur          |  |
| Programmateur       |  |
| Seuils d'alarme     |  |
| Sorties             |  |
| Fonctions binaires  |  |
| Affichage           |  |
| Minuterie           |  |
| Interfaces          |  |

### Cntr : Controller

On règle ici le type de régulateur et les grandeurs d'entrée du régulateur, les limites de la consigne, les conditions pour le mode manuel et les préréglages pour l'autooptimisation.

|                                                       | Symbole   | Valeur/Choix            | Description                                                                                                    |  |
|-------------------------------------------------------|-----------|-------------------------|----------------------------------------------------------------------------------------------------|--|
|                                                       | Configura | ation                   |                                                                                                    |  |
| <b>Type de régulateur</b><br>Controller type          | СҒАЬ      | 0<br>1<br>2<br>3<br>4   | Sans fonction<br><b>Régulateur à 2 plages</b><br>Régulateur à 3 plages<br>Régulateur à 3 plages pas à pas<br>Régulateur proportionnel                                                                                                    |  |
| Caractéristique<br>Control action                     | CAct      | 0<br>1                  | Directe<br>Inversée<br>inverse<br>W<br>Unversée :<br>le taux de modulation Y du régulateur est > 0 si la valeur réelle<br>est inférieure à la consigne (par ex. chauffer).<br>Directe :<br>le taux de modulation Y du régulateur est > 0 si la valeur réelle<br>est supérieure à la consigne (par ex. refroidir) |  |
| <b>Mode manuel</b><br>Inhibit manual mode             | InHA      | <b>0</b><br>1           | Libre<br>Verrouillé<br>Si le mode manuel est verrouillé, il n'est pas possible de<br>passer en mode manuel à l'aide des touches ou d'une entrée<br>binaire.                                                                                                    |  |
| <b>Taux de modulation<br/>Manuel</b><br>Manual output | HAnd      | –100 à <b>101</b>       | Définition du taux de modulation après le passage<br>en mode manuel.<br>101 = dernier taux de modulation<br>Pour régulateur à 3 plages pas à pas : 101 = organe immobile<br>0 = organe recule ; 100 = organe avance                                                                                              |  |
| Taux de modulation<br>Dépassement<br>Range output     | -Օսէ      | –100 à 101 ( <b>0</b> ) | Taux de modulation en cas de dépassement supérieur<br>ou inférieur de l'étendue de mesure.<br>101 = dernier taux de modulation<br>Pour régulateur à 3 plages pas à pas : 101 = organe immobile<br>0 = organe recule ; 100 = organe avance                                                                        |  |
| <b>Début pour consigne</b><br>Setpoint low            | SPL       | - <b>1999</b> à +9999   | La limitation de la consigne empêche la saisie de valeurs hors<br>de la plage définie.                                                                                                    |  |
| Fin pour consigne<br>Setpoint high                    | 5РН       | –1999 à <b>+9999</b>    | Les limites de la consigne ne sont pas prises en<br>compte si la consigne est définie via une interface.<br>Consigne externe avec correction : la valeur correctrice<br>est limitée.                                                                                                    |  |

|                                                                        | Symbole                                 | Valeur/Choix                                             | Description                                                                                                    |
|------------------------------------------------------------------------|-----------------------------------------|----------------------------------------------------------|----------------------------------------------------------------------------------------------------|
|                                                                        | Entrées                                 |                                                          |                                                                                                    |
| Valeur réelle<br>régulateur<br>Controller process<br>value             | [Pr                                     | (sélect. analogique)<br>Entrée<br>analogique 1           | Définition de la source pour la valeur réelle<br>du canal de régulation                                                                                                    |
| <b>Consigne externe</b><br>External setpoint                           | ESP                                     | (sélect. analogique)<br><b>Désactivé</b>                 | Activation de la consigne externe et définition de sa source.<br>Consigne externe avec correction :<br>Consigne externe + consigne 1 = consigne actuelle<br>Le clavier permet de corriger la consigne externe (consigne 1).<br>La consigne actuelle est représentée sur l'afficheur. |
| <b>Recopie du taux</b><br><b>de modulation</b><br>Output feedback      | FEE9                                    | (sélect. analogique)<br><b>Désactivé</b>                 | Définition de la source pour la recopie du taux de modulation pour un régulateur à 3 plages pas à pas                                                                                                    |
|                                                                        | Auto-opt                                | imisation                                                |                                                                                                    |
| <b>Méthode</b><br>d'auto-optimisation<br>Method of tuning              | FAbF                                    | <b>0</b><br>1                                            | Méthode des oscillations<br>Méthode de l'échelon<br>⇔ Chapitre 9.1 "Auto-optimisation"                                                                                                    |
| Auto-optimisation<br>Inhibit of tuning                                 | InHE                                    | <b>0</b><br>1                                            | Libre<br>Verrouillé                                                                                                    |
|                                                                        |                                         |                                                          | Il n'est pas possible de démarrer l'auto-optimisation à l'aide des touches ou d'une fonction binaire.                                                                                                    |
| Sortie du régulateur 1<br>Output of tuning 1                           | 0EE 1                                   | <b>0</b><br>1                                            | Relais<br>Statique + logique<br>Proportionnel                                                                                                    |
| Sortie du régulateur 2<br>Output of tuning 2                           | 0663                                    |                                                          | Il faut définir le type de la sortie physique pour le signal des sorties 1 et 2 du régulateur.                                                                                                    |
| <b>Taux de modulation<br/>du repos</b><br>Controller standby<br>output | SOut                                    | –100 à +100% ( <b>0</b> )                                | Taux de modulation en sortie pour la réponse à un échelon                                                                                                    |
| Amplitude<br>de l'échelon<br>Step size                                 | 555 1                                   | 10 à 100 % ( <b>30</b> )                                 | Amplitude de l'échelon pour la réponse à un échelon                                                                                                    |
|                                                                        |                                         | Les réglages d'usine                                     | sont représentés en <b>gras</b> .                                                                                                    |
| Sélecteur<br>analogique                                                | 0 Sans<br>1 Entré<br>2 Entré<br>3 Valeu | fonction<br>e analogique 1<br>e analogique 2<br>r réelle | <ul> <li>21 Durée du programme écoulée en s</li> <li>22 Durée du programme restante en s</li> <li>23 Durée du segment écoulée en s</li> <li>24 Durée du segment restante en s</li> </ul>                                                                                             |

- 4 Consigne actuelle
- 5 Valeur de fin de la rampe
- 6 Consigne du programme
- 7 Mathématique 1
- 8 Mathématique 2
- 9 Consigne 1
- 10 Consigne 2
- 11 Consigne 3
- 12 Consigne 4
- 13 Taux de modulation du régulateur
- 14 1<sup>ère</sup> sortie du régulateur
- 15 2<sup>e</sup> sortie du régulateur

- 25 Durée écoulée de la minuterie 1 en s
- 26 Durée écoulée de la minuterie 2 en s
- 27 Durée restante de la minuterie 1 en s
- 28 Durée restante de la minuterie 2 en s
- 29 Valeur de fin actuelle du segment
- 30 Marqueur analogique (PROFIBUS)
- 31 Réservé
- 32 Réservé
- 33 Réservé

## 8.3 Programmateur "Pro"

#### Configuration Entrées analogiques Régulateur Programmateur Seuils d'alarme Sorties Fonctions binaires Affichage Minuterie Interfaces

Fonction

Function

#### Pro : (Program) Generator

On définit ici la fonction de base de l'appareil. L'appareil peut être utilisé comme régulateur à valeur fixe avec ou sans fonction Rampe (ou rampe de démarrage pour canaux chauffants), régulateur à programme ou programmateur.

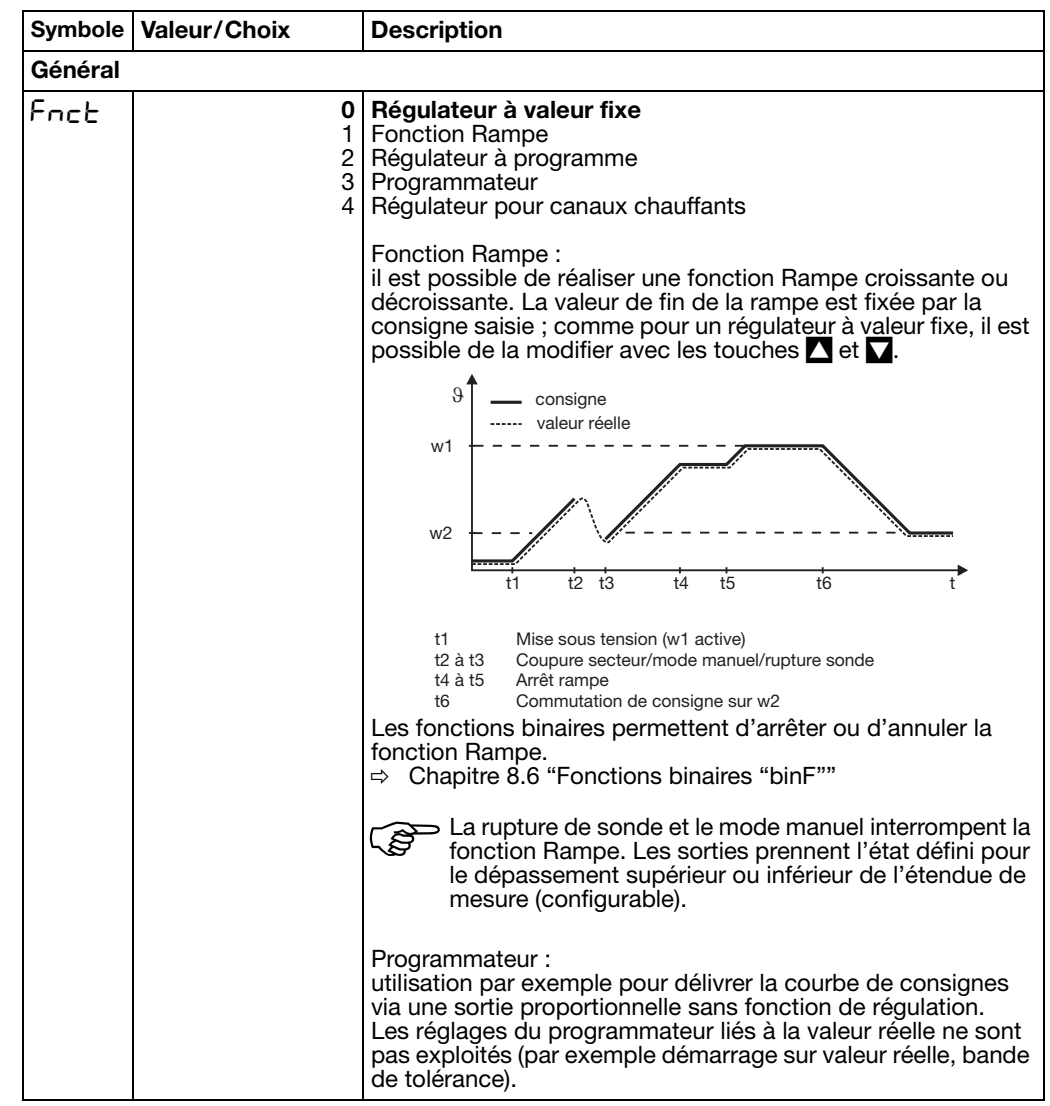

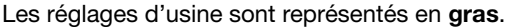

|                                        | Symbole   | Valeur/Choix                                                        | Description                                                                                                    |
|----------------------------------------|-----------|---------------------------------------------------------------------|----------------------------------------------------------------------------------------------------|
| <b>Unité</b><br>Unit of slope          | Uni E     | <b>0</b><br>1<br>2                                                  | Fonction Rampe     Programme       K/minute     mm:ss       K/heure     hh:mm       K/jour     dd:hh                                                                                                    |
|                                        |           |                                                                     | S=secondes, m=minutes, n=neures, d=jours<br>Unité de la pente de la rampe en Kelvin par unité de temps<br>ou format de la durée des segments pour régulateur<br>à programme/programmateur.                                                                                                    |
| <b>Pente de la rampe</b><br>Ramp slope | r ASL     | <b>0</b> à 9999                                                     | Pente pour la fonction Rampe                                                                                                    |
| Bande de tolérance<br>Tolerance band   | ΕοLΡ      | <b>0</b> à 999                                                      | 0=désactivé<br>Régulateur à programme/programmateur et fonction Rampe :<br>pour surveiller la valeur réelle, il est possible d'appliquer une<br>bande de tolérance.<br>En cas de dépassement de la limite inférieure ou supérieure,<br>un signal de bande de tolérance est délivré, il peut être traité<br>en interne ou appliqué à une sortie.<br>w<br>Tolértance maximale<br>0 à 9999<br>Tolérance minimale<br>0 à 9999<br>t<br>0 a estactivé<br>Traitement du signal de bande de tolérance sous :<br>⇔ Chapitre 8.5 "Sorties "OutP""                                                                                                    |
|                                        | Program   | me                                                                  |                                                                                                    |
| Démarrage<br>du programme              | (Setup)   | <b>Démarrage<br/>du programme</b><br>Démarrage<br>sur valeur réelle | Définit si le programme commence avec la première consigne<br>du programme ou si la valeur réelle actuelle est prise comme<br>première consigne du programme.                                                                                                    |
| Comportement<br>Dépassement            | (Setup)   | Poursuite<br>Arrêter programme                                      | Définit le comportement en cas de dépassement supérieur ou inférieur de l'étendue de mesure                                                                                                    |
| Comportement à la<br>mise sous tension | (Setup)   | Pas de démarrage<br>Démarrage auto.                                 | Définit si le programme démarre après la mise sous tension                                                                                                    |
| Répétition<br>du programme             | (Setup)   | <b>Aucune</b><br>Cyclique                                           | Avec le réglage "Cyclique", le programme se répète<br>continuellement                                                                                                    |
| Type de consigne                       | (Setup)   | <b>Rampe</b><br>Échelon                                             | Rampe Échelon<br>w A01 A02 A01 A02 A01 A02 A01 A02 CONTRACT A01 A02 CONTRACT A02 CONTRACT A01 CONTRACT A02 CONTRACT A01 CONTRACT A02 CONTRACT A01 CONTRACT A02 CONTRACT A01 CONTRACT A02 CONTRACT A01 CONTRACT A02 CONTRACT A01 CONTRACT A02 CONTRACT A01 CONTRACT A02 CONTRACT A01 CONTRACT A02 CONTRACT A01 CONTRACT A01 CONTRACT A02 CONTRACT A01 CONTRACT A01 CONT |
| Régulation<br>sur dernière consigne    | (Setup)   | <b>Inactif</b><br>Actif                                             | Si le réglage est "Actif", après déroulement du programme, la régulation se poursuit sur la dernière consigne du programme.                                                                                                    |
| Temporisation                          | (Setup)   | <b>0</b> à 9999 mn                                                  | Le démarrage du programme est retardé de la durée réglée.<br>"5 L - L " est affiché dans l'afficheur du bas.                                                                                                    |
|                                        | État de b | ase                                                                 |                                                                                                    |
| Contacts<br>de commande                | (Setup)   | SK1<br>SK2<br>SK3<br>SK4                                            | Il est possible d'activer ici les quatre contacts de commande<br>pour l'état de base (lorsque le programme n'est pas exécuté).                                                                                                    |

Régulateur pour canaux chauffants La rampe de démarrage pour canaux chauffants sert à ménager les cartouches chauffantes en céramique par exemple. Pendant la phase de démarrage ( $t_0$  à  $t_2$ ), l'humidité peut s'échapper lentement des cartouches chauffantes hygroscopiques, ce qui évite de leur endommagement.

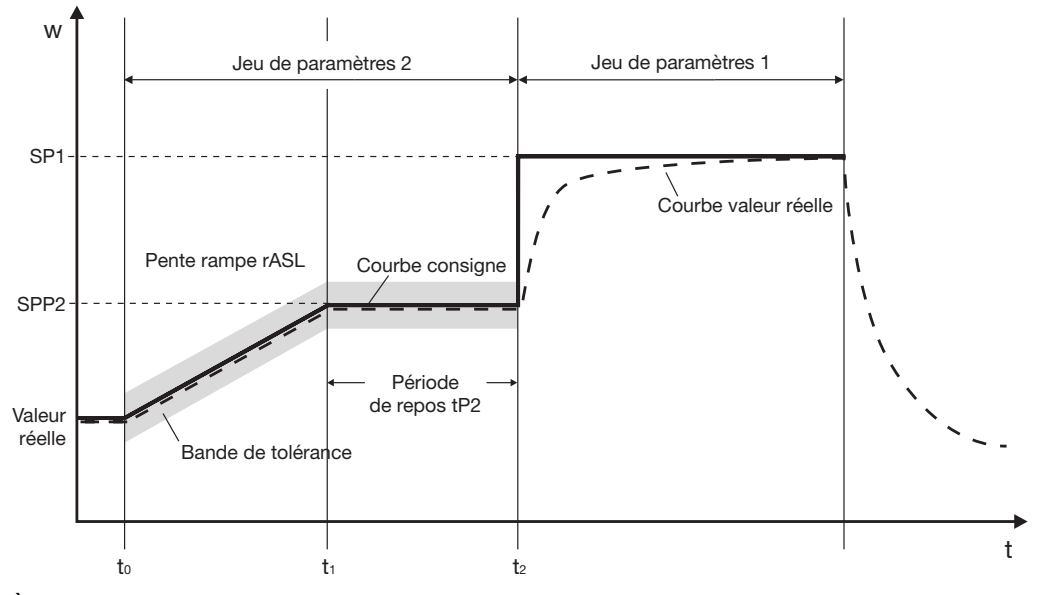

À l'instant  $t_0$ , la valeur réelle actuelle est prise comme valeur de départ de la rampe. Pendant l'intervalle de temps  $t_0$  à  $t_1$ , la consigne d'arrêt SPP2 est atteinte avec la pente de rampe programmée rASL. Dans cet intervalle, la consigne de la rampe augmente linéairement. Il s'ensuit une période de repos programmable tP2 ( $t_1$  à  $t_2$ ) après laquelle la régulation est effectuée sur la consigne actuelle (réglage d'usine : consigne 1 (SP1)).

La fonction Canaux chauffants est réalisée via le logiciel Setup avec les réglages de la fonction Rampe et le programme.

Réglages importants :

Setup/Programmateur/Général

- Pente de la rampe rASL avec unité de temps
- Bande de tolérance (en option)

Setup/Programmateur/Programme

- Configurer le démarrage du programme sur "Démarrage sur valeur réelle"
- Définir le comportement à la mise sous tension ; la rampe de démarrage démarre soit automatiquement à la mise sous tension, soit par pression de la touche

Setup/Niveau Paramétrage/Régulateur-Paramètre

- Limites du taux de modulation pour jeux de paramètres 1 et 2 (en option)

Setup/Éditeur de programme/Programme

- Régler le jeu de paramètres 2 pour le segment 1 (la consigne et la durée du segment ne sont pas prises en considération)
- Configurer le segment 2 avec consigne=consigne de d'arrêt SPP2, durée=temps de repos P2 et le jeu de paramètres 2

Setup/Affichage - Commande/ Données utilisateur

 Les paramètres importants peuvent être stockés dans les données de l'utilisateur (niveau Utilisateur) (en option)

## 8.4 Seuils d'alarme "LC"

| Configuration       |
|---------------------|
| Entrées analogiques |
| Régulateur          |
| Programmateur       |
| Seuils d'alarme     |
| Sorties             |
| Fonctions binaires  |
| Affichage           |
| Minuterie           |
| Interfaces          |
|                     |

### LC : Limit Comparator

Les seuils d'alarme (comparateurs, contacts par valeur limite) permettent de surveiller une grandeur d'entrée (valeur réelle pour seuil d'alarme) en fonction d'une valeur limite fixe ou d'une autre grandeur (consigne pour seuil d'alarme). En cas de dépassement de la valeur limite, un signal est délivré ou une fonction interne au régulateur est activée.

On dispose de 4 seuils d'alarme.

# Fonctions des seuils d'alarme

Les seuils d'alarme peuvent avoir différentes fonctions de coupure. Seul le logiciel Setup permet de régler les fonctions à hystérésis "Asymétrique gauche" et "Asymétrique droite". La fonction à hystérésis standard est "Symétrique".

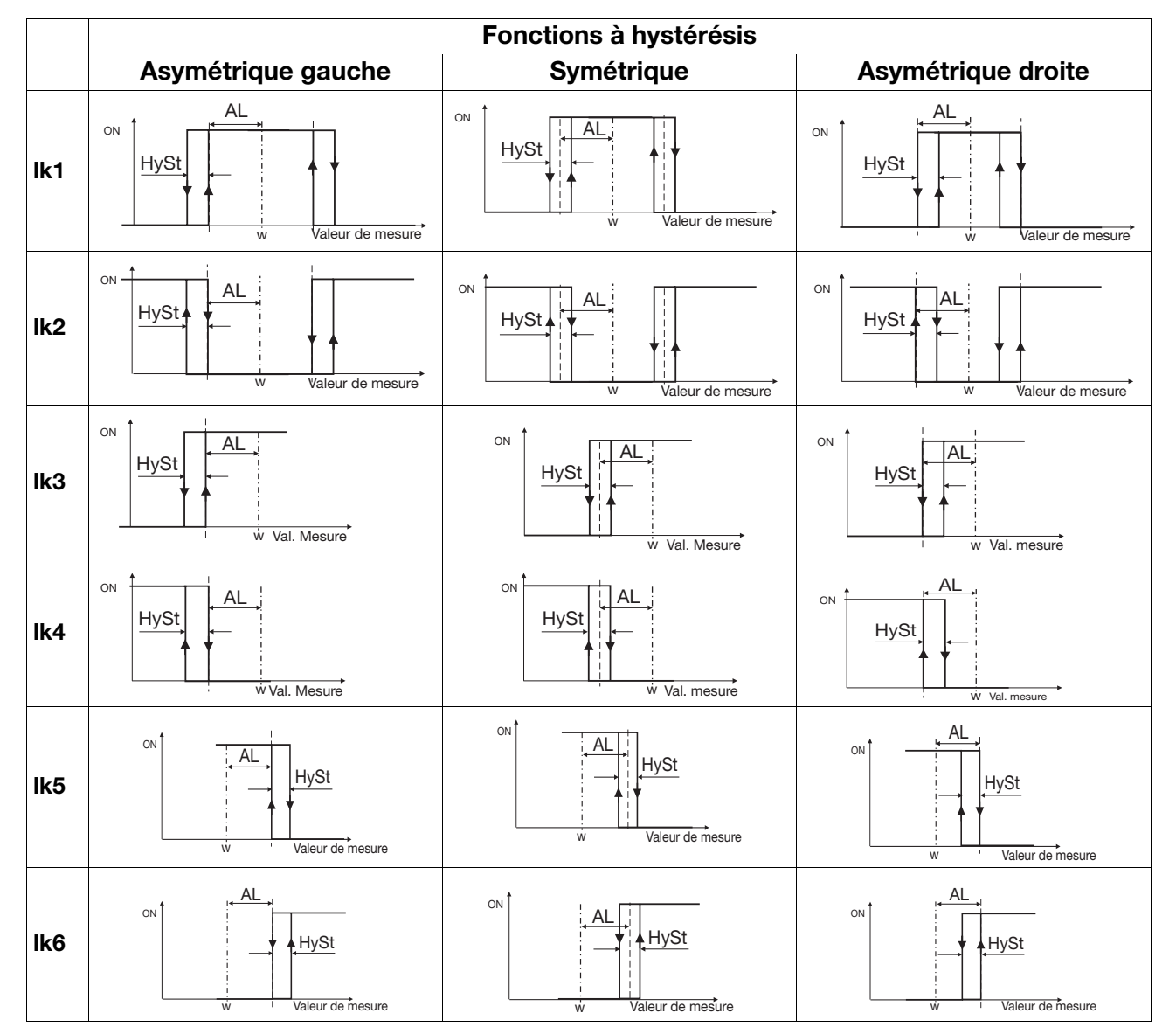

|     | Fonctions à hystérésis |                |                    |  |  |  |  |  |
|-----|------------------------|----------------|--------------------|--|--|--|--|--|
|     | Asymétrique gauche     | Symétrique     | Asymétrique droite |  |  |  |  |  |
| lk7 | ON HySt                | ON HySt        | ON HySt            |  |  |  |  |  |
|     | Val. Mesure            | AL Val. Mesure | Val. Mesure        |  |  |  |  |  |
| lk8 | ON HySt                | ON HySt        | ON HySt            |  |  |  |  |  |
|     | Val. Mesure            | AL Val. Mesure | Val. Mesure        |  |  |  |  |  |

Avec les fonctions de seuil d'alarme lk7 et lk8, la valeur de mesure réglée est surveillée en fonction d'une valeur fixe AL.

| Symbole       Valeur/Choix       Description         Function       Fncb       0       Sans fonction         Function       1       Ik1         2       Ik2       Ik3         1       Ik4       Ik4         2       Ik3         Ik4       Ik4         1       Ik4         1       Ik4 |                                                                    | Seuil d'alarme 1 L〔 ↓ →<br>Seuil d'alarme 2 L〔 己 →<br>Seuil d'alarme 3 L〔 ∃ →<br>Seuil d'alarme 4 L〔 Ч → |                                |                                                                                 |  |
|----------------------------------------------------------------------------------------------------|--------------------------------------------------------------------|----------------------------------------------------------------------------------------------------|--------------------------------|---------------------------------------------------------------------------------|--|
| Fonction       Fnct       0       Sans fonction         Function       1       1k1         2       1k2         3       1k3         4       1k4         5       1k5         6       1k6         1k7       1k8         Valeur limite         Limit value       AL         -1999 à +9999 (0)       Valeur limite à surveiller         Plage de valeur limite pour 1k1 et 1k2 : 0 à 9999         DME       AL                                                                                                    |                                                                    | Symbole                                                                                                  | Valeur/Choix                   | Description                                                                     |  |
| Valeur limite       RL       -1999 à +9999 (0)       Valeur limite à surveiller         Limit value       Plage de valeur limite pour lk1 et lk2 : 0 à 9999                                                                                                    | <b>Fonction</b><br>Function                                        | Fnct                                                                                                    | <b>0</b><br>1 2 3 4 5<br>6 7 8 | Sans fonction<br>Ik1<br>Ik2<br>Ik3<br>Ik4<br>Ik5<br>Ik6<br>Ik7<br>Ik8           |  |
|                                                                                                    | Valeur limite<br>Limit value                                       | AL                                                                                                    | –1999 à +9999 ( <b>0</b> )     | Valeur limite à surveiller<br>Plage de valeur limite pour lk1 et lk2 : 0 à 9999 |  |
| Differential     HYSE     0 a 9999 (1)     Differential de coupure       Switching differential     Image: Switching differential     Image: Switching differential     Image: Switching differential                                                                                                    | <b>Différentiel</b><br><b>de coupure</b><br>Switching differential | HYSE                                                                                                    | 0 à 9999 ( <b>1</b> )          | Différentiel de coupure                                                         |  |

|                                                                         | Seuil d'ai<br>Seuil d'ai<br>Seuil d'ai<br>Seuil d'ai | larme 1 L〔   →<br>larme 2 L〔 2 →<br>larme 3 L〔 ∃ →<br>larme 4 L〔 Y → |                                                                                                    |
|-------------------------------------------------------------------------|------------------------------------------------------|----------------------------------------------------------------------|----------------------------------------------------------------------------------------------------|
|                                                                         | Symbole                                              | Valeur/Choix                                                         | Description                                                                                                    |
| Mode d'action/<br>Signal<br>si dépassement<br>Action/<br>Bange response | AcrA                                                 | 0<br>1<br>2<br>3                                                     | absolu/désactivé<br>relatif/désactivé<br>absolu/activé<br>relatif/activé                                                                                                    |
|                                                                         |                                                      |                                                                      | Définit le mode d'action du seuil d'alarme et l'état de commu-<br>tation en cas de dépassement inférieur ou supérieur de l'éten-<br>due de mesure.                                                                                                    |
|                                                                         |                                                      |                                                                      | Mode d'action<br>Définit le comportement du seuil d'alarme en cas de modifi-<br>cation de la consigne ou à la mise sous tension.                                                                                                    |
|                                                                         |                                                      |                                                                      | Absolu :<br>le seuil d'alarme se comporte au moment de la modification<br>conformément à sa fonction.<br>Relatif :                                                                                                    |
|                                                                         |                                                      |                                                                      | le seuil d'alarme se trouve dans l'état "Désactivé".<br>Si une modification de la valeur limite ou de la consigne (pour<br>seuil d'alarme) doit provoquer l'activation ("activé") du seuil<br>d'alarme, cette réaction n'a pas lieu. Cet état est maintenu<br>jusqu'à ce que la valeur réelle (pour le seuil d'alarme) <b>quitte</b> la<br>zone d'activation (surface grise).<br>Exemple :<br>surveillance de valeur réelle (du régulateur) x avec la fonction<br>lk4. Modification de la consigne : $w_1 \rightarrow w_2$<br>a) État de sortie |
|                                                                         |                                                      |                                                                      | ON OFF                                                                                                    |
|                                                                         |                                                      |                                                                      | b) État au moment de la modification<br>Le seuil d'alarme reste "désactivé" bien que la valeur réelle se<br>trouve dans la zone d'activation                                                                                                    |
|                                                                         |                                                      |                                                                      |                                                                                                    |
|                                                                         |                                                      |                                                                      | OFF                                                                                                    |
|                                                                         |                                                      |                                                                      | c) Régime établi<br>Le seuil d'alarme travaille à nouveau conformément<br>à sa fonction                                                                                                    |
|                                                                         |                                                      |                                                                      | ON                                                                                                    |
|                                                                         |                                                      |                                                                      | OFF W2 = X                                                                                                    |
|                                                                         |                                                      |                                                                      | Cette fonction permet également d'empêcher le déclenche-<br>ment d'un seuil d'alarme pendant la phase de démarrage.                                                                                                    |
| <b>Retard</b><br>à l'enclenchement<br>Switch-on delay                   | £On                                                  | <b>0</b> à 9999 s                                                    | Retarde le front d'enclenchement de la durée réglée                                                                                                    |

|                                                                      | Seuil d'alarme 1 └└ ╎ →<br>Seuil d'alarme 2 └└ ट →<br>Seuil d'alarme 3 └ └ ∃ →<br>Seuil d'alarme 4 └ └ └ → |                                                                     |                                                                                                    |  |
|----------------------------------------------------------------------|----------------------------------------------------------------------------------------------------|---------------------------------------------------------------------|----------------------------------------------------------------------------------------------------|--|
|                                                                      | Symbole                                                                                                    | Valeur/Choix                                                        | Description                                                                                                    |  |
| <b>Retard</b><br><b>au déclenchement</b><br>Switch-off delay         | FOLL                                                                                                    | <b>0</b> à 9999 s                                                   | Retarde le front de déclenchement de la durée réglée                                                                                                    |  |
| Acquittement<br>Acknowledgement                                      | AcnL                                                                                                    | <b>0</b><br>1<br>2                                                  | Pas de validation<br>Acquittement ; possible uniquement si seuil d'alarme inactif<br>Acquittement ; toujours possible                                                                                 |  |
|                                                                      |                                                                                                    |                                                                     | auto-entretien, c'est-à-dire qu'il reste "activé" même si la<br>condition d'enclenchement a disparu.<br>Il faut remettre à zéro le seuil d'alarme avec les touches<br>( + EXIT) ou un signal binaire. |  |
| <b>Durée impulsion</b><br>Pulse time                                 | եթսլ                                                                                                    | <b>0</b> à 9999 s                                                   | Le seuil d'alarme est remis à zéro automatiquement après<br>écoulement de la durée réglée.                                                                                                    |  |
| Valeur réelle<br>pour seuil d'alarme<br>Limit comparator PV          | Լ[Բո                                                                                                    | (sélect. analogique)<br><b>Désactivé</b>                            | Voir diagrammes                                                                                                    |  |
| <b>Consigne</b><br><b>pour seuil d'alarme</b><br>Limit comparator SP | LCSP                                                                                                    | (sélect. analogique)<br><b>Désactivé</b>                            | Voir diagrammes (uniquement pour lk1 à lk6)                                                                                                    |  |
| Fonction à hystérésis                                                | (Setup)                                                                                                    | <b>Symétrique</b><br>Asymétrique<br>gauche<br>Asymétrique<br>droite | Voir diagrammes<br>⇔ Chapitre 12.2 "Messages d'alarme"                                                                                                    |  |

Les réglages d'usine sont représentés en gras.

#### Sélecteur analogique

#### 1 Entrée analogique 1

0

2 Entrée analogique 2

Sans fonction

- 3 Valeur réelle
- 4 Consigne actuelle
- 5 Valeur de fin de la rampe
- 6 Consigne du programme
- 7 Mathématique 1
- 8 Mathématique 2
- 9 Consigne 1
- 9 Consigne 1
- 10 Consigne 2
- 11 Consigne 3
- 12 Consigne 4
- 13 Taux de modulation du régulateur
- 14 1<sup>ère</sup> sortie du régulateur
- 15 2<sup>e</sup> sortie du régulateur

- 21 Durée du programme écoulée en s
- 22 Durée du programme restante en s
- 23 Durée du segment écoulée en s
- 24 Durée du segment restante en s
- 25 Durée écoulée de la minuterie 1 en s
- 26 Durée écoulée de la minuterie 2 en s
- 27 Durée restante de la minuterie 1 en s
- 28 Durée restante de la minuterie 2 en s
- 29 Valeur de fin actuelle du segment
- 30 Marqueur analogique (Profibus)
- 31 Réservé
- 32 Réservé
- 33 Réservé

## 8.5 Sorties "OutP"

| Configuration       | OutP : Output                                                                            |
|---------------------|------------------------------------------------------------------------------------------|
| Entrées analogiques | La configuration des sorties de l'appareil est répartie entre sorties analogiques (OutA; |
| Régulateur          | max. 2) et sorties binaires (OutL : max. 9). Les sorties binaires sont des relais, des   |
| Programmateur       | relais statiques et des sorties binaires. L'affichage et la numérotation des sorties     |
| Seuils d'alarme     | dépendent du câblage des connecteurs en option.                                          |
| Sorties             |                                                                                          |
| Fonctions binaires  |                                                                                          |
| Affichage           | L'état de commutation des sorties binaires 1 à 6 est affiché.                            |
| Minuterie           |                                                                                          |
| Interfaces          |                                                                                          |

Numérotation des sorties

Standard pour toutes les exécutions de l'appareil : Sortie (binaire) 1 = Relais Sortie (binaire) 2 = Relais Sortie (binaire) 3 = Sortie logique Sortie (binaire) 4 = Sortie logique

Suite de la numérotation pour les connecteurs en option :

| Connecteur | Platine enfichable avec<br>1 sortie analogique | Platine enfichable avec<br>1 sortie binaire | Platine enfichable avec 2 sorties binaires |
|------------|------------------------------------------------|---------------------------------------------|--------------------------------------------|
| Option 1   | sortie 5 (Out5)                                | sortie 5 (Out5)                             | sorties 5+8 (Out5/Out8)                    |
| Option 2   | sortie 6 (Out6)                                | sortie 6 (Out6)                             | sorties 6+9 (Out6/Out9)                    |
| Option 3   | sortie 7 (Out7)                                | sortie 7 (Out7)                             | sorties 7+10 (Out7/Out10)                  |

### Sorties binaires OutL

| Symbole | Valeur/Choix | Description                                                       |
|---------|--------------|-------------------------------------------------------------------|
| 0F 1    | 0            | Sans fonction                                                     |
|         | 1            | 1 <sup>ère</sup> sortie du régulateur (réglage d'usine pour Out1) |
|         | 2            | 2 <sup>e</sup> sortie du régulateur                               |
|         | 5            | Entrée binaire 1                                                  |
| -       | 6            | Entrée binaire 2                                                  |
| UutU    | 7            | Entrée binaire 3                                                  |
|         | 8            | Entrée binaire 4                                                  |
|         | 9            | Entrée binaire 5                                                  |
|         | 10           | Entrée binaire 6                                                  |
|         | 11           | Entrée binaire 7                                                  |
|         | 12           | Entrée binaire 8                                                  |
|         | 13           | Seuil d'alarme 1                                                  |
|         | 14           | Seuil d'alarme 2                                                  |
|         | 15           | Seuil d'alarme 3                                                  |
|         | 16           | Seuil d'alarme 4                                                  |
|         | 17           | Contact de commande 1                                             |
|         | 18           | Contact de commande 2                                             |
|         | 19           | Contact de commande 3                                             |
|         | 20           | Contact de commande 4                                             |
|         | 21           | Formule logique 1                                                 |
|         | 22           | Formule logique 2                                                 |
|         | 23           | Minuterie 1 active                                                |
|         | 24           | Minuterie 2 active                                                |
|         | 25           | Programme actif                                                   |
|         | 26           | Signal de fin de programme                                        |
|         | 27           | Signal de bande de tolérance                                      |
|         | 28           | Mode manuel ON/OFF                                                |
|         | 29           | Marqueur binaire                                                  |
|         | 30           | Valeur log. quelconque d'une adresse de mémoire (uniq. par Setup) |
|         | 31           | Ioujours actif                                                    |

Les réglages d'usine sont représentés en gras.

Sortie binaire 1 Binary output 1

....

Sortie binaire 10 Binary output 10

#### Sorties analogiques OutA → Sortie 5 OutS → Sortie 6 Cut6 →

| Sortie 7 | Outl→ |
|----------|-------|
|----------|-------|

| Symbole | Valeur/Choix                                                  | Description                                                                                                    |  |  |
|---------|---------------------------------------------------------------|----------------------------------------------------------------------------------------------------|--|--|
| Fnct    | (sélect. analogique)<br><b>Désactivé</b>                      | Fonction de la sortie                                                                                                    |  |  |
| 5,60    | 0<br>1<br><b>2</b><br>3                                       | Signal de sortie physique<br>0 à 10 V<br>2 à 10 V<br><b>0 à 20 mA</b><br>4 à 20 mA                                                                                                    |  |  |
| rOut    | <b>0</b> à 101%                                               | <ul> <li>Signal en cas de dépassement supérieur ou inférieur de l'étendue de mesure.</li> <li>101=dernier signal de sortie</li> <li>Si la sortie est une sortie de régulateur, le régulateur passe en mode manuel et délivre le taux de modulation défini sous "Régulateur "Cntr".</li> <li>Le réglage pour rOut n'est pas pris en compte.</li> <li>⇔ Chapitre 8.2 "Régulateur "Cntr""</li> </ul> |  |  |
| OPnt    | –1999 à +9999 ( <b>0</b> )                                    | Un signal de sortie physique est affecté à la plage de valeur de la grandeur de sortie. Réglage en usine : taux de modulation                                                                                                    |  |  |
| End     | –1999 à +9999 ( <b>100</b> )                                  | <ul> <li>Pour un régulateur continu avec seulement une sortie pour la fonction de régulation, il ne faut pas modifier le réglage d'usine.</li> <li>Réglage des sorties de régulateur pour refroidir Pour les régulateurs à 3 plages, il faut entrer les réglages suivants : zéro : 0 / valeur de fin : -100</li> </ul>                                                                            |  |  |
|         |                                                               | Une sortie analogique (0 à 20mA) doit délivrer la valeur de<br>consigne 1 (plage de valeurs : 150 à 500°C).<br>C'est-à-dire : 150 à 500 °C ≙ 0 à 20 mA;<br>zéro : 150 / valeur de fin : 500                                                                                                    |  |  |
| (Setup) | –1999 à +9999 ( <b>0</b> )                                    | L'offset permet de décaler vers le haut ou le bas le signal de<br>sortie (±valeur réglée). Exemples :<br>valeur valeur<br>initiale offset délivrée<br>294,7 +0,3 295,0<br>295,3 -0,3 295,0                                                                                                    |  |  |
|         | Symbole<br>Frict<br>Si Gri<br>rOut<br>OPrit<br>End<br>(Setup) | Symbole         Valeur/Choix           Fnct         (sélect. analogique)<br>Désactivé           5 - En         0<br>1<br>2<br>3           rOut         0 à 101%           OPnt         -1999 à +9999 (0)           End         -1999 à +9999 (100)           (Setup)         -1999 à +9999 (0)                                                                                                    |  |  |

Les réglages d'usine sont représentés en gras.

#### Sélecteur analogique

- 0 Sans fonction 1
- Entrée analogique 1 2
- Entrée analogique 2
- 3 Valeur réelle
- 4 Consigne actuelle
- 5 Valeur de fin de la rampe
- 6 Consigne du programme
- 7 Mathématique 1
- 8 Mathématique 2
- 9 Consigne 1
- 10 Consigne 2
- Consigne 3 11
- 12 Consigne 4
- Taux de modulation du régulateur 13
- 1<sup>ère</sup> sortie du régulateur 14
- 15 2<sup>e</sup> sortie du régulateur

- 21 Durée du programme écoulée en s
- 22 Durée du programme restante en s
- 23 Durée du segment écoulée en s
- 24 Durée du segment restante en s
- 25 Durée écoulée de la minuterie 1 en s
- 26 Durée écoulée de la minuterie 2 en s
- 27 Durée restante de la minuterie 1 en s
- 28 Durée restante de la minuterie 2 en s
- 29 Valeur de fin actuelle du segment
- 30 Marqueur analogique (PROFIBUS)
- Réservé 31
- 32 Réservé
- 33 Réservé

## 8.6 Fonctions binaires "binF"

| Configuration       |
|---------------------|
| Entrées analogiques |
| Régulateur          |
| Programmateur       |
| Seuils d'alarme     |
| Sorties             |
| Fonctions binaires  |
| Affichage           |
| Minuterie           |
| Interfaces          |

### Comportement

binF : Binary Function

lci on affecte les signaux binaires des entrées binaires et des seuils d'alarme à des fonctions.

De plus, pour un régulateur à programme/programmateur, on définit les fonctions des contacts de commande, du signal de bande de tolérance et du signal de fin de programme.

Pour un régulateur à valeur fixe, il est possible d'affecter des fonctions aux signaux de fin de rampe.

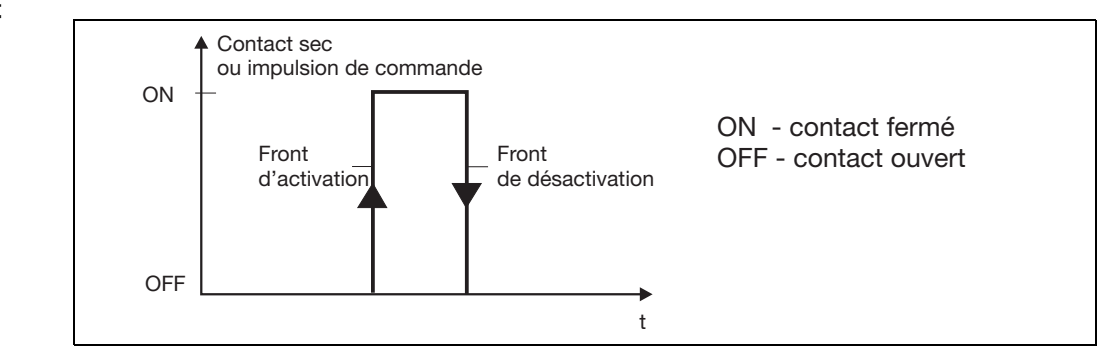

Les fonctions sont divisées en deux groupes :

Fonctions déclenchés par des fronts La fonction binaire réagit sur des fronts d'activation.

Les fonctions suivantes sont déclenchées par des fronts :

- démarrage/arrêt de l'auto-optimisation
- acquittement des seuils d'alarme
- démarrage, annulation du programme
- démarrage minuterie
- changement de segment

Fonctions commandées par des états La fonction binaire réagit sur des états (activé ou désactivé).

- toutes les autres fonctions

|                                           | Symbole | Valeur/Choix  | Description                                                       |
|-------------------------------------------|---------|---------------|-------------------------------------------------------------------|
| <b>Entrée binaire 1</b><br>Binary input 1 | 6 !     | <b>0</b><br>1 | Sans fonction<br>Démarrer auto-optimisation                       |
|                                           |         | 2             | Annuler auto-optimisation                                         |
|                                           |         | 3             | Commutation en mode manuel                                        |
| Entrée binaire 8                          | b. a8   | 4             | Regulateur desactive (sorties du regulateur desactivees)          |
| Binary input 8                            | 00      | 5             | Arrêter rampe                                                     |
| <b>O H H H H</b>                          |         | 7             | Angler rampe                                                      |
| Seuil d'alarme 1                          |         | 8             | Commutation de consigne                                           |
| Limit comparator 1                        |         | 9             | Commutation entre jeux de paramètres                              |
|                                           |         | 10            | Verrouillage du clavier                                           |
|                                           |         | 11            | Verrouillage des niveaux                                          |
| Seuil d'alarme 4                          | 164     | 12            | Affichage "OFF" avec Verrouillage du clavier                      |
| Limit comparator 4                        |         | 13            | Acquittement du seuil d'alarme                                    |
| Minutorio 1                               |         | 14            | Verrouillage du démarrage du programme                            |
| Timer 1                                   | cr 1    | 15            | Démarrer programme                                                |
|                                           | -       | 16            | Arreter programme                                                 |
| Minuterie 2                               | F55     | 10            | Annuler programme                                                 |
| Timer 2                                   |         | 10            | Démorror minutorio 1                                              |
| Logique 1                                 | 1 - 1   | 20            | Démarrer minuterie 2                                              |
|                                           |         | 20            | Annuler minuterie 1                                               |
| Logic 1                                   |         | 22            | Annuler minuterie 2                                               |
| Logique 2                                 | 603     |               |                                                                   |
| Logic 2                                   |         |               | Verrouillage des niveaux :                                        |
| Contact                                   |         |               | les niveaux Paramétrage et Configuration sont verrouillés.        |
| de commande 1                             |         |               |                                                                   |
| Control contact 1                         |         |               | Signal de fin de programme :                                      |
| Control Contact 1                         |         | -             | le signal est actif environ une seconde (impulsion)               |
|                                           |         |               |                                                                   |
| -                                         |         |               | Une minuterie peut être activée avec un signal de fin de pro-     |
| Contact                                   | 114     |               | gramme pour des signaux plus longs.                               |
| de commande 4                             |         |               |                                                                   |
| Control contact 1                         |         |               | Affichage de texte :                                              |
| Signal de bande de                        | Fals    |               | si la fonction binaire est active, un texte configurable apparait |
| tolérance                                 |         |               | sur l'ancheur du bas. On ne peut dennir qu'un seur texte (uni-    |
| Tolerance limit signal                    |         |               |                                                                   |
| Circural da fira                          |         | 1             | Type 703041 ·                                                     |
| Signal de Tin                             | רבא     |               | les réglages pour les entrées binaires 1+2 sont prioritaires par  |
| Program end signal                        |         |               | rapport à ceux des sorties binaires.                              |
| rogram ena signal                         |         |               |                                                                   |
|                                           |         |               | a contraction on area                                             |

Les réglages d'usine sont représentés en gras.

Une fonction binaire permet de commuter entre la consigne 1 et la consigne 2, ou entre le jeu de paramètres 1 et le jeu de paramètres 2.

| Commutation de consigne | Commutation de jeu de paramètres | Signal binaire   |
|-------------------------|----------------------------------|------------------|
| Consigne 1 active       | jeu de paramètres 1 actif        | 0/contact ouvert |
| Consigne 2 active       | jeu de paramètres 2 actif        | 1/contact fermé  |

Pour commuter entre les quatre consignes possibles, il faut configurer deux fonctions binaires sur "Commutation de consigne". Les états des deux fonctions binaires sont appelés Z1 et Z2 et commutent les consignes en fonction du tableau suivant :

| Consigne   | <b>Z</b> 2 | <b>Z</b> 1 |
|------------|------------|------------|
| Consigne 1 | 0          | 0          |
| Consigne 2 | 0          | 1          |
| Consigne 3 | 1          | 0          |
| Consigne 4 | 1          | 1          |
|            |            |            |

0 = contact ouvert / OFF

1 = contact fermé / ON

Commutation de consigne et commutation entre jeux de paramètres

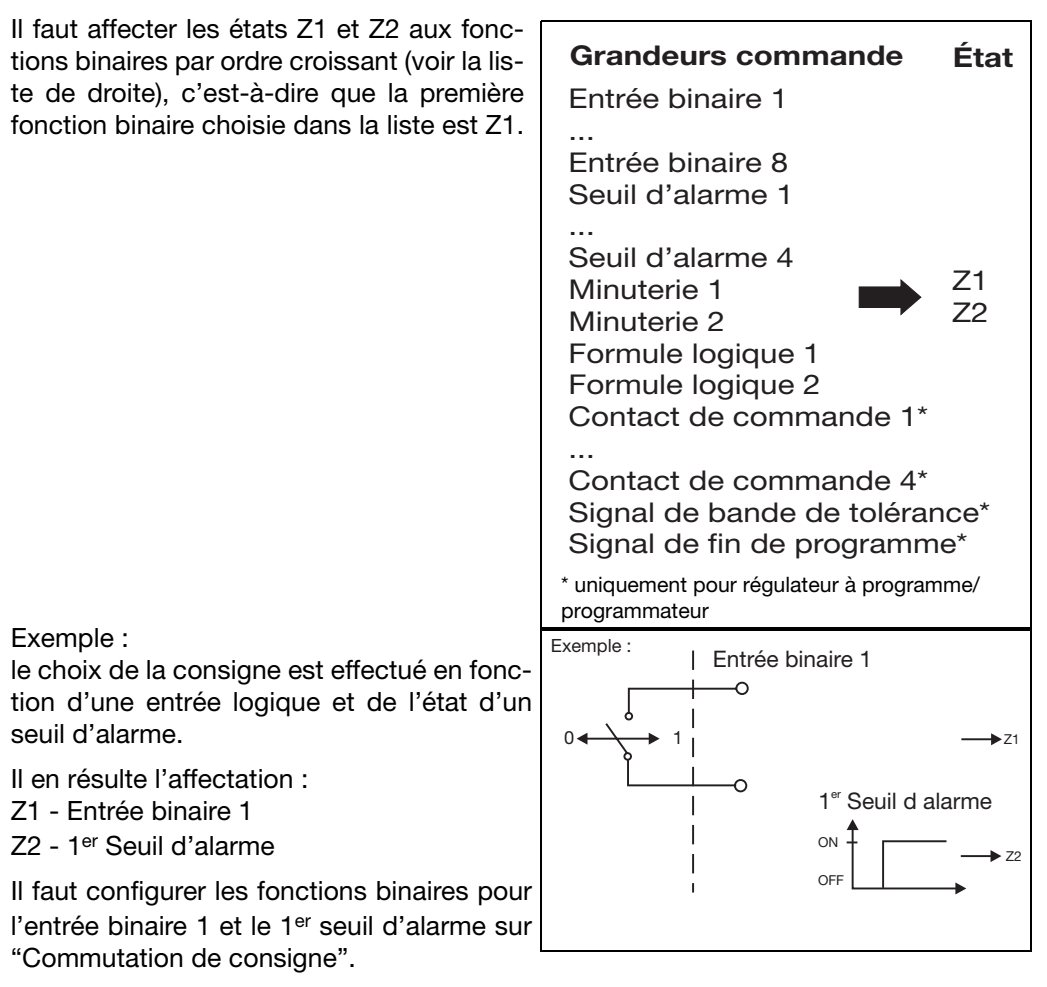

Pour d'autres configuration, le schéma est le suivant :

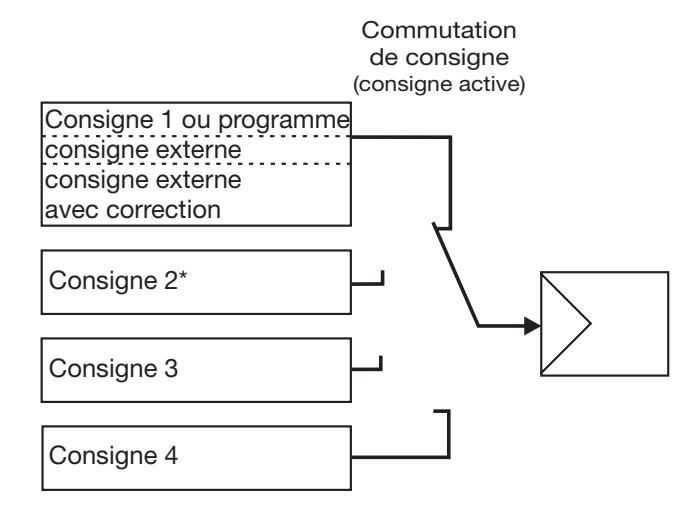

Exception : configuration d'un régulateur à programme avec consigne externe, avec ou sans correction. La consigne 2 est la consigne pour le programme.

Autres fonctions via le logiciel Setup Le logiciel Setup permet de combiner plusieurs fonctions binaires. De plus, il est possible d'utiliser une fonction binaire "Affichage de texte", ce qui permet d'afficher une combinaison de lettres dans l'afficheur du bas.

## 8.7 Affichage "diSP"

| Configuration       |
|---------------------|
| Entrées analogiques |
| Régulateur          |
| Programmateur       |
| Seuils d'alarme     |
| Sorties             |
| Fonctions binaires  |
| Affichage           |
| Minuterie           |
| Interfaces          |

### diSP : Display

Il est possible d'adapter les valeurs affichées aux exigences.

En outre on configure ici le time out et le verrouillage des niveaux.

| Afficheur supérieur<br>Upper display | ٩, |
|--------------------------------------|----|
| Afficheur inférieur<br>Lower display | ٩٠ |

**Décimale** Decimal point

| A   | ffic | heu  | r     |
|-----|------|------|-------|
| à   | 16   | seg  | ments |
| (ir | ndio | cate | ur 3) |

Luminosité Brightness

Time out

Verrouillage des niveaux

| Symbole                                                                                                    | Valeur/Choix                                                                                                    | Description                                                                                                    |  |  |
|----------------------------------------------------------------------------------------------------|----------------------------------------------------------------------------------------------------|----------------------------------------------------------------------------------------------------|--|--|
| Général                                                                                                    |                                                                                                    |                                                                                                    |  |  |
| d,SU                                                                                                    | (sélect. analogique)<br>Valeur réelle                                                                                                    | Valeur affichée dans l'afficheur du haut                                                                                                    |  |  |
| d, SL                                                                                                    | (sélect. analogique)<br>Consigne actuelle                                                                                                    | Valeur affichée dans l'afficheur du bas                                                                                                    |  |  |
| dEcP                                                                                                    | <b>0</b><br>1<br>2                                                                                                    | Pas de décimaleUne décimaleDeux décimalesS'il n'est plus possible de représenter la valeur à afficher avecla décimale programmée, le nombre de décimales est auto-<br>matiquement diminué. Si la valeur de mesure est ensuite infé-<br>rieure, le nombre de décimales reprend la valeur programmée. |  |  |
| d, SE                                                                                                    | 0<br>1<br>2<br>3<br>4                                                                                                    | Valeur affichée pour afficheur à 2 digits, à 16 segments<br>Désactivé<br><b>Unité</b><br>Segment actuel<br>Jeu de paramètres actuel<br>Texte                                                                                                    |  |  |
| (Setup)                                                                                                    | <b>0</b> à 5                                                                                                    | (clair) 0 à 5 (sombre)                                                                                                    |  |  |
| (Setup)                                                                                                    | 0à <b>180</b> à 255s                                                                                                    | Intervalle de temps au bout duquel l'appareil repasse<br>automatiquement à l'affichage normal si aucune touche n'est<br>pressée.                                                                                                    |  |  |
| (Setup)                                                                                                    | Aucun<br>Niveau<br>"Configuration"<br>Niveaux "Paramé-<br>trage" et "Configu-<br>ration"<br>Niveaux "Comman-<br>de", "Paramétra-<br>ge" et "Configura-<br>tion" | Il est possible de verrouiller l'accès aux différents niveaux.<br>Le réglage est indépendant de la fonction binaire "Verrouillage<br>des niveaux".<br>Avec le verrouillage du niveau Paramétrage, le démarrage de<br>l'auto-optimisation est également bloqué.                                      |  |  |
| Données Utilisateur (logiciel Setup)                                                                                                    |                                                                                                    |                                                                                                    |  |  |
| Il est possible d'afficher et d'éditer sur l'appareil jusqu'à huit paramètres de différents niveaux sous les données de l'utilisateur (niveau Utilisateur). Les symboles pour ces paramètres affi-<br>chés dans l'afficheur du bas doivent être définis par l'utilisateur. |                                                                                                    |                                                                                                    |  |  |

## Sélecteur analogique

- 0 Sans fonction
- 1 Entrée analogique 1
- 2 Entrée analogique 2
- 3 Valeur réelle
- 4 Consigne actuelle
- 5 Valeur de fin de la rampe
- 6 Consigne du programme
- 7 Mathématique 1
- 8 Mathématique 2
- 9 Consigne 1
- 10 Consigne 2
- 11 Consigne 3
- 12 Consigne 4
- 13 Taux de modulation du régulateur
- 14 1<sup>ère</sup> sortie du régulateur
- 15 2<sup>e</sup> sortie du régulateur

- 21 Durée du programme écoulée en s
- 22 Durée du programme restante en s
- 23 Durée du segment écoulée en s
- 24 Durée du segment restante en s
- 25 Durée écoulée de la minuterie 1 en s
- 26 Durée écoulée de la minuterie 2 en s
- 27 Durée restante de la minuterie 1 en s
- 28 Durée restante de la minuterie 2 en s
- 29 Valeur de fin actuelle du segment
- 30 Marqueur analogique (PROFIBUS)
- 31 Réservé
- 32 Réservé
- 33 Réservé

## 8.8 Minuterie "tFct"

| Configuration       |
|---------------------|
| Entrées analogiques |
| Régulateur          |
| Programmateur       |
| Seuils d'alarme     |
| Sorties             |
| Fonctions binaires  |
| Affichage           |
| Minuterie           |
| Interfaces          |

#### tFct : Timer Function

La minuterie permet d'effectuer des commandes en fonction du temps. Le signal de la minuterie (minuteries 1 + 2) indique si la minuterie est active ; il est possible de traiter ce signal en interne ou via des sorties binaires.

Les fonctions binaires permettent de démarrer ou d'arrêter la minuterie.

⇒ Chapitre 8.6 "Fonctions binaires "binF""

Il est possible de voir les durées des minuteries au niveau "Commande" (données du process).

### Minuterie 1 とF ነ → Minuterie 2 とF2 →

|                                                | Symbole | Valeur/Choix               | Description                                                                                                    |  |  |  |
|------------------------------------------------|---------|----------------------------|----------------------------------------------------------------------------------------------------|--|--|--|
| <b>Fonction</b><br>Function                    | Fnct    | 0<br>1<br>2<br>3<br>4<br>5 | <ul> <li>Sans fonction</li> <li>Si minuterie en cours, signal de la minuterie =1 (signal actif)/<br/>Unité de temps hh:mm</li> <li>Si minuterie en cours, signal de la minuterie=0 (signal inactif)/<br/>Unité de temps hh:mm</li> <li>Bande de tolérance/Unité de temps hh:mm</li> <li>Si minuterie en cours, signal de la minuterie=1 (signal actif)/<br/>Unité de temps mm:ss</li> <li>Si minuterie en cours, signal de la minuterie=0 (signal inactif)/<br/>Unité de temps mm:ss</li> </ul> |  |  |  |
|                                                |         | 0                          | Signal actif<br>Signal<br>de la<br>ninuterie<br>Démarrage                                                                                                    |  |  |  |
|                                                |         |                            | Fonction "Bande de tolérance"                                                                                                    |  |  |  |
|                                                |         |                            | La minuterie est active quand la valeur réelle a atteint la bande<br>de tolérance autour de la consigne. Le signal de la minuterie<br>est égal à 1 (signal actif) dès le démarrage de la fonction jus-<br>qu'à ce que le temps de la minuterie soit écoulé.                                                                                                    |  |  |  |
| <b>Durée de la minuterie</b><br>Minuterie time | F       | 0 à 99:59                  | Définition de la durée (unité de temps voir sous "Fonction")                                                                                                    |  |  |  |
| <b>Bande de tolérance</b><br>Tolerance limit   | tolt    | <b>0</b> à 999             | 0=OFF                                                                                                    |  |  |  |

## 8.9 Interfaces "IntF"

| Configuration       |
|---------------------|
| Entrées analogiques |
| Régulateur          |
| Programmateur       |
| Seuils d'alarme     |
| Sorties             |
| Fonctions binaires  |
| Affichage           |
| Minuterie           |
| Interfaces          |

#### IntF : Interface

Pour la communication avec des ordinateurs, des systèmes à bus et des appareils périphériques, il faut configurer les paramètres de l'interface RS422/485 ou PROFIBUS-DP.

### PROFIBUS-DP PrOF →

|                                         | Symbole | Valeur/Choix               | Description                        |
|-----------------------------------------|---------|----------------------------|------------------------------------|
| <b>Type de protocole</b><br>Protocol    | Prot    | 0<br>1<br>2                | Intel<br>Motorola<br>Intel integer |
| Adresse de l'appareil<br>Device address | Adr     | 0 à 255 ( <b>125</b> )     | Adresse sur bus de données         |
| Marqueur analogique                     | A~AP    | –1999 à +9999 ( <b>0</b> ) | Valeur analogique                  |
| Marqueur binaire                        | b, nP   | <b>0</b> à 255             | Valeur binaire                     |

Les réglages d'usine sont représentés en gras.

|                                        | Modbus ┌윅근근 → |                         |                                                                                                    |  |  |  |
|----------------------------------------|---------------|-------------------------|----------------------------------------------------------------------------------------------------|--|--|--|
|                                        | Symbole       | Valeur/Choix            | Description                                                                                                    |  |  |  |
| <b>Type de protocole</b><br>Protocol   | Prot          | <b>0</b><br>1           | Modbus<br>Modbus integer                                                                                                    |  |  |  |
| Vitesse<br>Baud rate                   | bdrt          | <b>0</b><br>1<br>2      | <b>9600 Baud</b><br>19200 Baud<br>38400 Baud                                                                                                    |  |  |  |
| Format des données<br>Data format      | dFE           | <b>0</b><br>1<br>2<br>3 | <b>8 bits de donnée, 1 bit de stop, pas de parité</b><br>8 bits de donnée, 1 bit de stop, impair<br>8 bits de donnée, 1 bit de stop, pair<br>8 bits de donnée, 2 bits de stop, pas de parité |  |  |  |
| Adresse de l'appareil<br>Device adress | Adr           | 0 à 255 ( <b>1</b> )    | Adresse sur bus de données                                                                                                    |  |  |  |
| Temps de réponse<br>minimal            | (Setup)       | <b>0</b> à 500 ms       | Intervalle de temps minimal qui doit s'écouler entre la<br>demande d'un appareil sur le bus de données et la réponse<br>du régulateur.                                                       |  |  |  |

Les réglages d'usine sont représentés en gras.

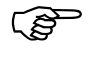

Description des interfaces

- B70.3041.2.0 (Modbus)
- B70.3041.2.3 (PROFIBUS-DP)

## 9.1 Auto-optimisation

Méthode des oscillations L'auto-optimisation détermine les paramètres de régulation optimaux pour un régulateur PID ou PI.

Les paramètres de régulation suivants sont définis en fonction du type de régulateur : temps d'intégrale (rt), temps de dérivée (dt), bandes proportionnelles (Pb), durées du cycle de commutation (Cy), constante de temps du filtre (dF).

En fonction de l'amplitude de l'écart de réglage, le régulateur choisit la méthode **a** ou la méthode **b** :

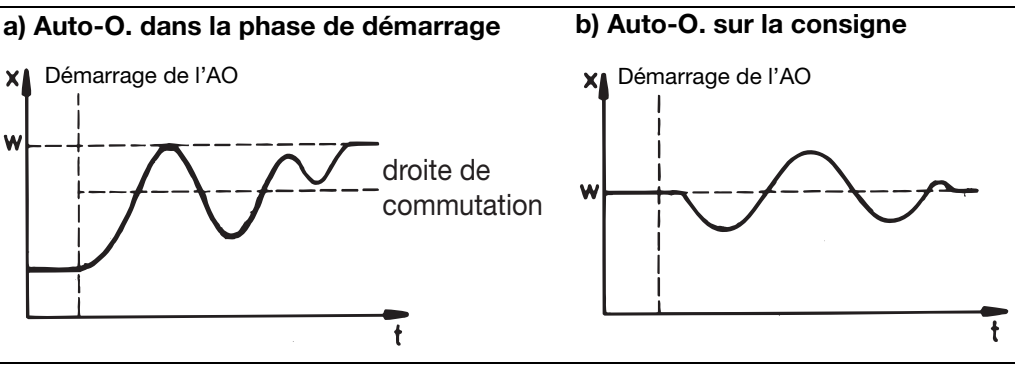

#### Méthode de la réponse à un échelon

Avec cette optimisation, les paramètres de régulation sont déterminés en appliquant un échelon de taux de modulation au système asservi. D'abord on applique un taux de modulation de repos jusqu'à ce que la valeur réelle soit au "repos" (constante). Ensuite l'échelon de taux de modulation défini par l'utilisateur (amplitude de l'échelon) est appliqué automatiquement au système. Les paramètres de régulation sont calculés à partir de la courbe de valeur réelle qui en résulte.

L'auto-optimisation détermine, suivant la structure de régulation pré-réglée, les paramètres de régulation optimaux pour un régulateur PID ou PI.

Les paramètres de régulation suivants sont définis en fonction du type de régulateur : temps d'intégrale (rt), temps de dérivée (dt), bandes proportionnelles (Pb), durées du cycle de commutation (Cy), constante de temps du filtre (dF).

Il est possible de démarrer l'optimisation à partir de chaque état de l'installation et de la répéter à volonté.

Il faut définir les sorties du régulateur (proportionnel, relais, relais statique), le taux de modulation de repos et l'amplitude de l'échelon (min. 10%).

#### Principales applications de la méthode de la réponse à un échelon :

- optimisation directement après la mise sous tension pendant le démarrage Gain de temps considérable, réglage du taux de modulation de repos = 0%.
- Le système asservi n'oscille que très difficilement (par ex. four très bien isolé avec de faibles pertes, oscillations de longue durée)
- La valeur réelle ne doit pas dépasser la consigne.
   Si le taux de modulation est connu pour la consigne en régime établi, le réglage suivant permet d'éviter un dépassement : taux de modulation de repos + amplitude de l'échelon ≤ taux de modulation en régime établi.

# 9 Optimisation

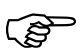

Pour la sortie de type statique, la durée du cycle est réduite à  $8 \times$  cadence de scrutation pendant l'optimisation.

Pour la sortie de type relais, il faut veiller à ce que la durée du cycle de commutation n'influence pas la valeur réelle sinon l'optimisation ne réussira pas.

Solution : réduire le cycle de commutation Cy jusqu'à ce que la valeur réelle ne soit plus influencée.

(Utilisez le mode manuel pour le réglage !)

# Démarrage de l'auto-optimisation après la mise sous tension et pendant la phase de démarrage

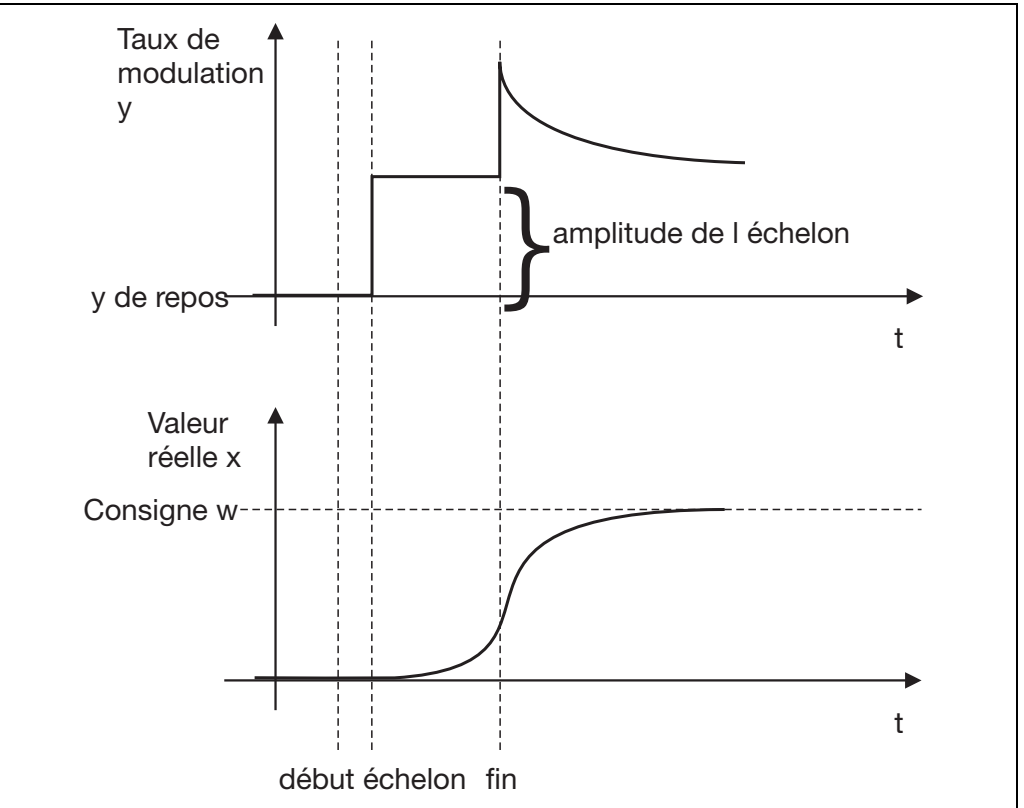

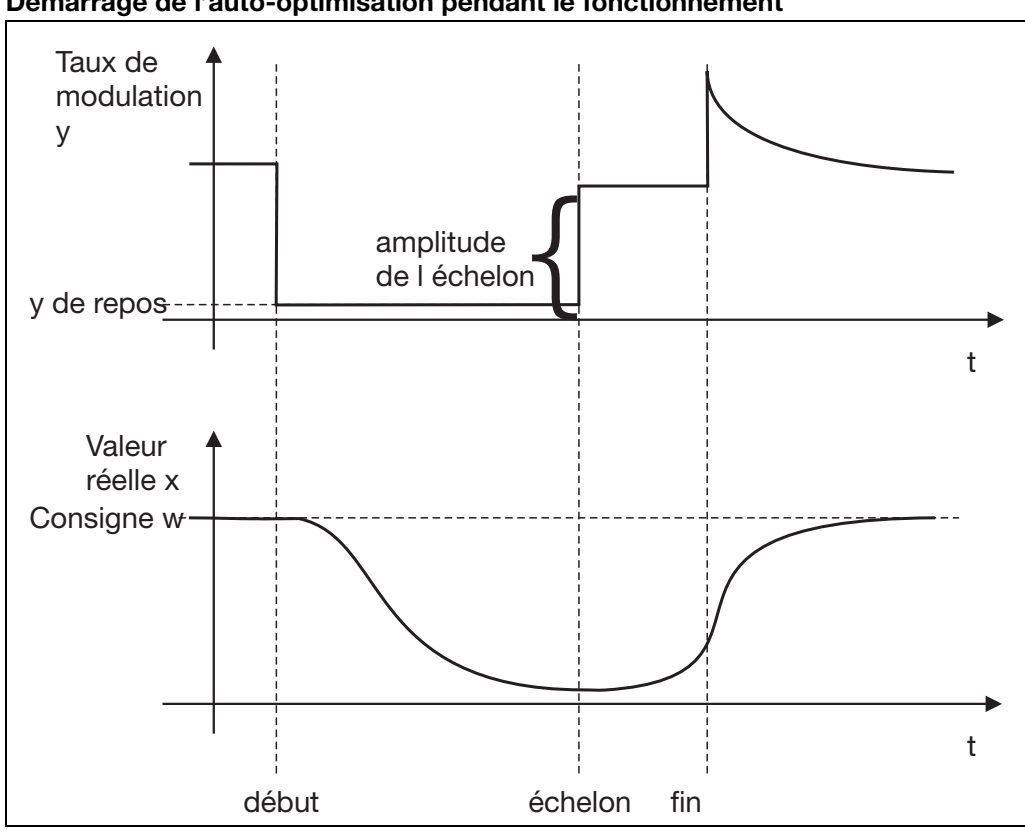

Démarrage de l'auto-optimisation pendant le fonctionnement

Démarrage de l'autooptimisation

- Démarrer avec  $\square$  et  $\square$  (simultanément > 2 s) \* "tUnE" clignote sur l'afficheur du bas
- \* L'auto-optimisation est terminée lorsque l'afficheur revient automatiquement à l'affichage normal. La durée de l'auto-optimisation dépend du système asservi.

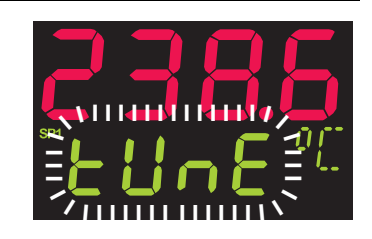

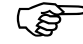

Pour l'auto-optimisation, il faut définir le type des sorties du régulateur.

⇒ Chapitre 8.2 "Régulateur "Cntr""

Lorsque l'appareil est configuré comme un régulateur à programmes, l'auto-optimisation peut seulement être démarrée lorsqu'aucun programme n'est en cours (affichage normal).

En cas de problèmes, vous trouverez des informations supplémentaires sous www.jumo.fr (Support/FAQ).

- Annulation de l'autooptimisation
- Annuler avec 🔼 et 🔽 (simultanément) \*

# 9 Optimisation

## 9.2 Contrôle de l'optimisation

Il est possible de vérifier l'adaptation optimale du régulateur au système asservi en enregistrant la phase de démarrage (par ex. avec Startup) sur une boucle d'asservissement fermée. Les diagrammes suivants donnent des indications sur les mauvais réglages possibles et les moyens de les corriger.

Comme exemple, on a enregistré le comportement pilote d'un système asservi du 3<sup>e</sup> ordre avec un régulateur PID. Toutefois la procédure de réglage des paramètres de régulation peut être appliquée à d'autres systèmes asservis.

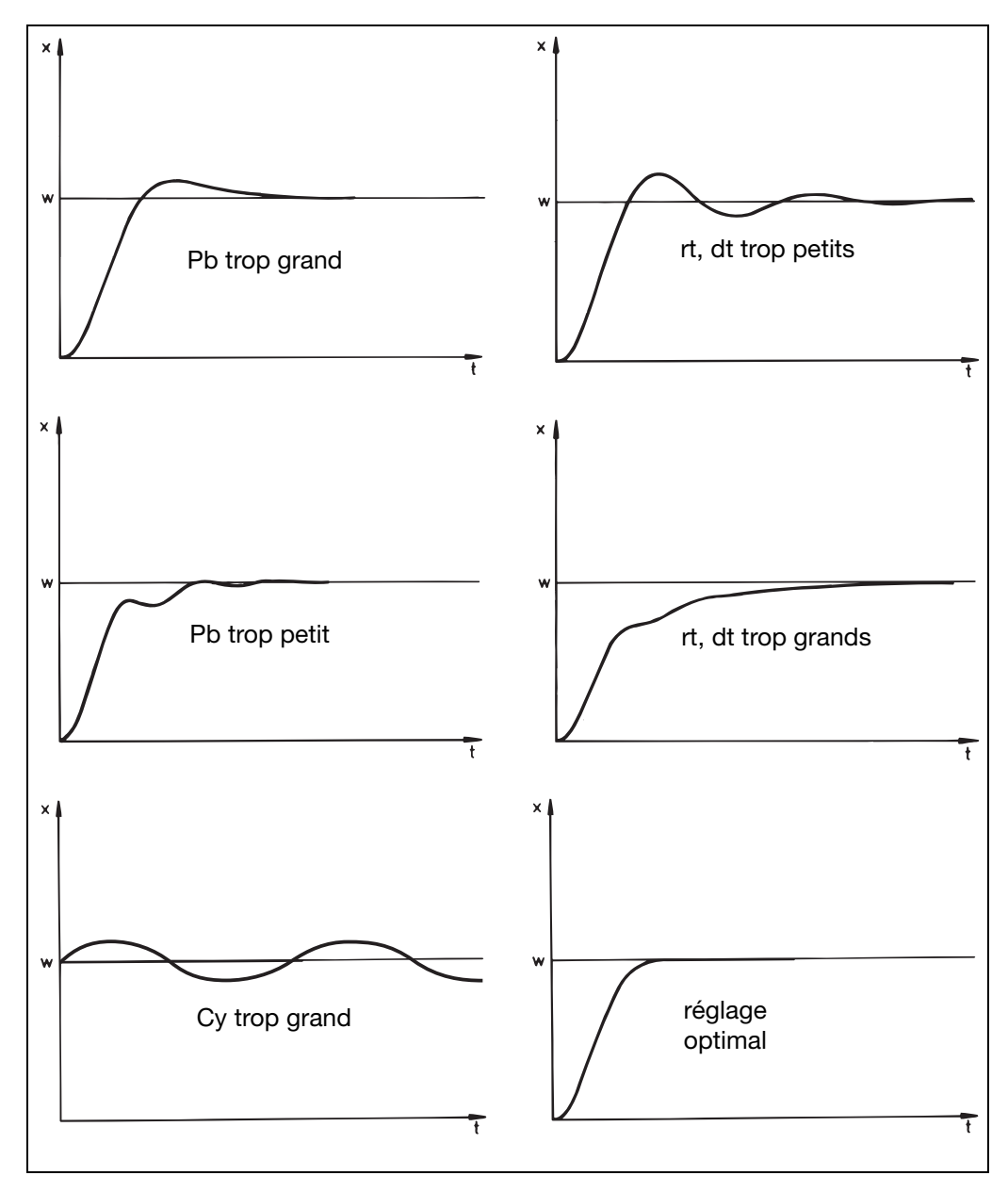

## 10.1 Module mathématique et logique

Le logiciel Setup permet d'effectuer deux calculs mathématiques ou opérations logiques (formule mathématique ou logique) à partir de différents signaux et grandeurs de process du régulateur.

Pour les formules mathématiques, le résultat du calcul est disponible dans le sélecteur analogique sous forme de deux signaux "Mathématique 1" et "Mathématique 2". Pour les formules logiques, le résultat des opérations logiques est disponible sous forme de deux signaux "Logique 1" et "Logique 2" dans le sélecteur binaire et lors de la configuration des fonctions binaires.

Chapitre 8.6 "Fonctions binaires "binF""

Saisie de formule - La chaîne de caractères de la formule est composée de caractères ASCII, sa longueur maximale est de 60 caractères.

- Seul le logiciel Setup permet de saisir la formule.
- Les formules sont saisies conformément aux règles mathématiques usuelles.
- La chaîne de caractères de la formule peut contenir des espaces. Il ne faut aucun espace dans la désignation des fonctions, les noms de variables et les constantes.

### 10.2 Régulateur de différence, d'humidité et de rapport

Soit le régulateur est pré-réglé comme régulateur de différence, d'humidité ou de rapport (option) ; soit il faut le configurer à l'aide du logiciel Setup. Il faut que l'entrée analogique 2 soit présente.

⇒ Setup/Uniquement Setup/ Mathématique/Logique /Mathématique 1

Les grandeurs de process des deux entrées analogiques sont pré-définies et fixes.

RégulationLa différence entre les signaux des deux entrées analogiques est utilisée commede différencevaleur réelle et disponible dans Mathématique 1. L'entrée 1 est influencée par le régulateur. L'entrée 2 est la grandeur de référence.

Différence : E1 – E2

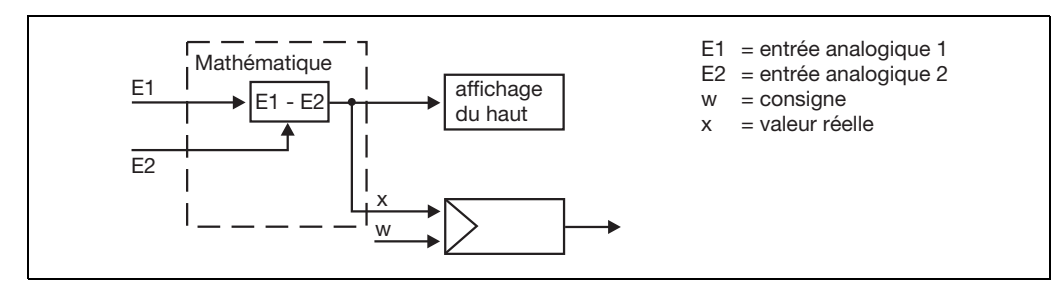

Pour utiliser l'appareil comme régulateur de différence, l'utilisateur doit effectuer d'autres réglages :

- Régulateur Valeur réelle : mathématique 1
- ⇒ Chapitre 8.2 "Régulateur "Cntr""

S'il faut afficher la différence sur un afficheur, il faut configurer l'afficheur sur "Mathématique 1".

⇒ Chapitre 8.7 "Affichage "diSP""

#### Régulation d'humidité

Grâce à un capteur d'humidité psychométrique, une opération mathématique avec la température humide et la température sèche permet de déterminer l'humidité relative. Humidité relative : (E1, E2)

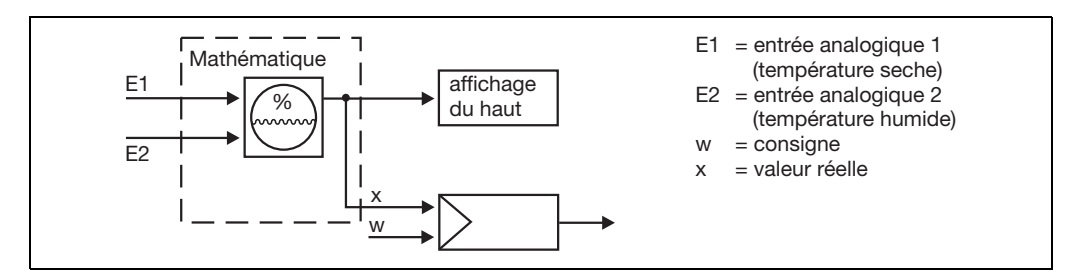

Pour utiliser l'appareil comme régulateur d'humidité, l'utilisateur doit effectuer d'autres réglages :

- Régulateur Valeur réelle : mathématique 1
- ⇒ Chapitre 8.2 "Régulateur "Cntr""

S'il faut afficher l'humidité relative sur un afficheur, il faut configurer l'afficheur sur "Mathématique 1".

⇒ Chapitre 8.7 "Affichage "diSP""

# Régulateur de rapport

La régulation est toujours effectuée en fonction de l'entrée analogique 1 (E1).

Le module mathématique calcule le rapport entre les valeurs de mesure de E1 et E2 pour l'indication et délivre la consigne pour le régulateur. La fonction "Mathématique 1" permet d'extraire et d'afficher le rapport des valeurs mesurées.

Le rapport souhaité E1/E2 est programmé comme consigne (consigne pour rapport) sous saisie de consigne.

#### Rapport : E1/E2

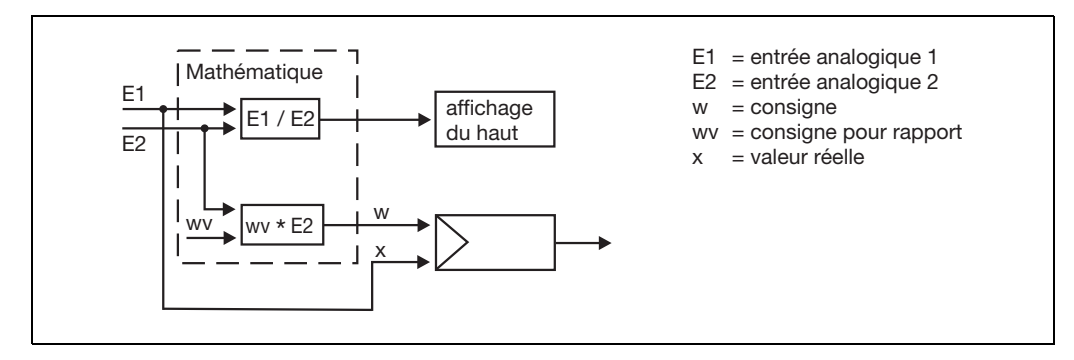

Pour utiliser l'appareil comme régulateur de rapport, l'utilisateur doit effectuer d'autres réglages :

- Régulateur Valeur réelle : entrée analogique 1
- Consigne externe : valeur de fin de rampe
- ⇒ Chapitre 8.2 "Régulateur "Cntr""

S'il faut afficher le rapport sur un afficheur, il faut configurer l'afficheur sur "Mathématique 1".

Chapitre 8.7 "Affichage "diSP""

Consignes de sécurité

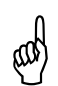

L'ajout d'extensions ne doit être effectué que par du personnel qualifié.

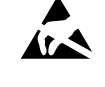

Les décharges électrostatiques peuvent endommager les extensions. C'est pourquoi vous devez éviter les charges électrostatiques lors du montage et du démontage. Procédez au montage des extensions sur un plan de travail relié à la terre.

### Identification de l'extension

\* Identifier l'extension à l'aide du numéro d'article collé sur l'emballage.

| Extensions                        | Code | Numéro<br>d'article | Vue de la platine |
|-----------------------------------|------|---------------------|-------------------|
| Entrée analogique 2               | 1    | 70/00442785         |                   |
| 1 relais<br>(contact à inverseur) | 2    | 70/00442786         |                   |
| 2 relais (à fermeture)            | 3    | 70/00442787         |                   |
| 1 sortie analogique               | 4    | 70/00442788         |                   |
| 2 entrées logiques                | 5    | 70/00442789         |                   |
| 1 relais statique 230 V/1 A       | 6    | 70/00442790         |                   |
| Interface RS422/485               | 7    | 70/00442782         |                   |
| PROFIBUS-DP                       | 8    | 70/00442791         |                   |

## **11 Ajout des extensions**

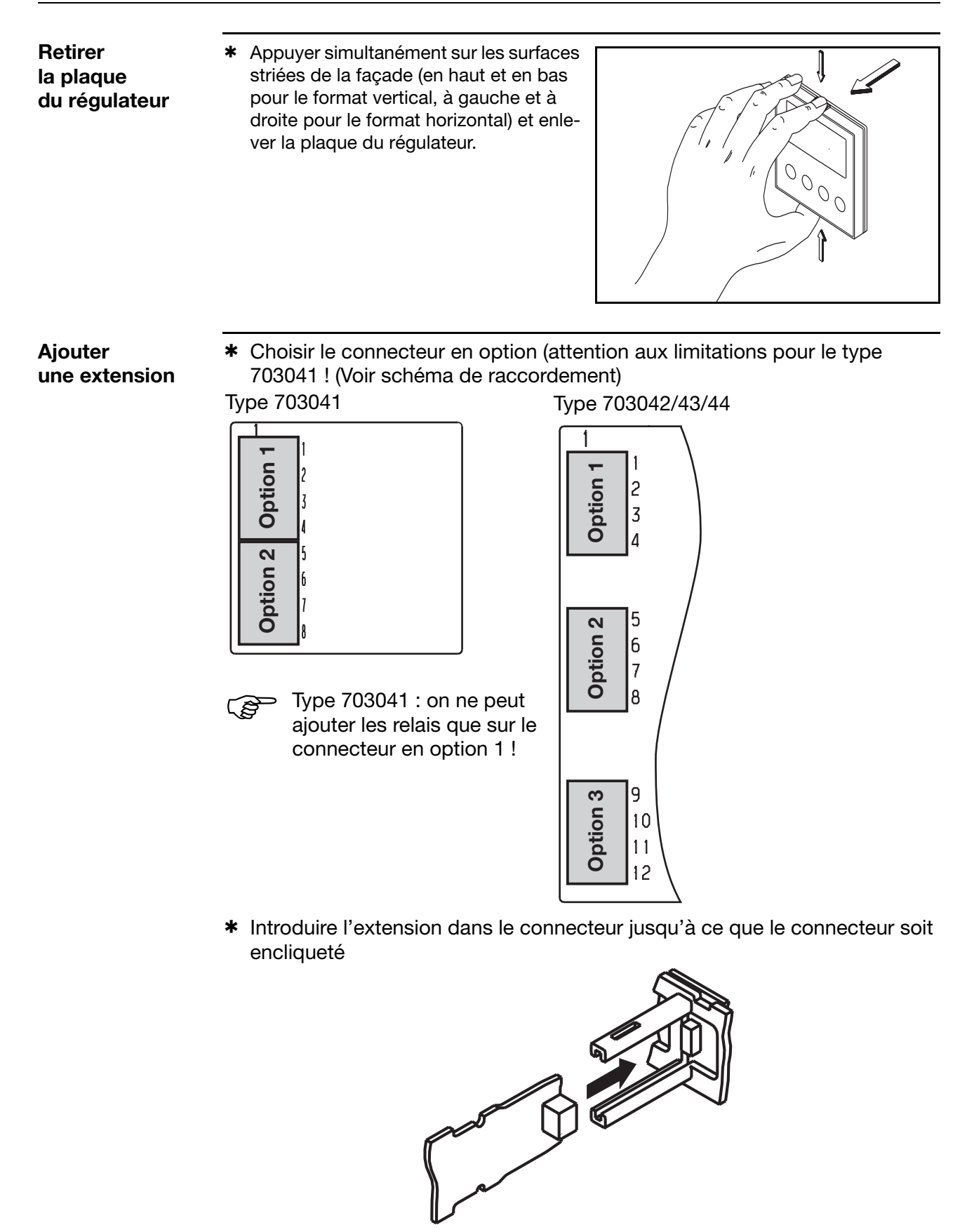

 Pousser la plaque du régulateur dans le boîtier jusqu'à ce que les ergots soient encliquetés dans les rainures prévues à cet effet.

## 12.1 Caractéristiques techniques

### Entrée Thermocouple

| Désignation       |                | Étendue | e de n | nesure   |          | Précision<br>de mesure | Influence tempéra-<br>ture ambiante |
|-------------------|----------------|---------|--------|----------|----------|------------------------|-------------------------------------|
| Fe-CuNi "L"       |                | -200    | à      | +900 °C  |          | ≤0,25%                 | 100 ppm/K                           |
| Fe-CuNi "J"       | EN 60584       | -200    | à      | +1200 °C |          | ≤0,25%                 | 100 ppm/K                           |
| Cu-CuNi "U"       |                | -200    | à      | +600 °C  |          | ≤0,25%                 | 100 ppm/K                           |
| Cu-CuNi "T"       | EN 60584       | -200    | à      | +400 °C  |          | ≤0,25%                 | 100 ppm/K                           |
| NiCr-Ni "K"       | EN 60584       | -200    | à      | +1372 °C |          | ≤0,25%                 | 100 ppm/K                           |
| NiCr-CuNi "E"     | EN 60584       | -200    | à      | +1000 °C |          | ≤0,25%                 | 100 ppm/K                           |
| NiCrSi-NiSi "N"   | EN 60584       | -100    | à      | +1300 °C |          | ≤0,25%                 | 100 ppm/K                           |
| Pt10Rh-Pt "S"     | EN 60584       | 0       | à      | 1768 °C  |          | ≤0,25%                 | 100 ppm/K                           |
| Pt13Rh-Pt "R"     | EN 60584       | 0       | à      | 1768 °C  |          | ≤0,25%                 | 100 ppm/K                           |
| Pt30Rh-Pt6Rh "B"  | EN 60584       | 0       | à      | 1820 °C  |          | ≤0,25% <sup>a</sup>    | 100 ppm/K                           |
| W5Re-W26Re "C"    |                | 0       | à      | 2320 °C  |          | ≤0,25%                 | 100 ppm/K                           |
| W3Re-W25Re "D"    |                | 0       | à      | 2495 °C  |          | ≤0,25%                 | 100 ppm/K                           |
| W3Re-W26Re        |                | 0       | à      | 2400 °C  |          | ≤0,25%                 | 100 ppm/K                           |
| Compensation de s | soudure froide |         |        |          | Pt 100 i | nterne                 |                                     |

a. Sur la plage 300 à 1820 °C

### Entrée Sonde à résistance

| Désignation                                                                                                    |          | Type de raccordement                                     | Étendue<br>de mesure | Précision<br>de mesu | า<br>re | Influence<br>température |
|----------------------------------------------------------------------------------------------------|----------|----------------------------------------------------------|----------------------|----------------------|---------|--------------------------|
|                                                                                                    |          |                                                          |                      | 3/4 fils             | 2 fils  | ambiante                 |
| Pt100<br>(réglage de usine)                                                                                                    | EN 60751 | 2 fils/3 fils/4 fils                                     | –200 à +850 °C       | ≤0,05%               | ≤0,4%   | 50 ppm/K                 |
| Pt500                                                                                                    | EN 60751 | 2 fils/3 fils/4 fils                                     | –200 à +850 °C       | ≤0,2%                | ≤0,4%   | 100 ppm/K                |
| Pt1000                                                                                                    | EN 60751 | 2 fils/3 fils/4 fils                                     | –200 à +850 °C       | ≤0,1%                | ≤0,2%   | 50 ppm/K                 |
| KTY11-6                                                                                                    |          | 2 fils                                                   | –50 à +150 °C        | -                    | ≤2,0%   | 50 ppm/K                 |
| Résistance de ligne du capteur                                                                                                    |          | max. 30 $\Omega$ par câble pour montage 3 fils et 4 fils |                      |                      |         |                          |
| Courant de mesure                                                                                                    |          | env. 250 μA                                              |                      |                      |         |                          |
| Tarage de ligneInutile pour montage 3 fils et 4 fils. Pour le montage 2 fils, il est possible de<br>de ligne par logiciel, en corrigeant la valeur réelle. |          | ble de réaliser un tarage                                |                      |                      |         |                          |

### Entrée Signaux normalisés

| Désignation          | Étendue de mesure                                                 | Précision<br>de mesure | Influence tempéra-<br>ture ambiante |
|----------------------|-------------------------------------------------------------------|------------------------|-------------------------------------|
| Tension              | 0(2) à 10 V<br>0 à 1 V<br>Résistance d'entrée $R_E > 100 k\Omega$ | ≤0,05%<br>≤0,05%       | 100 ppm/K<br>100 ppm/K              |
| Courant              | 0(4) à 20 mA, chute de tension $\leq$ 1,5 V                       | ≤0,05%                 | 100 ppm/K                           |
| Courant de chauffage | 0 à 50 mA AC                                                      | ≤1%                    | 100 ppm/K                           |
| Potentiomètre        | min. 100 Ω, max. 4 kΩ                                             | ≤0,5%                  | 100 ppm/K                           |

#### Entrées binaires

| Contacts secs |  |
|---------------|--|
|               |  |

# 12 Annexe

#### Surveillance du circuit de mesure

En cas de défaut, les sorties prennent un état défini (configurable).

| Capteur   |                                 | Dépassement inf./sup.<br>étendue de mesure | Court-circuit sonde/câble | Rupture sonde/câble |
|-----------|---------------------------------|--------------------------------------------|---------------------------|---------------------|
| Thermoco  | ouple                           | •                                          | -                         | •                   |
| Sonde à r | résistance                      | •                                          | •                         | •                   |
| Tension   | 2 à 10 V<br>0 à 10 V<br>0 à 1 V | • • •                                      | •<br>-<br>-               | •<br>-<br>-         |
| Courant   | 4 à 20 mA<br>0 à 20 mA          | •                                          | •                         | •                   |
| Potention | nètre                           | -                                          | -                         | •                   |

• = détecté - = non détecté

#### Sorties

| Relais (inverseur)<br>pour type 703042/43/44<br>Pouvoir de coupure<br>Durée de vie des contacts       | 5 A sous 230 V AC, charge ohmique <sup>a</sup><br>350.000 commutations à la charge nominale/750.000 commutations à 1 A |
|----------------------------------------------------------------------------------------------------|----------------------------------------------------------------------------------------------------|
| Relais (inverseur (en option))<br>Pouvoir de coupure<br>Durée de vie des contacts                     | 8 A sous 230 V AC, charge ohmique <sup>a</sup><br>100.000 commutations à la charge nominale/350.000 commutations à 3 A |
| Relais (à fermeture)<br>pour type 703041<br>Pouvoir de coupure<br>Durée de vie des contacts           | 3 A sous 230 V AC, charge ohmique<br>150.000 commutations à la charge nominale/350.000 à 1 A                           |
| Relais (à fermeture (en option))<br>Pouvoir de coupure<br>Durée de vie des contacts                   | 3 A sous 230 V AC, charge ohmique<br>350.000 commutations à la charge nominale/900.000 commutations à 1 A              |
| Sortie logique                                                                                        | 0/12 V / 30 mA max. (somme des courants de sortie) ou<br>0/18 V / 25 mA max. (somme des courants de sortie)            |
| Relais statique (en option)<br>Pouvoir de coupure<br>Circuit de protection                            | Le courant de maintien du triac est d'au moins 50mA<br>1 A sous 230 V<br>varistor                                      |
| Tension (en option)<br>Signaux de sortie<br>Résistance de charge<br>Précision                         | 0 à 10 V / 2 à 10 V<br>R <sub>charge</sub> ≥ 500 Ω<br>≤ 0,5%                                                           |
| Courant (en option)<br>Signaux de sortie<br>Résistance de charge<br>Précision                         | 0 à 20 mA / 4 à 20 mA<br>R <sub>charge</sub> ≤ 500 Ω<br>≤ 0,5%                                                         |
| Alimentation pour convertisseur<br>de mesure en technique 2 fils<br>pour type 703042/43/44<br>Tension | séparée galvaniquement, non régulée<br>17 V pour 20 mA, tension en circuit ouvert 25 V env.                            |

a. 3 A pour appareils avec homologation suivant DIN EN 14597

### Régulateur

| Type de régulateur           | Régulateur à 2 plages (réglé en usine),                                          |  |  |
|------------------------------|----------------------------------------------------------------------------------|--|--|
|                              | régulateur à 3 plages, régulateur à 3 plages pas à pas, régulateur proportionnel |  |  |
| Structures de régulation     | P/PD/PI/PID                                                                      |  |  |
| Convertisseur A/N            | résolution dynamique jusqu'à 16 bits                                             |  |  |
| Intervalle d'échantillonnage | 50 ms, 90 ms, 150 ms, 250 ms (réglé en usine : 250 ms)                           |  |  |
#### Caractéristiques électriques

| Alimentation (à découpage)      | 110 à 240 V AC -15/+10%, 48 à 63 Hz           |                         |                          |                     |
|---------------------------------|-----------------------------------------------|-------------------------|--------------------------|---------------------|
|                                 | 20 à 30 V AC/DC, 48 à 63 Hz                   |                         |                          |                     |
| Sécurité électrique             | type 703041 : suivant EN 61010, Partie 1      |                         |                          |                     |
|                                 | type 703042/43/44 : suivant EN 60730          |                         |                          |                     |
|                                 | catégori                                      | e de surtension III, de | gré de pollution 2       |                     |
| Consommation                    | type 703041 : max. 8 VA                       |                         |                          |                     |
|                                 |                                               | type 703042/43/44 : r   | nax 13 VA                |                     |
| Sauvegarde des données          |                                               | EEPROM                  |                          |                     |
| Raccordement électrique         |                                               | à l'arrière par borne   | es à vis,                |                     |
|                                 | sect                                          | ion des conducteurs     | max. 2,5 mm <sup>2</sup> |                     |
|                                 | á                                             | wec embout (longueu     | r : 10 mm)               |                     |
|                                 | Instruction de montage po                     | ducteur et embo         | uts                      |                     |
|                                 |                                               | Section min.            | Section max.             | Longueur            |
|                                 |                                               |                         |                          | min. de<br>l'embout |
|                                 | Sans embout                                   | 0,34mm <sup>2</sup>     | 2,5mm <sup>2</sup>       | 10mm<br>(dénudé)    |
|                                 | Embout sans collet                            | 0,25mm <sup>2</sup>     | 2,5mm <sup>2</sup>       | 10mm                |
|                                 | Embout avec collet jusqu'à 1,5mm <sup>2</sup> | 0,25mm <sup>2</sup>     | 1,5mm <sup>2</sup>       | 10mm                |
|                                 | Embout sans collet jusqu'à 1,5mm <sup>2</sup> | 1,5mm <sup>2</sup>      | 2,5mm <sup>2</sup>       | 12mm                |
|                                 | Embout double avec collet                     | 0,25mm <sup>2</sup>     | 1,5mm <sup>2</sup>       | 12mm                |
| Compatibilité électromagnétique |                                               | EN 61326-1              |                          |                     |
| Émission de parasites           | classe B                                      |                         |                          |                     |
| Résistance aux parasites        | normes industrielles                          |                         |                          |                     |

#### Boîtier

| Type de boîtier                               | boîtier en matière synthétique pour montage encastré suivant CEI 61554              |  |
|-----------------------------------------------|-------------------------------------------------------------------------------------|--|
| Profondeur d'encastrement                     | 90 mm                                                                               |  |
| Plage de température ambiante/<br>de stockage | 0 à 55 °C / –30 à +70 °C                                                            |  |
| Résistance climatique                         | humidité relative ≤ 90% en moyenne annuelle, sans condensation                      |  |
| Position de montage                           | horizontale                                                                         |  |
| Indice de protection                          | suivant EN 60529, en façade IP 65, à l'arrière IP 20                                |  |
| Poids (tout équipé)                           | type 703041 : env. 220 g<br>type 703042/43 : env. 380 g<br>type 703044 : env. 490 g |  |

#### Interface

#### Modbus

| Type d'interface            | RS422/RS485            |
|-----------------------------|------------------------|
| Protocole                   | Modbus, Modbus Integer |
| Vitesse                     | 9600. 19200, 38400     |
| Adresse de l'appareil       | 0 à 255                |
| Nombre max. de participants | 32                     |
| PROFIBUS-DP                 |                        |
| Adresse de l'appareil       | 0 à 255                |

# 12 Annexe

#### Homologations/Marques d'homologation

| Marque<br>d'homologa-<br>tion  | Organisme d'essai         | Certificats/Numéros d'essai                   | Base d'essai                            | S'applique à                   |
|--------------------------------|---------------------------|-----------------------------------------------|-----------------------------------------|--------------------------------|
| DIN                            | DIN CERTCO                | N° d'enregistrement TR1187                    | DIN EN 14597                            | toutes les exécutions          |
| GL - Hardware<br>GL - Software | Germanischer Lloyd        | Type Approval Certificate<br>No. 45 059-07 HH | GL- essai de type<br>catégorie C, EMC1  | 703044/191-320-23/<br>214, 062 |
| c UL us                        | Underwriters Laboratories | E 201387                                      | UL 61010-1<br>CAN/CSA-C22.2 No. 61010-1 | toutes les exécutions          |

### 12.2 Messages d'alarme

| Affichage                                                                      | Cause                                                                                                    | Suppression du défaut                                                                                                    |
|--------------------------------------------------------------------------------|----------------------------------------------------------------------------------------------------|----------------------------------------------------------------------------------------------------|
| - 1999<br>(clignote !)                                                         | Dépassement inférieur de<br>l'étendue de mesure par la<br>valeur affichée.                                              | <ul> <li>Vérifier que la sonde raccordée corres-<br/>ponde au type de la sonde configurée et<br/>à la linéarisation</li> </ul>                                                           |
| 9999<br>(clignote !)                                                           | Dépassement supérieur de<br>l'étendue de mesure par la<br>valeur affichée.                                              | <ul> <li>Vérifier le raccordement de la sonde et<br/>des bornes de raccordement</li> <li>Vérifier la ligne</li> </ul>                                                                    |
|                                                                                |                                                                                                    | <ul> <li>Vérifier la sonde (rupture, court-circuit)</li> <li>Avec un signal normalisé : le signal se si-<br/>tue à l'intérieur de la plage autorisée (par<br/>ex. 4 à 20mA) ?</li> </ul> |
| 9999<br>(affichage<br>inférieur)                                               | Erreur dans la recopie du taux<br>de modulation pour régulateur<br>à 3 plages pas à pas                                 | Vérifier le signal d'entrée pour la recopie du taux de modulation                                                                                                    |
| <br>(clignote !)                                                               | Signal d'entrée désactivé pour<br>régulateur-valeur réelle                                                              | Sélectionner le signal d'entrée au niveau<br>"Configuration"                                                                                                    |
| Tous les<br>afficheurs<br>allumés ;<br>l'afficheur à<br>7 segments<br>clignote | Le chien de garde ( <i>watchdog</i> )<br>ou la mise sous tension provo-<br>quent une initialisation (remise<br>à zéro). | Remplacer le régulateur si l'initialisation dure plus de 5 s.                                                                                                    |
| Pr0F                                                                           | Erreur PROFIBUS                                                                                                    | II est possible d'y remédier en réglant<br>l'adresse PROFIBUS sur "0" (lorsque l'inter-<br>face PROFIBUS n'est pas utilisée).                                                            |
| OPE                                                                            | Erreur de configuration matérielle                                                                                      | Vérifier le câblage des connecteurs avec les<br>platines en option.                                                                                                    |

Les événements suivants sont rassemblés sous dépassement sup./inf. de l'étendue de mesure :

- court-circuit/rupture de sonde

- valeur de mesure hors de la plage de régulation de la sonde raccordée

- dépassement de la capacité d'affichage.

# A

accessoires 10 acquittement 53 adresse de l'appareil 62 affichage de texte 57 afficheur 59 supérieur 59 afficheurs 25 amplitude de l'échelon 46 auto-optimisation 46, 63

## B

bande de tolérance 48, 61

## С

cadence de scrutation 43 caractéristique 45 code d'accès 39 commutation consigne 57 jeu de paramètres 57 comportement 56 concept de niveaux 26 conseils pour l'installation 15 consigne 35 de sécurité 69 externe 46 constante de temps du filtre 42 contacts de commande 48 correction de valeur réelle 42

# D

début d'affichage 42 décimale 59 démarrage du programme 48 déplacement de la courbe du programme 33 différentiel de coupure 51 dimensions 11-12données du process 35 Données utilisateur 26 droit à la garantie 2 durée impulsion 53

## Ε

entrée analogique 41 entretien de la façade 13 extension ajout 69 identification 69

### F

fin d'affichage 42 fonction logique 56 format des données 62 fréquence du secteur 43

## 

identification du type 9 interface 62 interface PC 10

## L

lieu de montage 11 limites de consigne 45 linéarisation 41 logiciel Setup 10 luminosité 59

# Μ

marqueur analogique 62 binaire 62 matériel livré 10 minuterie, durée 61 mise en service 2 mode manuel 29, 45, 55 montage bord à bord 13 montage encastré 13 mot de passe 39

## Ν

niveau Paramétrage 37 verrouillage 59

# 0

optimisation 66

### Ρ

pente de la rampe 48

### R

Réétalonnage spécifique 42 régulateur 45 pour canaux chauffants 49 régulation différence 67 humidité 68 rapport 68

## 13 Index

réponse à un échelon 63 retard déclenchement 53 enclenchement 52 retrait de la plaque du régulateur 14

# S

saisie d'une durée 28 saisie de formule 67 saisie de valeurs 28 saisie du programme 30 schémas de raccordement 17 sélecteur analogique 40 séparation galvanique 16 seuil d'alarme 50 fonctions 50 sortie 54 binaire 54 numérotation 54 surveillance du courant de chauffage 42

### Т

taux de modulation de repos 46

taux de modulation manuel 45 taux de modulation, dépassement 45 température, unité 43 temporisation 48 time out 59 type de protocole 62 type de régulateur 45, 54, 57, 61 type de signal 55 type de sonde 41

## U

unité 43, 48

## V

valeur de fin 55 valeur limite 51 verrouillage des niveaux 27 vitesse 62

## Ζ

zéro 55

## Vue d'ensemble du niveau "Configuration"

| I <del>∩</del> P<br>Page 41 | InP I<br>InP2             | 56~5<br>L, n<br>OFFS<br>5CL<br>5CH<br>dF<br>FLS<br>FLE<br>HERL                                                                                                    |                                       | Type de sonde<br>Linéarisation<br>Correction de valeur réelle<br>Début de l'affichage<br>Fin de l'affichage<br>Constante de temps du filtre<br>Réétalonnage - Début<br>Réétalonnage - Fin<br>Surveillance du courant de chauffage                                                                                                    | Sensor type<br>Linearisation<br>Measurement offset<br>Display start<br>Display end<br>Filter time constant<br>Fine tuning start value<br>Fine tuning end value<br>Heater current monitoring                                                                                                    |
|-----------------------------|---------------------------|----------------------------------------------------------------------------------------------------|---------------------------------------|----------------------------------------------------------------------------------------------------|----------------------------------------------------------------------------------------------------|
|                             | INP 12                    | Uni E<br>C'Yel                                                                                                    |                                       | Unité<br>Temps de balayage                                                                                                    | Unit<br>Cycle time                                                                                                    |
| Cnbr<br>Page 45             |                           | CE-9P<br>CR-2E<br>I-AHR<br>HR-1d<br>-CO-2E<br>SPH<br>CP-<br>ESP<br>FEE2d<br>ESP<br>FEE2d<br>ESPE<br>I-AHE<br>O2EE I<br>O2EE I<br>SO-2E<br>SO-2E<br>S |                                       | Type de régulateur<br>Caractéristique<br>Verrouillage du mode manuel<br>Taux de modulation manuel<br>Signal en cas de dépassement<br>Consigne - Début<br>Consigne - Fin<br>Valeur réelle du régulateur<br>Consigne externe<br>Recopie du taux de modulation<br>Auto-optimisation<br>Verrouillage auto-optimisation<br>Auto-optimisation - Sortie 1<br>Auto-optimisation - Sortie 2<br>Taux de modulation de repos<br>Amplitude de l'échelon | Controller type<br>Control action<br>Inhibit manual mode<br>Manuel output<br>Range output<br>Setpoint low<br>Setpoint high<br>Controller process value<br>external setpoint<br>Output feedback<br>Methode of tuning<br>Inhibit of tuning<br>Output of tuning 1<br>Output of tuning 2<br>Controller standby output<br>Step size |
| Pro<br>Page 47              |                           | Frict<br>Uni t<br>rRSL<br>toLP                                                                                                    |                                       | Fonction<br>Durée/Unité<br>Pente de la rampe<br>Bande de tolérance                                                                                                    | Function<br>Unit of slope<br>Ramp slope<br>Tolerance band                                                                                                    |
| LC<br>Page 50               | LC 1<br>LC2<br>LC3<br>LC4 | Fact<br>RL<br>HSSE<br>RcrA<br>EOA<br>EOF<br>RcaL<br>EPJL<br>LCPr<br>LCSP                                                                                                    |                                       | Fonction<br>Valeur limite<br>Différentiel de coupure<br>Mode d'action/Signal si dépassement<br>Retard à l'enclenchement<br>Retard au déclenchement<br>Acquittement<br>Durée impulsion<br>Seuil d'alarme - Valeur réelle<br>Seuil d'alarme - Consigne                                                                                                    | Function<br>Limit value<br>Switching differential<br>Action/Range response<br>Switch-on-delay<br>Switch-off-delay<br>acknowledgement<br>pulse function/pulse time<br>Limit comparator PV<br>Limit comparator SP                                                                                                    |
| OutP<br>Page 54             | OUEL                      | OUE I                                                                                                    |                                       | Sortie binaire 1                                                                                                    | Binary output 1                                                                                                    |
| , ago o ,                   | GutA                      | <br>0.40<br>0.45                                                                                                    | Frict<br>5: 6n<br>rOut<br>0Pnt<br>End | Sortie binaire 10<br>Sortie 5 (sortie analogique)<br>Fonction<br>Type de signal<br>Signal si dépassement<br>Zéro<br>Valeur de fin                                                                                                    | Binary output 10<br>Analog output 5<br>Function<br>Type of Signal<br>Range output<br>Zero point<br>End value                                                                                                    |
|                             |                           | <br>0057                                                                                                    |                                       | Sortie 7 (sortie analogique)                                                                                                    | Analog output 7                                                                                                    |
| ылF<br>Page 56              |                           | ыл I<br>                                                                                                    |                                       | Entrée binaire 1                                                                                                    | Binary input 1                                                                                                    |
|                             |                           | ы -18<br>LC I                                                                                                    |                                       | Entrée binaire 8<br>Seuil d'alarme 1                                                                                                    | Binary input 6<br>Limit comparator 1                                                                                                    |
|                             |                           | іїч<br>FFI<br>FF2<br>LoI<br>Lo2<br>СГІ                                                                                                    |                                       | <br>Seuil d'alarme 4<br>Minuterie 1<br>Minuterie 2<br>Logique 1<br>Logique 2<br>Contact de commande 1                                                                                                    | Limit comparator 4<br>Timer 1<br>Timer 2<br>Logic 1<br>Logic 2<br>Control contact 1                                                                                                    |
|                             |                           | <br>ССЧ<br>ЕоLS<br>Р-ES                                                                                                    |                                       | <br>Contact de commande 4<br>Signal de bande de tolérance<br>Signal de fin de programme                                                                                                    | <br>Control contact 4<br>Toleranceband alarm signal<br>Program end signal                                                                                                    |
| di 5P<br>Page 59            |                           | d: 50<br>d: 50<br>dEcP<br>d: 53                                                                                                    |                                       | Afficheur supérieur<br>Afficheur inférieur<br>Décimale<br>Indication à 16 segments                                                                                                    | Upper display<br>Lower display<br>Decimal point<br>16 segment display                                                                                                    |
| EFcE<br>Page 61             | FE 1<br>FE5               | Fnot<br>t<br>tolt                                                                                                    |                                       | Fonction<br>Durée minuterie<br>Bande de tolérance                                                                                                    | Function<br>Timer time<br>Tolerance limit                                                                                                    |
| In <b>LF</b><br>Page 62     | Ргоғ                      | Prot<br>Rdr<br>RoRP                                                                                                    |                                       | Type de protocole<br>Adresse de l'appareil                                                                                                    | Protocol<br>Device adress                                                                                                    |
|                             |                           | bi nP                                                                                                    |                                       | Type de protocole<br>Vitesse                                                                                                    | Protocol<br>Baud rate                                                                                                    |
|                             | -422                      | Prot<br>bdrt<br>dFt<br>Adr                                                                                                    |                                       | Format des données<br>Adresse de l'appareil<br>Type de sonde<br>Linéarisation                                                                                                    | Data format<br>Device adress<br>Sensor type<br>Linearisation                                                                                                    |

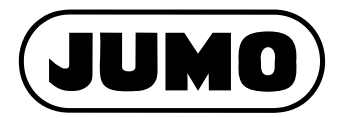

#### JUMO GmbH & Co. KG

Adresse : Moritz-Juchheim-Straße 1 36039 Fulda, Allemagne Adresse de livraison : Mackenrodtstraße 14 36039 Fulda, Allemagne Adresse postale : 36035 Fulda, Allemagne Téléphone : +49 661 6003-0 Télécopieur : +49 661 6003-607 E-Mail : mail@jumo.net Internet : www.jumo.net

### JUMO AUTOMATION

#### S.P.R.L. / P.G.M.B.H. / B.V.B.A

 Industriestraße 18

 4700 Eupen, Belgique

 Téléphone :
 +32 87 59 53 00

 Télécopieur :
 +32 87 74 02 03

 E-Mail :
 info@jumo.be

 Internet :
 www.jumo.be

#### **JUMO Régulation SAS**

Actipôle Borny 7 rue des Drapiers B.P. 45200 57075 Metz - Cedex 3, France Téléphone : +33 3 87 37 53 00 Télécopieur : +33 3 87 37 89 00 E-Mail : info.fr@jumo.net Internet : www.jumo.fr

Service de soutien à la vente : 0892 700 733 (0,337 Euro/min)

#### JUMO Mess- und Regeltechnik AG

Laubisrütistrasse 70 8712 Stäfa, Suisse Téléphone : +41 44 928 24 44 Télécopieur : +41 44 928 24 48 E-Mail : info@jumo.ch Internet : www.jumo.ch